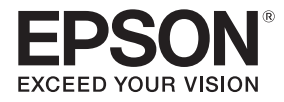

# EB-1470Ui

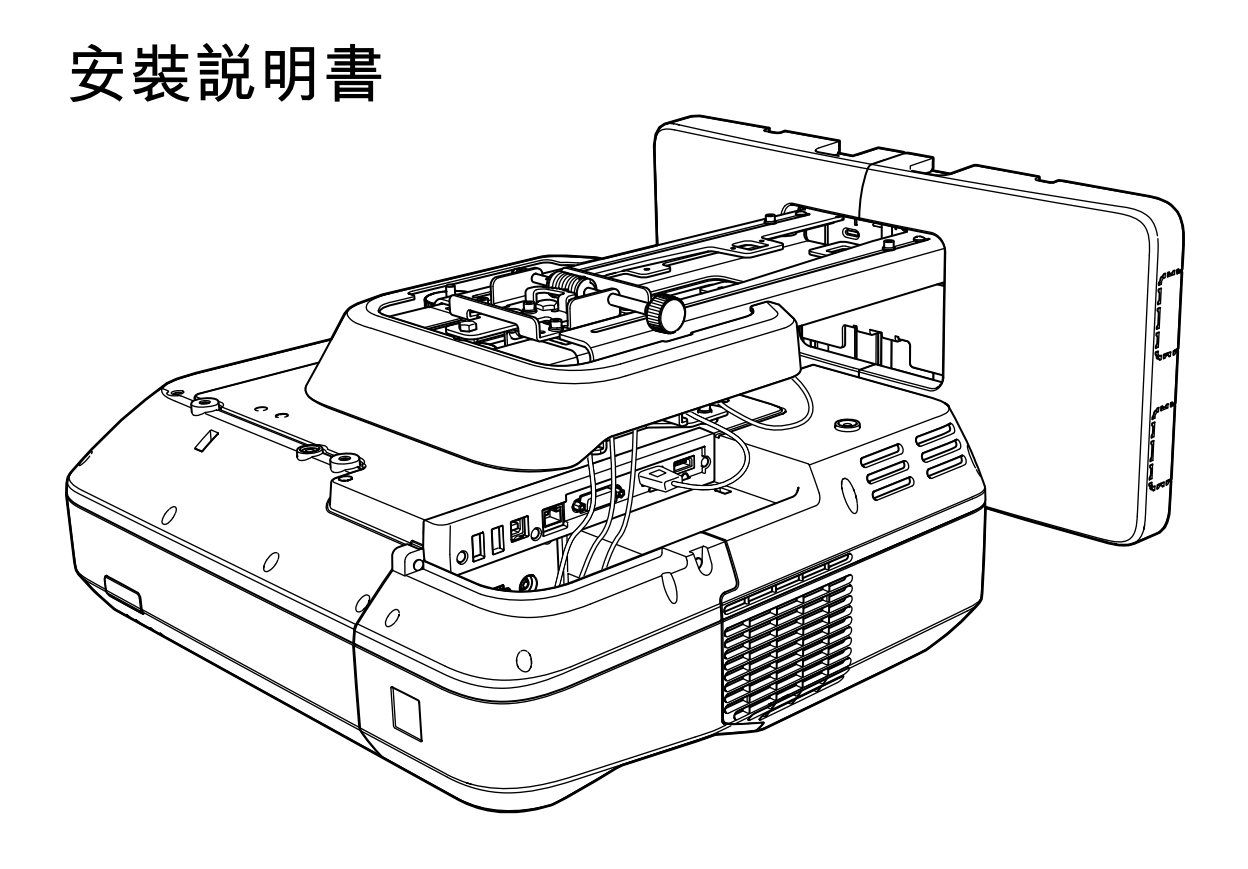

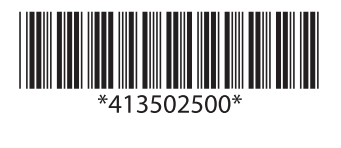

# 🖸 安全使用須知

為了您的安全起見,請先閱讀本說明書中的所有使用須知,再使用本產品。未按照本說明書的使用須知進行不當處理可能會損傷本產品,而導致人員受傷或財物損失。請將本安裝說明書放在手邊,以備將來參考。

請閱讀投影機的使用說明書及安全使用須知,並遵照這些文件中的指示。

## 安全使用須知

説明文件及本產品皆有使用圖形符號,用於指示如何安全使用本產品。 這些使用須知及其含意如下所述。在閱讀本説明書之前,請務必正確理解其含意。

| 符號   | 説明                                    |
|------|---------------------------------------|
| ▲ 警告 | 此符號所標明的資訊若加以輕忽,可能會由於不當處理而導致人員受傷甚至死亡。  |
| 1 注意 | 此符號所標明的資訊若加以輕忽,可能會由於不當處理而導致人員受傷或機械損害。 |

## 符號説明

| 符號         | 説明            |
|------------|---------------|
| $\bigcirc$ | 此符號標明嚴禁執行的動作  |
| 0          | 此符號標明務必執行的動作  |
|            | 此符號標明相關或實用的資訊 |

## 安裝的安全措施

| ▲ 警告                                                                                         |   |
|----------------------------------------------------------------------------------------------|---|
| 安裝支架專門用於將投影機吊掛在牆上。如果吊掛投影機以外的物件 <sup>,</sup> 其重量可能導<br>致吊架損壞。                                 | 0 |
| 如果本產品掉落,可能導致死亡或人員受傷。                                                                         |   |
| 安裝作業(牆上吊掛)務必由具有專業知識及能力的專業人員執行。安裝不完整或不<br>當安裝可能會造成產品掉落 <sup>,</sup> 而導致人員受傷或財物損失。             | 0 |
| 安裝本產品時,請務必遵守本説明書中的指示。                                                                        |   |
| 若未確實遵守指示,本產品可能會掉落而導致人員受傷或發生意外。                                                               | U |
| 處理電源線時務必小心謹慎。                                                                                | 0 |
| 不當處理可能會釀成火災或造成觸電。作業時務必遵守以下安全措施:                                                              | U |
| <ul> <li>手濕時切勿碰觸電源插頭。</li> <li>切勿使用已破損或改裝過的電源線。</li> <li>穿過安裝支架繞接電源線時,切勿太用力拉扯電源線。</li> </ul> |   |

安全使用本產品

| ▲<br>警告                                                                                       |            |
|-----------------------------------------------------------------------------------------------|------------|
| 切勿將安裝支架安裝在易震動或衝撞之處。                                                                           | $\bigcirc$ |
| 這可能會導致投影機或安裝表面損壞。如果本產品掉落,可能導致死亡或人員受傷。                                                         | S          |
| 安裝支架的安裝方式必須足以支撐投影機及安裝支架的重量 <sup>,</sup> 並抵擋任何水平搖擺震動。請使用M10螺帽與螺栓。                              | 0          |
| 小於M10的螺帽與螺栓可能會導致安裝支架掉落。因不當安裝或牆壁支撐強度不夠所造成的<br>任何損壞或傷害,Epson概不負責。                               |            |
| 安裝工作應該至少由兩名合格的維修人員執行。如果需要在安裝時鬆開任何螺絲,請<br>務必小心,不要讓本產品掉落。                                       | 0          |
| 如果本產品掉落,可能導致死亡或人員受傷。                                                                          |            |
| 將本產品吊掛在牆上時,必須選擇堅固的牆壁,以確保能夠支撐投影機和安裝支架。                                                         |            |
| 本產品應安裝於混凝土牆壁上。投影機和安裝支架合計的總重量最多約20公斤(不含纜<br>線)。將本產品吊掛在牆上之前,務必確保牆壁的支撐強度。如果牆壁不夠堅固,應先補強<br>再進行安裝。 | •          |
| 定期檢查安裝支架,以確保零組件並未損壞或螺絲並未鬆脱。                                                                   | $\bigcirc$ |
| 如果有任何零組件損壞,請立即停止使用安裝支架。如果本產品掉落,可能導致死亡或人員<br>受傷。                                               | 0          |
| 請勿拆解或改造本產品。                                                                                   | $\bigcirc$ |
| 產品內含有許多高電壓部件,可能會釀成火災、觸電或意外。                                                                   | 0          |
| 請勿吊掛在本產品上,或在本產品上懸掛重物。                                                                         | $\bigcirc$ |
| 如果本產品掉落,可能導致死亡或人員受傷。                                                                          | 0          |
| 切勿使用黏著劑、潤滑劑或潤滑油來安裝或調整安裝支架。                                                                    | $\bigcirc$ |
| 如果使用黏著劑以防止螺絲鬆脱,或是在投影機的滑板固定零組件上使用潤滑劑或潤滑油,<br>外殼可能會裂開而造成投影機掉落,因而導致人員受傷或財物損失。                    | 0          |
| 調整之後務必牢固地鎖緊螺絲。                                                                                |            |
| 否則,本產品可能會掉落而導致人員受傷或財物損失。                                                                      |            |
| 切勿在安裝之後鬆開螺栓與螺帽。                                                                               | $\bigcirc$ |
| 定期檢查以確認螺絲並未鬆脱。如果發現有任何鬆脱的螺絲,請牢固地鎖緊。否則,本產品<br>可能會掉落而導致人員受傷或財物損失。                                | 0          |
| 妥善繞接纜線,避免干擾到螺帽與螺栓。                                                                            |            |
| 不當處理纜線可能會釀成火災或造成觸電。                                                                           | U          |
| 開啟投影機時,請勿直視投影視窗。                                                                              | $\bigcirc$ |
| 發出的強光可能會損傷視力。有兒童在場時,應當特別小心。若使用遙控器從較遠處開啟投<br>影機,應確保沒有人直視投影視窗。                                  | 0          |
| 使用投影機時,請勿將任何物品或手放在投影視窗附近。                                                                     | $\bigcirc$ |
| 集中照射的投影光線會讓此區域產生高溫,因而具有危險性。                                                                   | <b>S</b>   |
| 請勿遮擋投影機的進氣口或通風口。如果任何通風口遭遮擋 <sup>,</sup> 內部溫度可能會升高而<br>導致起火。                                   | $\bigcirc$ |
| 請避免安裝在容易產生高溫的場所(例如加熱器附近),並確保牆壁與通風口之間至少保持<br>50公分的間隙。                                          |            |
| 請勿於存在可燃性或爆炸性氣體的場所使用本投影機。                                                                      | $\bigcirc$ |
| 投影機可能因為內部高溫而導致起火。                                                                             | <b>S</b>   |

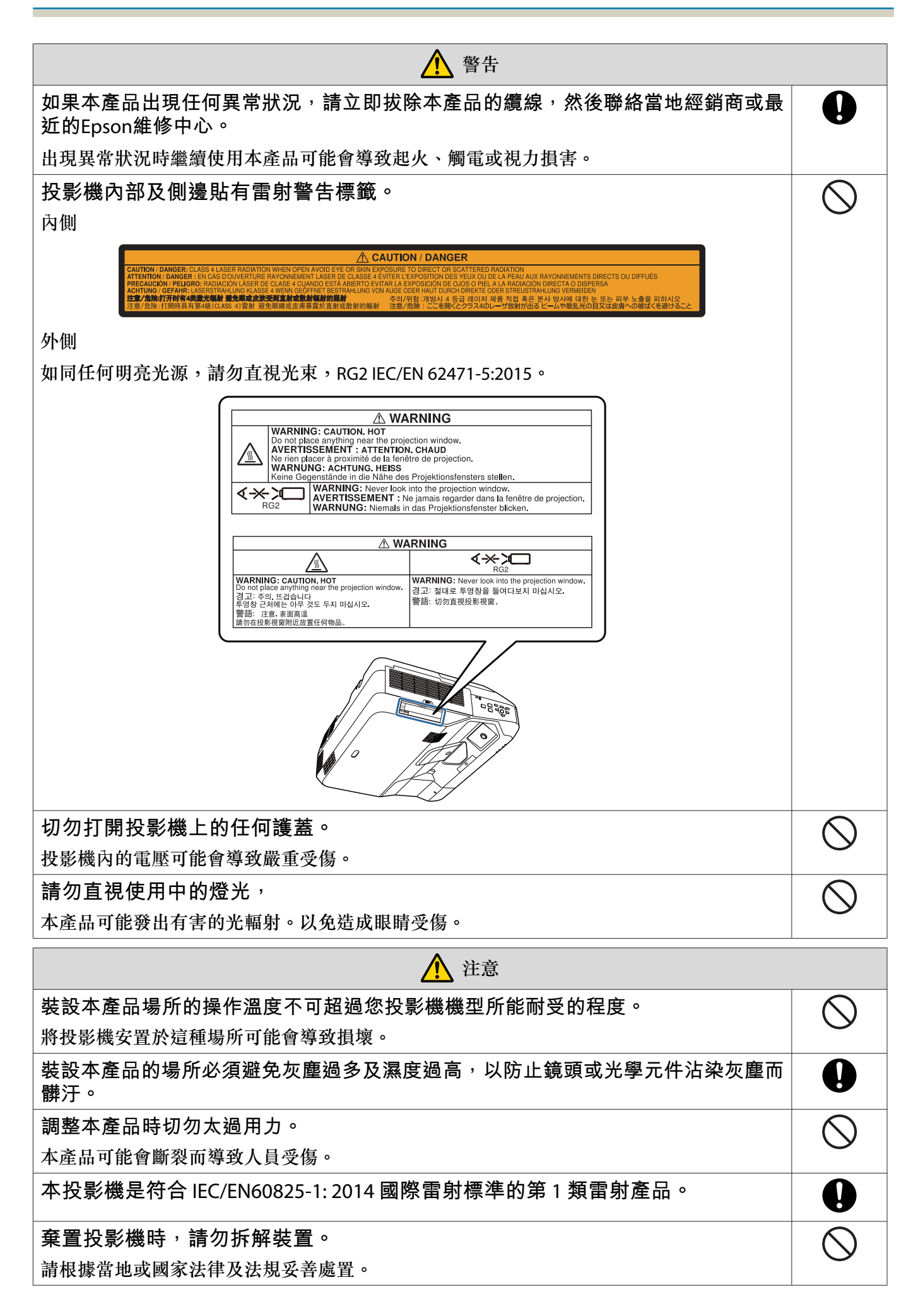

處理觸控裝置的注意事項

| 警告                                                                                        |            |  |
|-------------------------------------------------------------------------------------------|------------|--|
| 請勿拆解或改造觸控裝置。                                                                              | $\bigcirc$ |  |
| 觸控裝置內含可造成火災、觸電或意外的高功率雷射產品。                                                                | 0          |  |
| 觸控裝置僅可連接至 EB-1470Ui ,請勿連接至其他投影機或裝置。                                                       | $\bigcirc$ |  |
| 這可能會使該裝置故障,或使其發出過強的雷射光。                                                                   | 0          |  |
| 若您正在使用心律調節器等醫療設備 <sup>,</sup> 請勿接近觸控裝置。此外 <sup>,</sup> 使用觸控裝置時,<br>請確認周遭區域無人使用心律調節器等醫療設備。 | 0          |  |
| 裝置內的強力磁鐵會產生電磁波干擾,此可能導致醫療設備故障。                                                             |            |  |
| 注意                                                                                        |            |  |
| 請勿在磁性儲存媒體(如磁卡)或精密電子裝置(如電腦、電子錶或手機)附近使用<br>觸控裝置。                                            | $\bigcirc$ |  |
| 裝置內的強力磁鐵會使資料損毀或造成故障。                                                                      |            |  |
| 棄置觸控裝置時,請勿拆解裝置。                                                                           | $\bigcirc$ |  |
| 請根據當地或國家法律及法規妥善處置。                                                                        | <u> </u>   |  |

## 關於本安裝説明書

本説明書説明如何將超短焦投影機 EB-1470Ui 安裝於牆壁上。

同時説明如何在吊掛於牆上後安裝觸控裝置、Control Pad 及筆座。

】 選擇安裝場所

## 投影機安裝場所

- 請事先在安裝支架的裝設場所進行電源佈線作業。
- 安裝投影機時,務必遠離日光燈或冷氣空調等其他電子裝置。有些日光燈可能會干擾投影機的遙控器。
- 安裝投影機時,務必確保牆壁與投影機左側與右側的通風口和進氣口留有至少 50 公分的空隙。

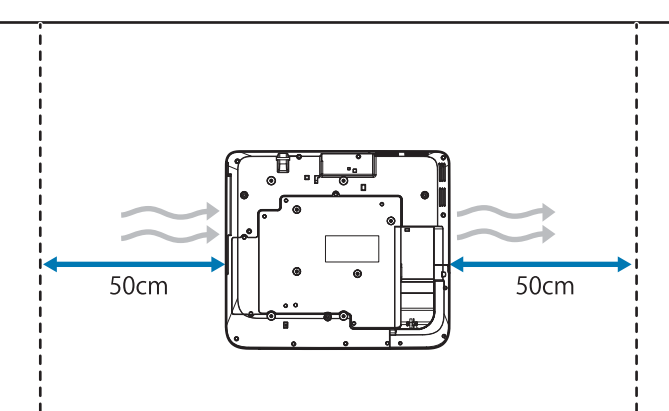

• 並列安裝兩台以上的投影機時,務必確保周遭環境溫度低於 35℃。

如果環境溫度太高,投影機可能會過熱,而且可能會無預警關閉電源。在溫度35℃以上的環境使用投影機時, 請安裝隔板,以阻隔投影機通風口所排放的熱氣。請確保隔板略大於通風口(寬和高都多出約2公分),並將 隔板安裝在離通風口30公分處。

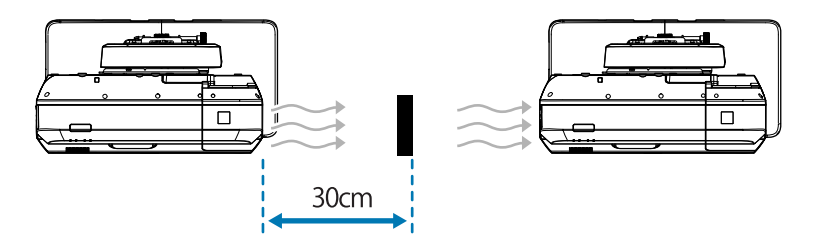

- 建議所使用的連接纜線長度不要超過20公尺,以降低外部躁訊。
- 建議使用黏貼式螢幕或螢幕板。
- 適當地安裝投影機,使其相對於螢幕的垂直及水平傾斜角度不超過±3°。
- 使用互動式功能(Easy Interactive Function)時,請安裝在方便使用投影影像的位置。
- 請勿將投影機或螢幕安裝在受到陽光直射的地方。如果投影機或螢幕受到陽光直射,互動式功能可能會無法正 常運作。

### 觸控裝置安裝位置

- 使用觸控裝置時,請利用下列其中一種方法安裝投影機。如果使用其他安裝方式,觸控裝置可能會無法使用。
  - 將投影機吊掛在牆上或懸吊在天花板上,從屏幕的前面投影影像。
  - 垂直安裝於桌面上,從桌子前面投影。(垂直安裝於桌面時上,您需要選購的 Interactive Table Mount (ELPMB29)。)
- 安裝觸控裝置之前,請確保安裝處的表面平坦無變形,且螢幕表面的凹凸不平處不可大於 5 公釐。

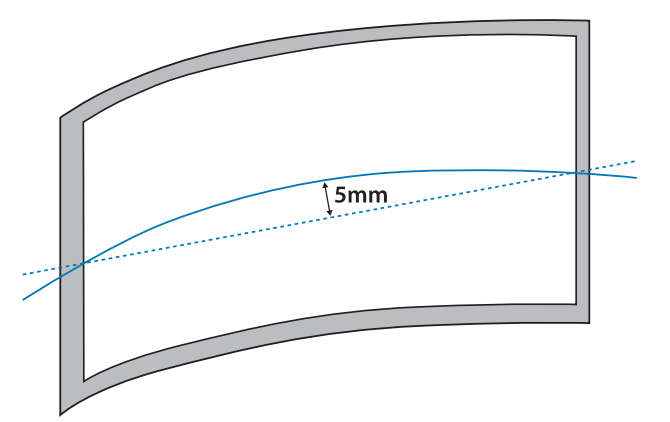

• 將觸控裝置安裝於白板時,請使用磁鐵或是螺絲將其固定。

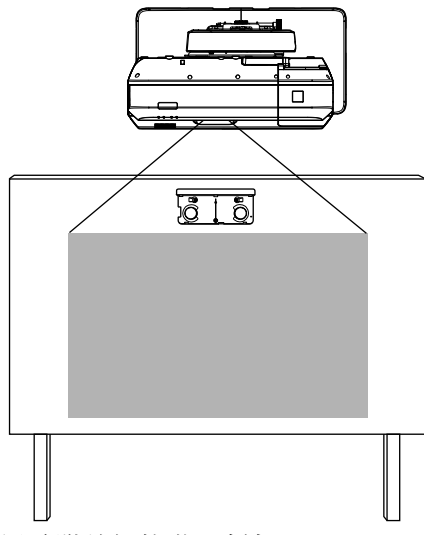

• 在白板外安裝觸控裝置時,您需要使用隨附的觸控裝置托架。

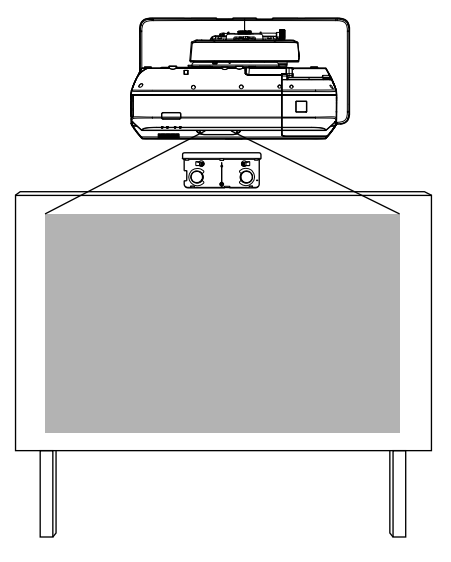

• 如果牆壁到螢幕 (f) 表面的距離超過 50 公釐, 觸控裝置就無法安裝於白板外。

 如果螢幕周圍有框架,請確保上方框架的厚度(e)少於3公釐。若螢幕上方的厚度超過3公釐,觸控裝置將 無法正常運作。

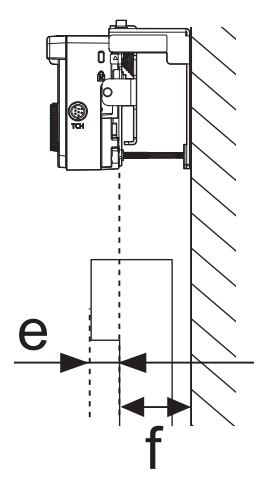

# <u>安全使用本產品</u>

| 安全使用須知      | • • | 1 |
|-------------|-----|---|
| 安全使用須知      | •   | 1 |
| 符號説明        | •   | 1 |
| 安裝的安全措施     | •   | 1 |
| 處理觸控裝置的注意事項 |     | 4 |
| 關於本安裝説明書    |     | 4 |
| 選擇安裝場所      | . ! | 5 |
| 投影機安裝場所     | •   | 5 |
| 觸控裝置安裝位置    |     | 6 |

## 安裝説明書

| 安裝工作流程 10                    |
|------------------------------|
| 安裝投影機 10                     |
| 並列安裝兩台以上的投影機 11              |
| 清點配件 12                      |
| 安裝支架 12                      |
| Control Pad 13               |
| 觸控裝置 14                      |
| 觸控裝置托架 14                    |
| 規格 15                        |
| 安裝支架 15                      |
| 掛牆板蓋 15                      |
| 掛牆板 16                       |
| 垂直滑動調整範圍 16                  |
| 水平滑動調整範圍 17                  |
| 前後滑動調整範圍 17                  |
| 配件安裝位置 17                    |
| Control Pad/ 筆座              |
| Control Pad(外部尺寸/ 重量) 18     |
| 繞線孔 19                       |
| 筆座(外部尺寸/ 重量) 19              |
| 觸控裝置 20                      |
| 觸控裝置(外部尺寸/重量) 20             |
| 觸控裝置托架(外部尺寸 / 調整範圍 / 重<br>量) |
| 黏貼的標籤 21                     |
| 雷射散射埠 22                     |
| 投影距離表 23                     |

| 安裝尺寸圖 23                      |
|-------------------------------|
| 安裝觸控裝置時 24                    |
| 安裝 Control Pad 及筆座時 27        |
| 投影影像小於 85 英寸時 28              |
| 16:10 投影影像 29                 |
| 投影影像為 85 英寸以上時, 30            |
| 16:10 投影影像 31                 |
| 裝設安裝支架 32                     |
| 連接裝置 32                       |
| 所需的纜線 32                      |
| 安裝步驟 35                       |
| 組裝零件 35                       |
| 在牆上安裝掛牆板 37                   |
| 決定投影距離,然後將纜線穿過安裝支架            |
|                               |
| 將安裝支架裝在掛牆板上 41                |
| 使投影機緊固在安裝支架上 43               |
| 調整投影機的位置 45                   |
| 黏貼紅外線偏轉條 51                   |
| 弧形修正 52                       |
| 校正隨寫光筆 53                     |
| 裝上外蓋 56                       |
| 安裝 Control Pad 及筆座 59         |
| 安裝 Control Pad 59             |
| 安裝筆座 60                       |
| 安裝觸控裝置 62                     |
| 在白板外安裝觸控裝置 (使用觸控裝置托架)         |
|                               |
| 安裝步驟                          |
| 角度調整 67                       |
| 觸控校正 82                       |
| 在白板上安裝觸控裝置(沒有使用觸控裝置<br>托架) 84 |
| 安裝步驟 85                       |
| 角度調整 89                       |
|                               |

## 附錄

| 並列安裝多台投影機(多重投影) | • • • • • | 93 |
|-----------------|-----------|----|
| 多重投影設定          |           | 93 |
| 設定投影機 ID        |           | 93 |

| 調整多重投影影像 96         |
|---------------------|
| 當兩台投影機並列安裝且您想要使用互動式 |
| 功能時 97              |
| 設定投影機同步化 97         |
| 設定多重投影互動 99         |
| 批次設定功能 106          |
| 使用 USB 隨身碟進行設定 107  |
| 將設定儲存至 USB 隨身碟 107  |
| 將已儲存的設定複製到其他投影機 108 |
| 設定失敗時 108           |
| 安裝安全纜線 110          |

# ◯ 安裝工作流程

## 安裝投影機

請依照下列程序將投影機吊掛在牆上。

- 1 裝設安裝支架與投影機 (☞ 第32頁)
- 2 調整投影機的位置( 🖝 第45頁)
- 8 校正互動筆(● 第53頁)

4 安裝 Control Pad 及筆座(☞ 第59頁)

安裝觸控裝置時,請先安裝投影機,再依照下列程序操作。 程序會根據觸控裝置的安裝位置而有不同。 在白板外安裝觸控裝置(使用觸控裝置托架)

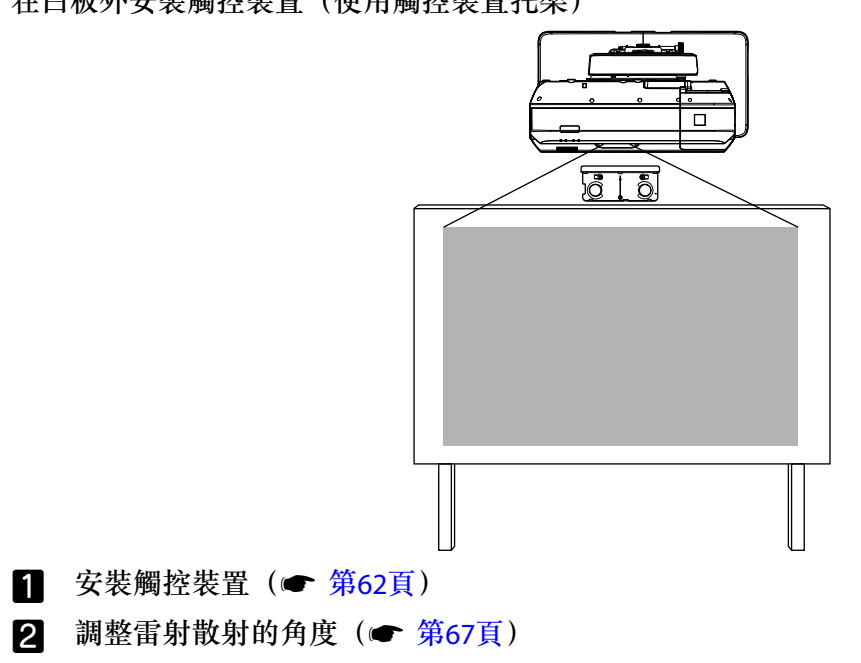

3 執行觸控校正(☞ 第82頁)

在白板上安裝觸控裝置(沒有使用觸控裝置托架)

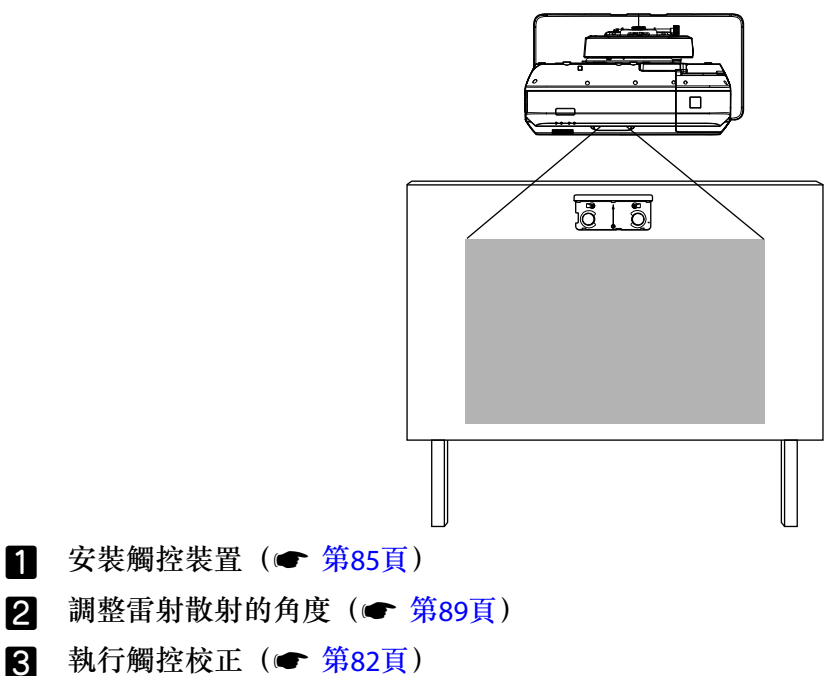

## 並列安裝兩台以上的投影機

使用多重投影功能(並列安裝多台投影機以投射出大螢幕)時,請按照以下步驟操作。

- 2 調整投影機的位置( 🖝 第45頁)
- 3 設定投影機 ID (● 第93頁)
- 4 調整多重投影影像(● 第96頁)

當兩台投影機採並列安裝且您想要使用互動式功能時,請進行以下設定。為每台投影機進行設定。

- 設定投影機同步(● 第97頁)
- 2 設定多重投影互動 ( 🖝 第99頁 )

# ○ 清點配件

#### 安裝支架

以下是將投影機吊掛在牆上所需的隨附物品。在開始操作前,請確認備妥所有物品。根據您購買產品的地區,可能沒有隨附安裝支架。在此情況下,請另行選購安裝支架 ELPMB53。

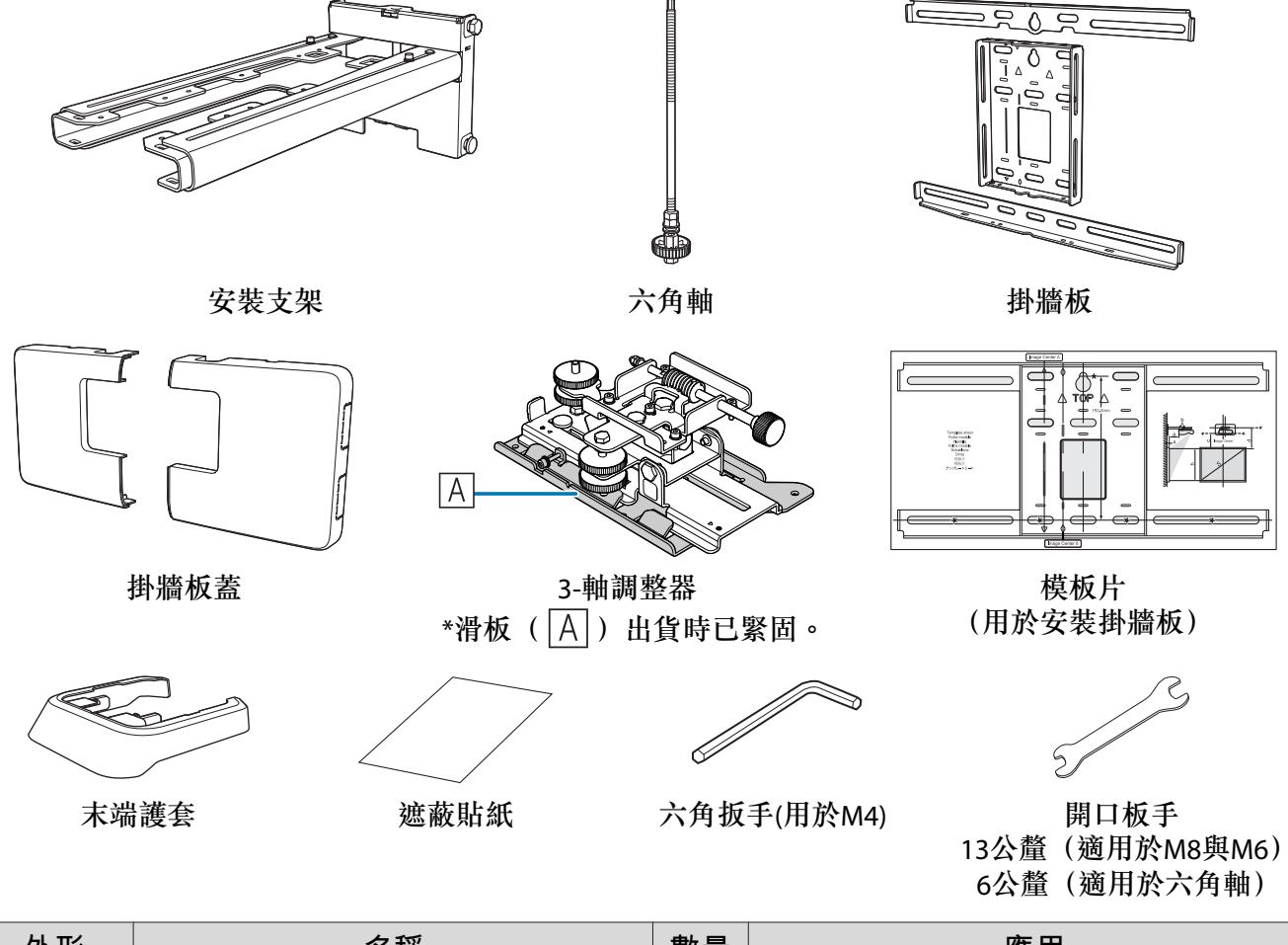

| 外形             | 名稱                             | 數量 | 應用             |
|----------------|--------------------------------|----|----------------|
| 8              | M4 x 12 公釐帶墊圈/彈簧墊圈之內六角         | 5  | 用於掛牆板之組裝       |
|                | 孔螺栓                            | 4  | 用於3-軸調整器/臂桿之安裝 |
|                |                                | 4  | 用於滑板/投影機之安裝    |
| O <sub>O</sub> | M6 x 20 公釐帶有墊圈/彈簧墊圈之六角<br>凸肩螺栓 | 1  | 用於安裝支架/掛牆板之安裝  |
| On B           | M6x20公釐帶有塑膠墊圈之十字槽頭凸<br>肩螺絲     | 3  |                |

• 依本説明書的指示,使用本產品隨附的螺栓或螺絲進行安裝。切勿以其他任何類型替換這些螺栓。

• 您需使用市售的 M10 x 60 公釐錨定螺栓(至少 4 個)以及一個 M10 螺絲將掛牆板裝在牆上。

• 開始安裝以前,先將工具和零組件準備齊全。

## **Control Pad**

安裝 Control Pad 時,必須使用下列隨附產品。在開始操作前,請確認備妥所有物品。

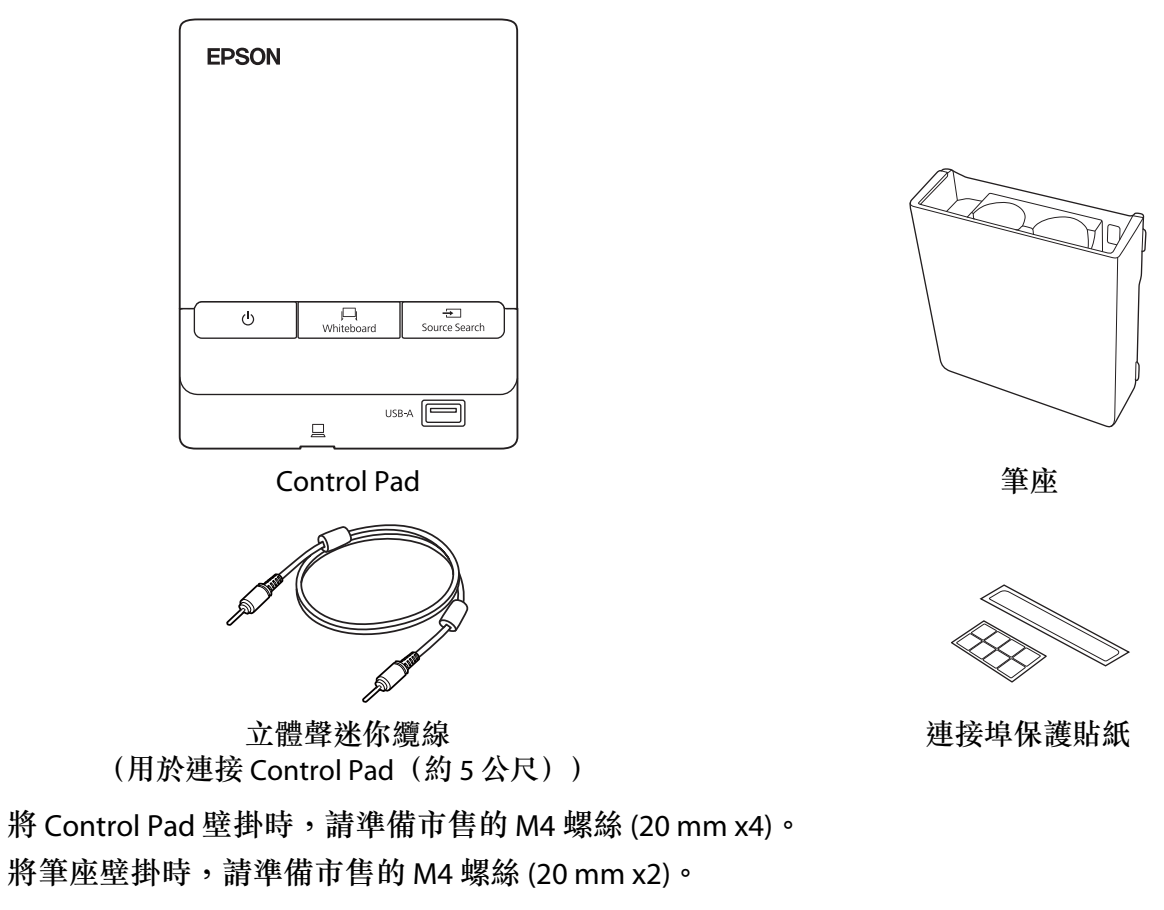

## 觸控裝置

安裝觸控裝置時,必須使用下列隨附產品。在開始操作前,請確認備妥所有物品。在白板外安裝觸控 裝置時,請使用隨附的觸控裝置托架。

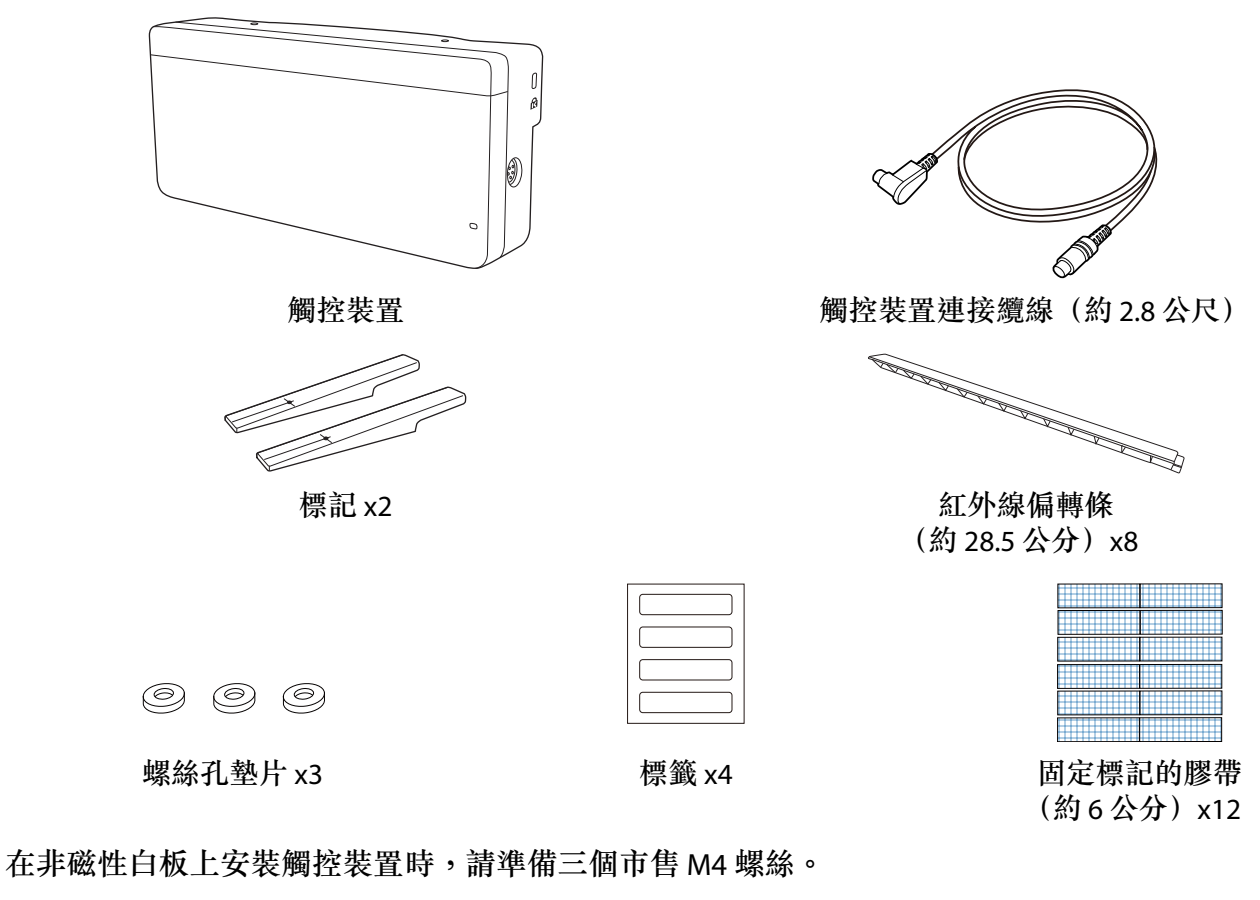

觸控裝置托架

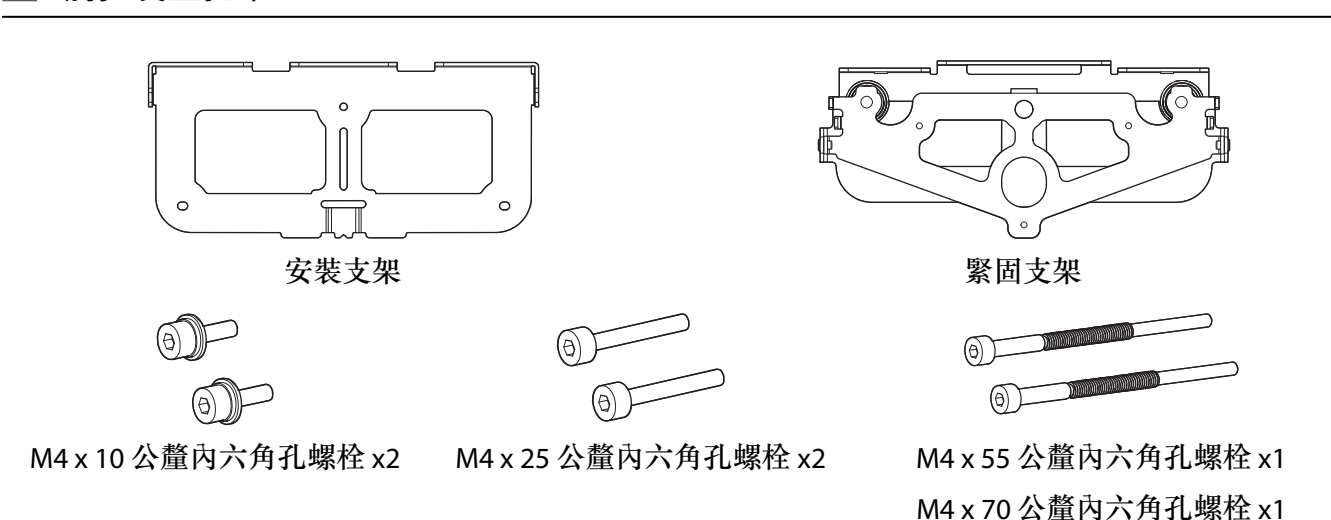

針對安裝支架,您另外需要三個市售的直徑4公釐木製螺絲或三個 M4 錨定螺栓。

# 🖸 規格

## 安裝支架

| 項目       | 規格      | 説明                                   | 參考頁面   |
|----------|---------|--------------------------------------|--------|
| 安裝支架重量   | 約7.9公斤  | 安裝支架(包括 3-軸調整器、滑板、掛<br>牆板、掛牆板蓋/末端護套) |        |
| 最大負載量    | 13.0公斤  |                                      |        |
| 前後滑動調整範圍 | 0到320公釐 | 從 3-軸調整器安裝位置開始的調整範圍:<br>87 公釐        | 參見下圖   |
| 垂直滑動調整範圍 | ±38 公釐  |                                      | 參見下圖   |
| 水平滾動調整範圍 | ±3°     | 可使用調節輪進行微調                           | ☞ 第45頁 |
| 水平旋轉調整範圍 | ±8°     | 可使用調節輪進行微調                           | ☞ 第45頁 |
| 垂直傾斜調整範圍 | ±3°     | 可使用調節輪進行微調                           | ☞ 第45頁 |
| 水平滑動調整範圍 | ±45 公釐  |                                      | 參見下圖   |

## 掛牆板蓋

安裝掛牆板蓋時,請使用以下尺寸。

[單位:公釐]

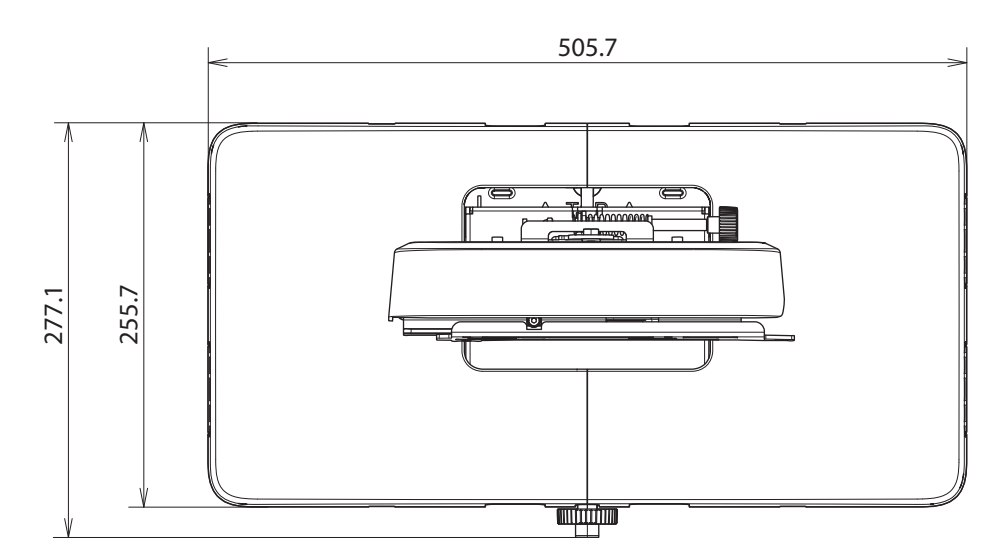

安裝掛牆板蓋時,您需要在掛牆板中心到左側保留約 263 公釐的空間,以及在中心到右側保留約 253 公釐的空間。

掛牆板

下圖顯示由兩個框架所組成的一個支架(出貨時分開)。

[單位:公釐]

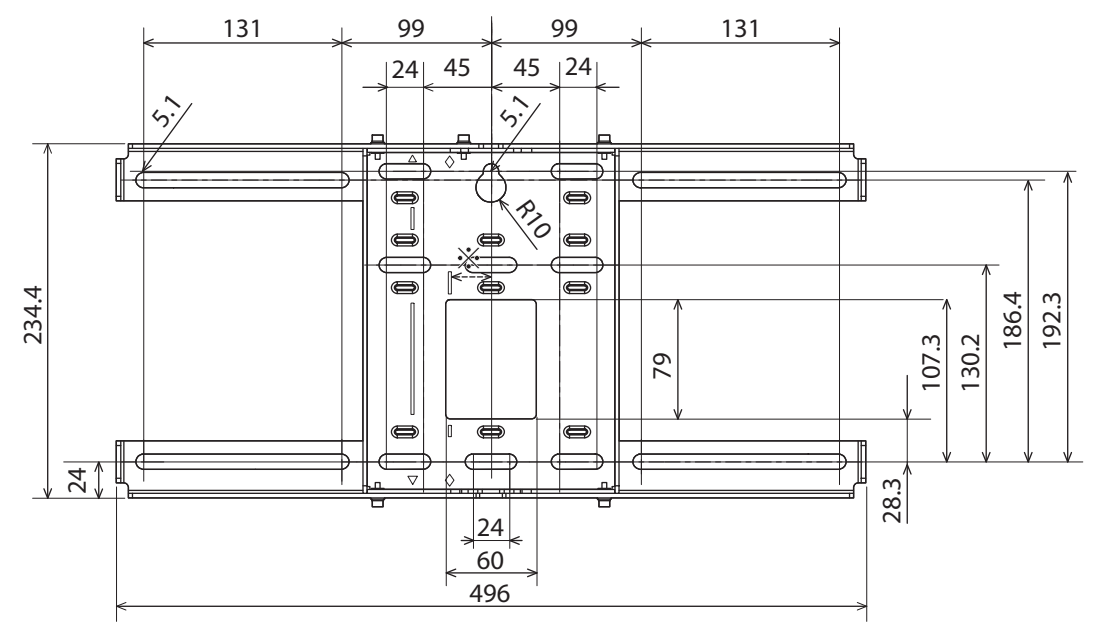

\*投影影像中央位置及掛牆板中央位置的偏移修正值為 27 公釐。

#### 繞線孔

將纜線穿過牆壁繞接至投影機時,請使用下圖所述的位置(A)和(B)作為繞線孔。

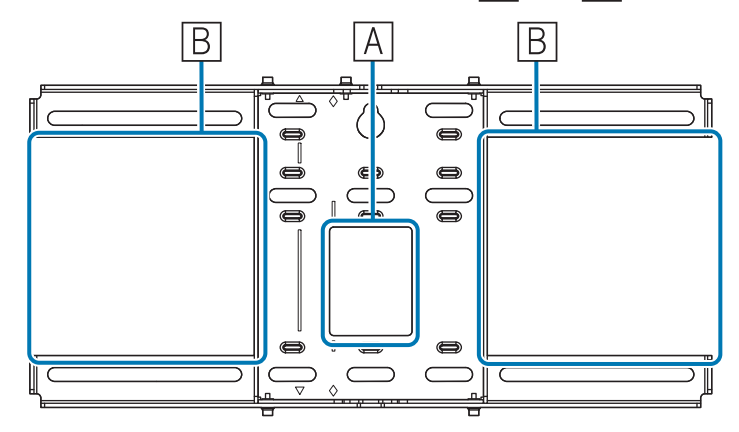

#### 垂直滑動調整範圍

[單位:公釐]

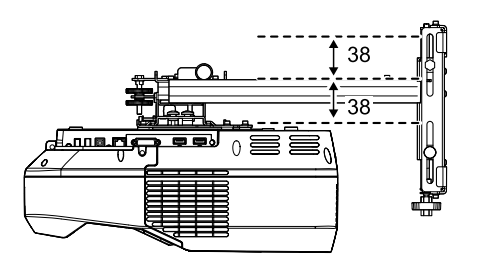

## 水平滑動調整範圍

[單位:公釐]

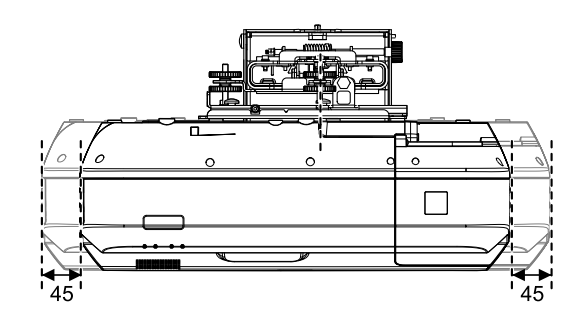

## 前後滑動調整範圍

#### 臂桿滑動調整範圍

[單位:公釐]

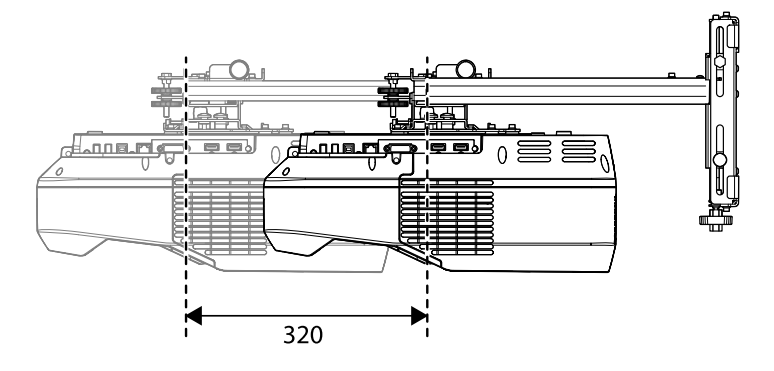

從3-軸調整器安裝位置開始的調整範圍

[單位:公釐]

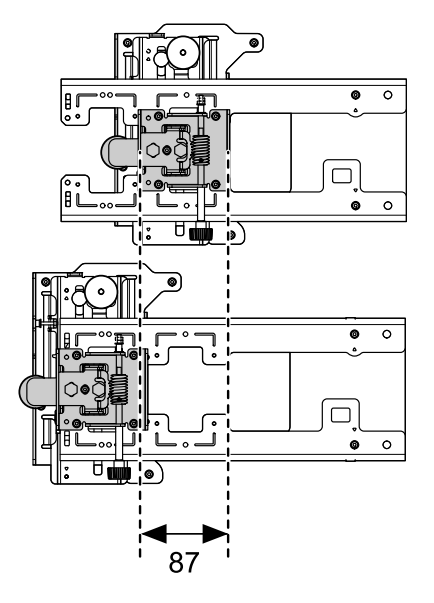

## 配件安裝位置

這些螺絲孔可讓您固定周邊裝置與配件,例如外部轉架。請使用市售 M4 螺絲。

[單位:公釐]

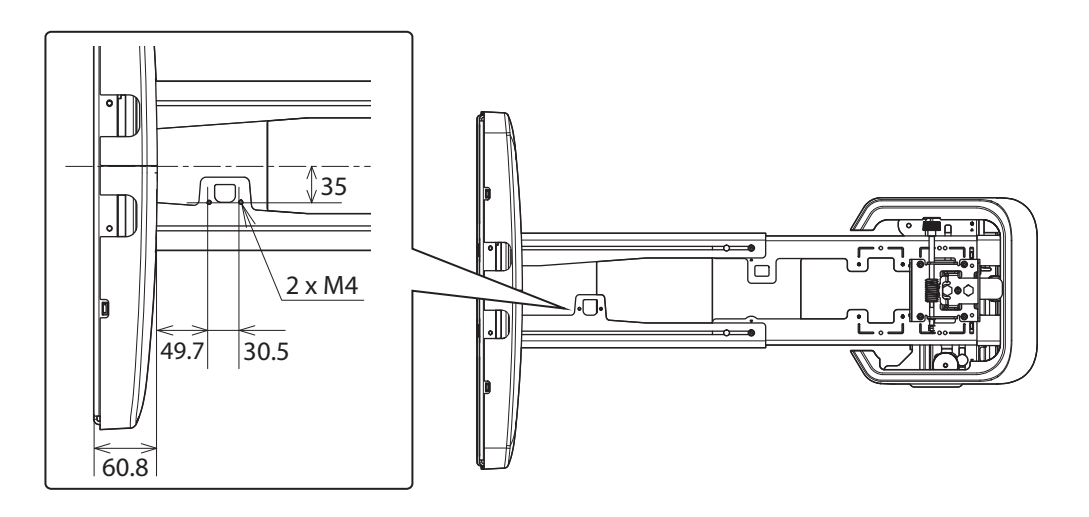

## Control Pad/ 筆座

Control Pad (外部尺寸/ 重量)

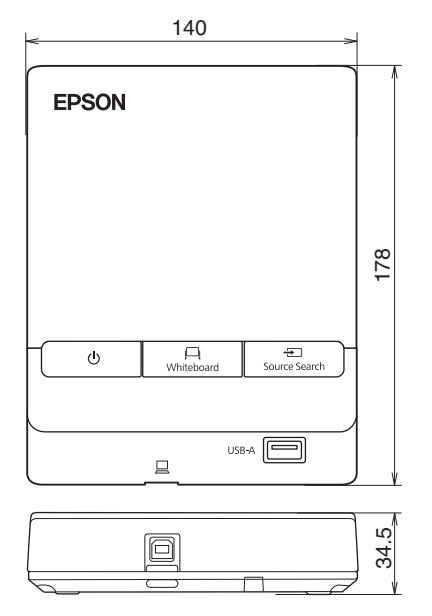

- 重量:約262公克
- 操作溫度範圍:0至+50℃(無結露)
- 操作溫度範圍:-20至+60℃(無結露)

[單位:公釐]

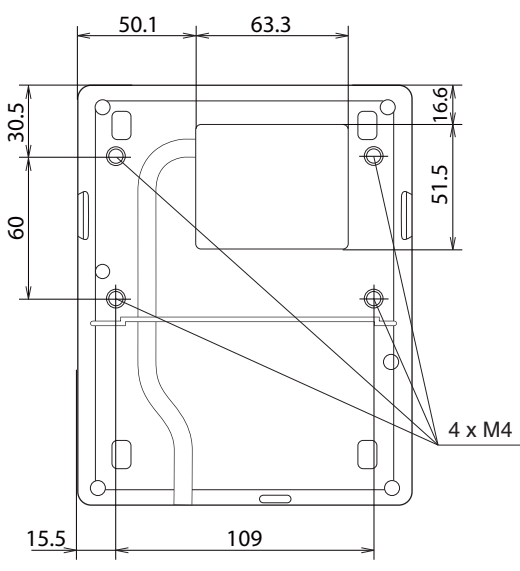

## 繞線孔

將纜線穿過牆壁繞接時,請以下圖所示位置(A)作為繞線孔。或者拆下纜線蓋(B),從此處繞接纜線。從 Control Pad 的背面沿著溝槽穿過印表機纜線。

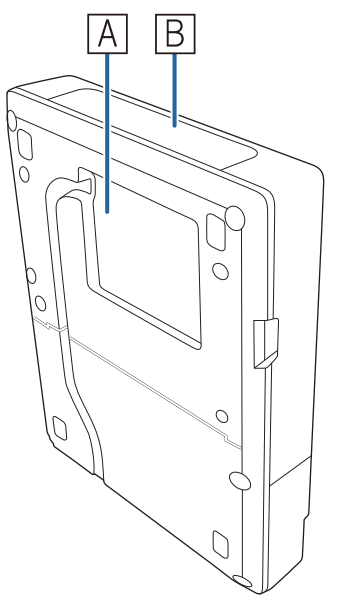

## 筆座(外部尺寸/ 重量)

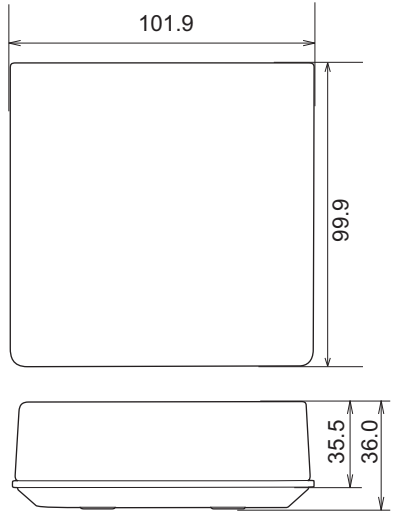

筆座大約 93 公克。

[單位:公釐]

## 觸控裝置

### 觸控裝置(外部尺寸/重量)

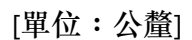

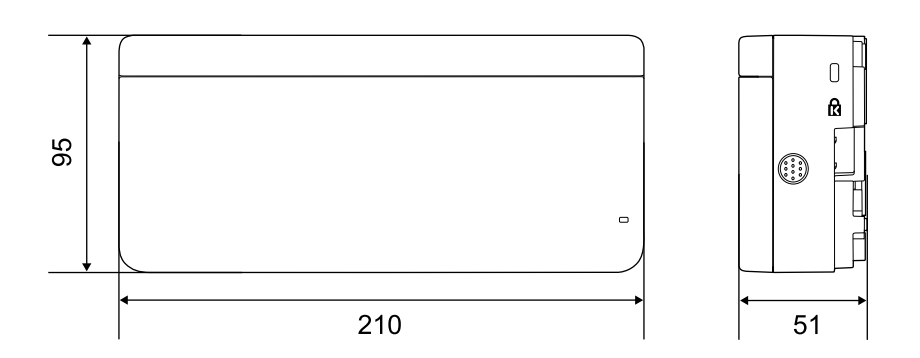

觸控裝置大約 450 公克。

觸控裝置托架(外部尺寸/調整範圍/重量)

上方

[單位:公釐]

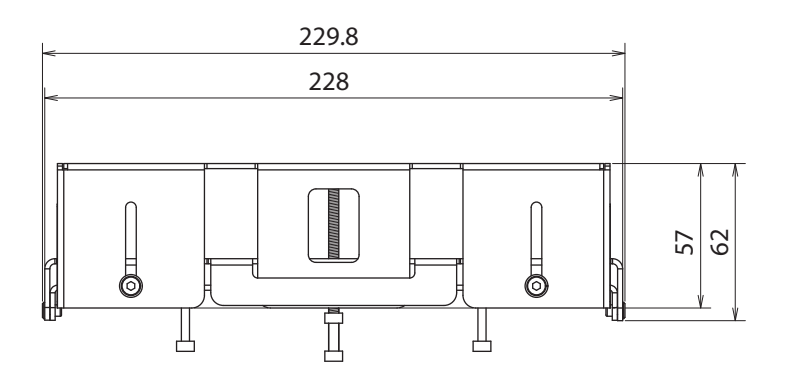

正面

[單位:公釐]

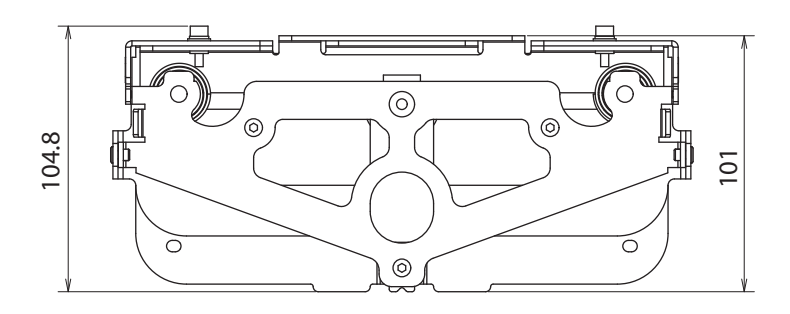

#### 安裝支架(正面)

[單位:公釐]

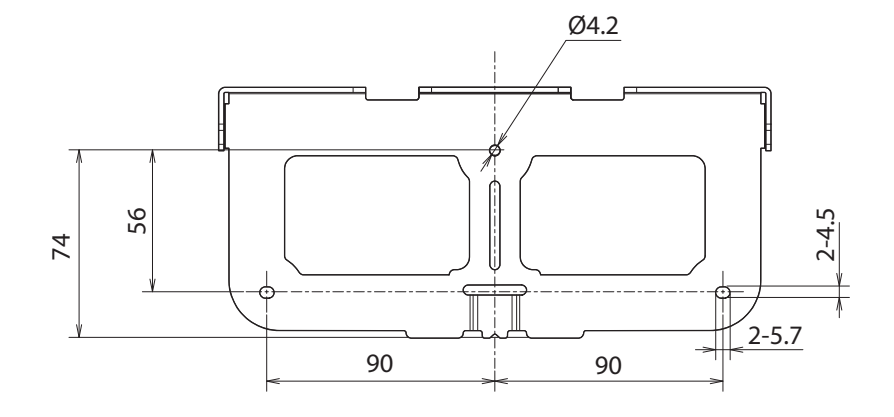

安裝觸控裝置時(側面)

[單位:公釐]

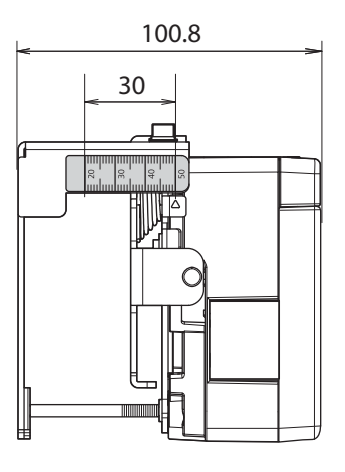

觸控裝置托架重量約750公克

### 黏貼的標籤

觸控裝置為符合 IEC/EN60825-1:2014 標準的第1類 電射產品。 黏貼在觸控裝置上的警告標籤用以表示該裝置屬於第1類 電射產品。

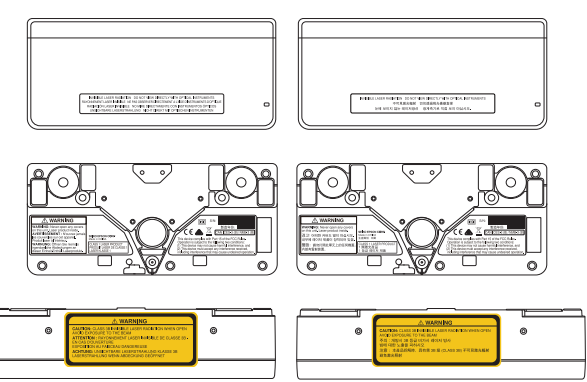

標籤包含下列資訊。

- 第1類雷射產品
- 警告:請勿擅自打開外殼。本裝置內含高功率雷射產品。
- ●

   警告:

- 注意:如果此部件被打開,將會發出第 3B 類無形的雷射光束。
- 請避免暴露在雷射光束中。

### 雷射散射埠

雷射光束是從觸控裝置背面的雷射散射埠散射。

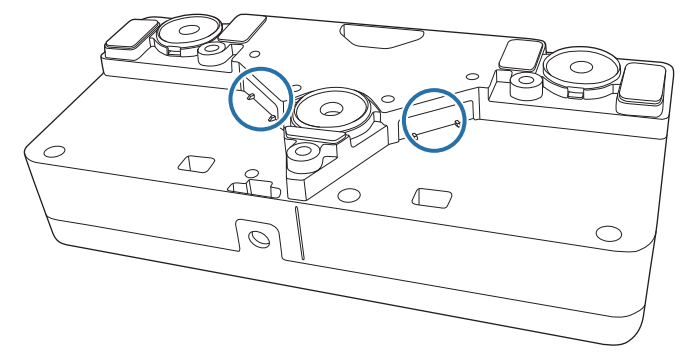

- 燈光輸出功率:最大 285 mW x 2
- 波長:932-960 nm

】 投影距離表

### 安裝尺寸圖

為找出適當的投影距離,請於安裝時參閱下列圖表。所列數值僅為粗略估計值。 建議的投影距離(a)是62到432公釐。

投影影像中央位置及掛牆板中央位置的偏移修正值為 27 公釐。

[單位:公釐]

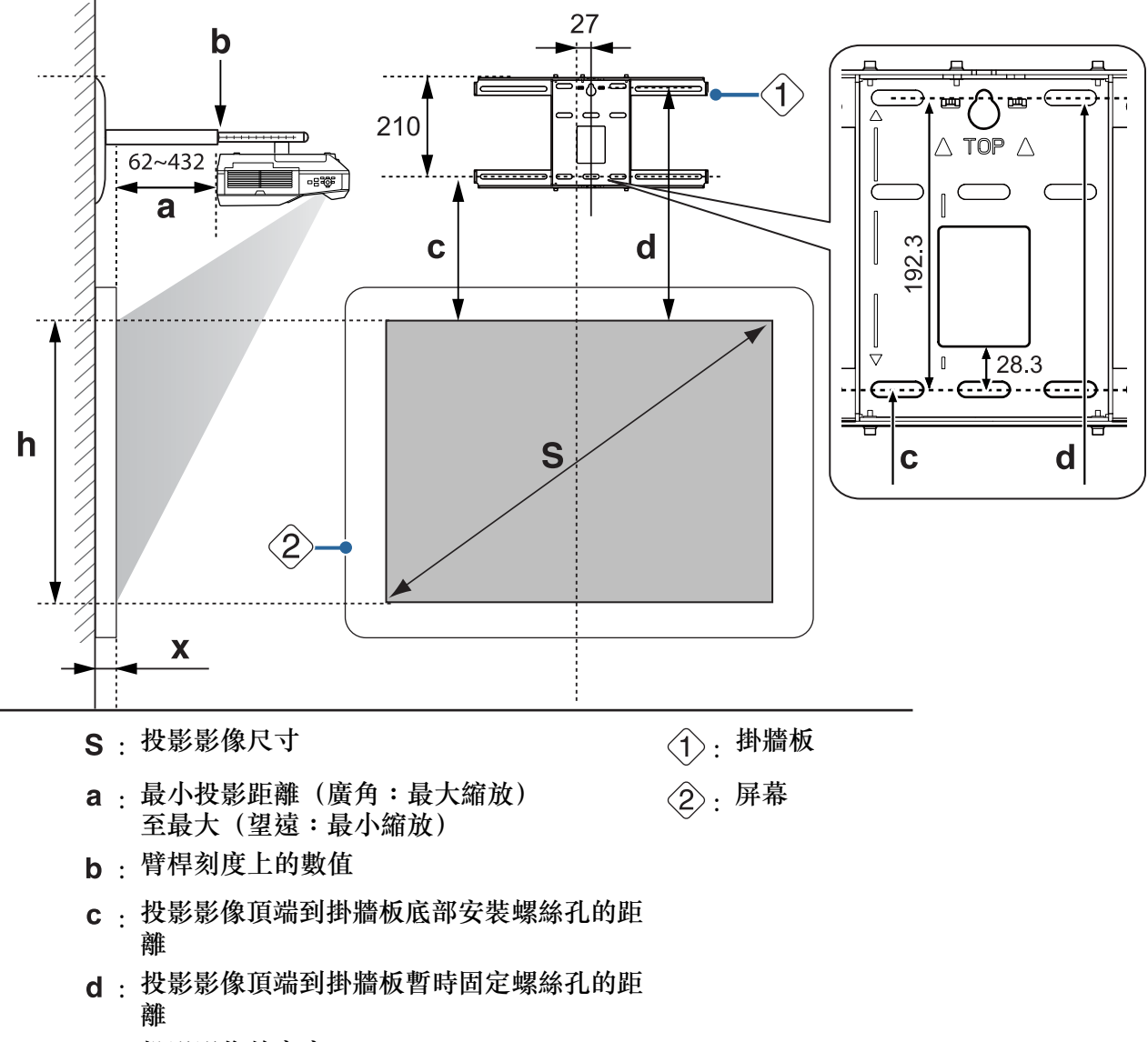

h:投影影像的高度

X:從螢幕表面到牆壁的距離(100公釐以下)

標準投影影像的長寬比

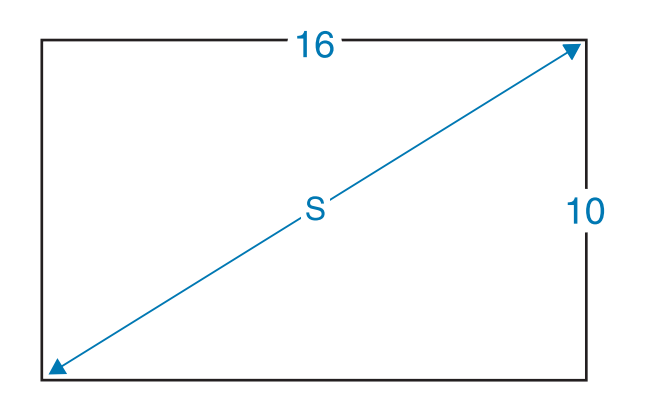

## 安裝觸控裝置時

透過使用隨附的觸控裝置托架,您就能將觸控裝置安裝於白板外。 安裝觸控裝置於白板外時,測量觸控裝置安裝表面到白板表面之間的長度(如下圖所示的(f))。

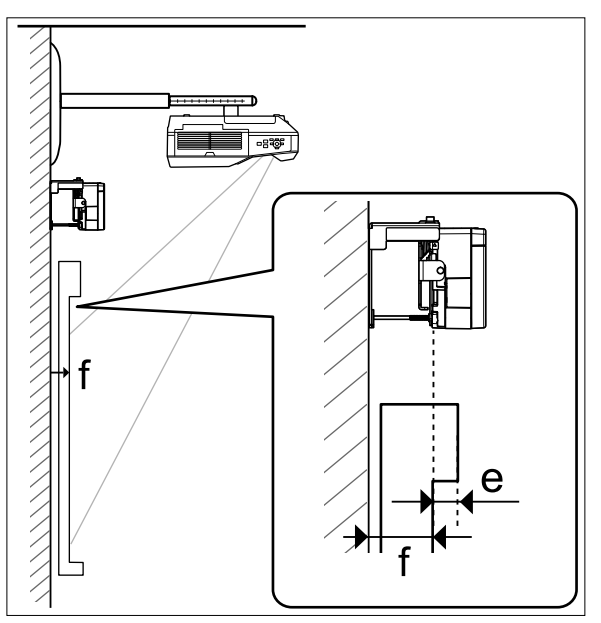

- (f) 介於 20 到 50 公釐之間時,您就能使用托架將觸控裝置安裝於白板外。
- (f) 小於 20 公釐或大於 50 公釐時,請將觸控裝置安裝於白板上。
- 框架頂端的厚度 (e) 超過 3 公釐時,請將觸控裝置安裝於白板上。

## 🕂 注意

請將觸控裝置的底邊安裝於距離投影影像頂邊 25 到 100 公釐的位置。 如果投影影像和觸控裝置之間有纜線、白板筆匣或固定器等阻礙物,觸控裝置將無法正常運作。 -Line

觸控裝置安裝於白板外時(使用觸控裝置托架)

[單位:公釐]

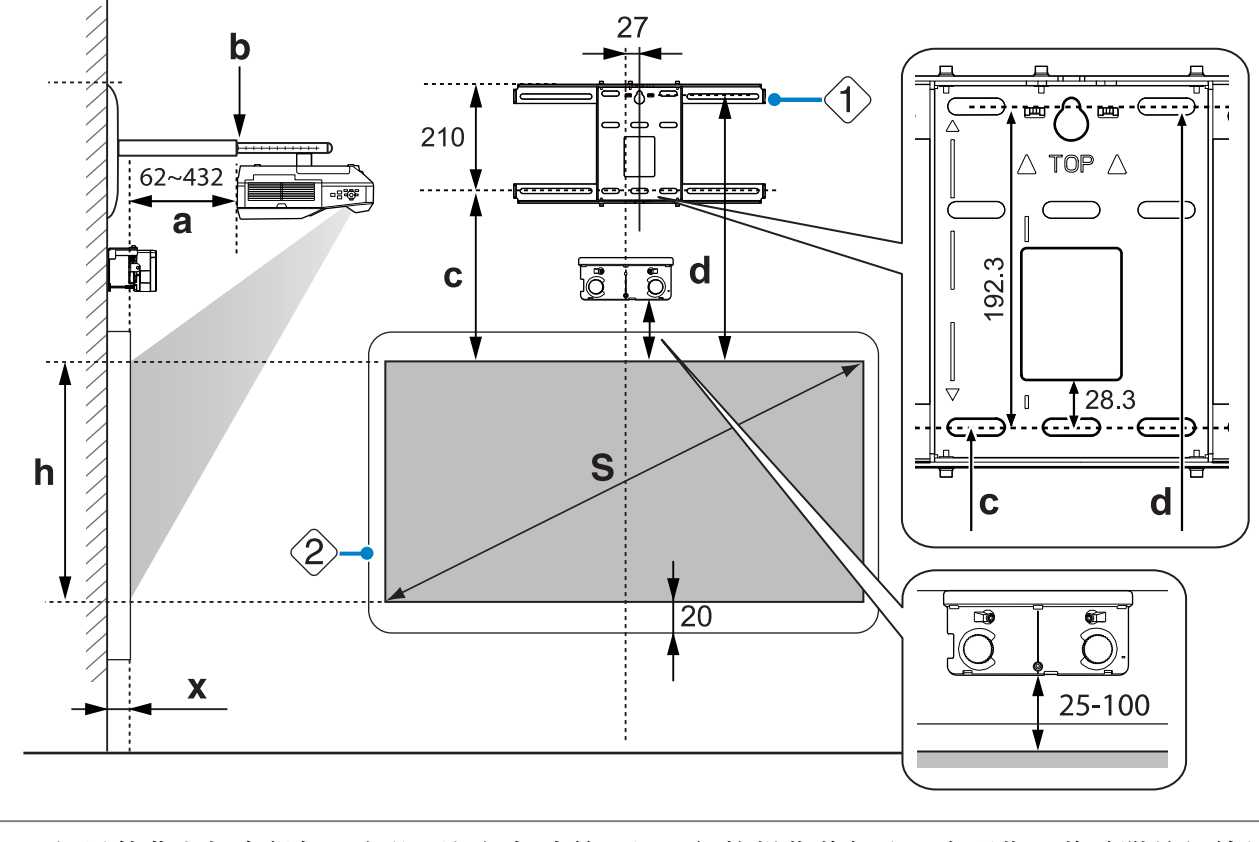

 ] 如果螢幕底部有任何阻礙物(如框架或筆匣),觸控操作將無法正常運作。將隨附的紅外線偏
 ] 轉條沿著阻礙物(☞ 第51頁)的位置黏貼。確保紅外線偏轉條黏貼的位置與投影影像的底部 保留大約 20 公釐的空間。 在白板上安裝觸控裝置(沒有使用觸控裝置托架)

在投影影像的頂邊與實際螢幕的頂邊之間,您需要保留至少120公釐的距離。

[單位:公釐]

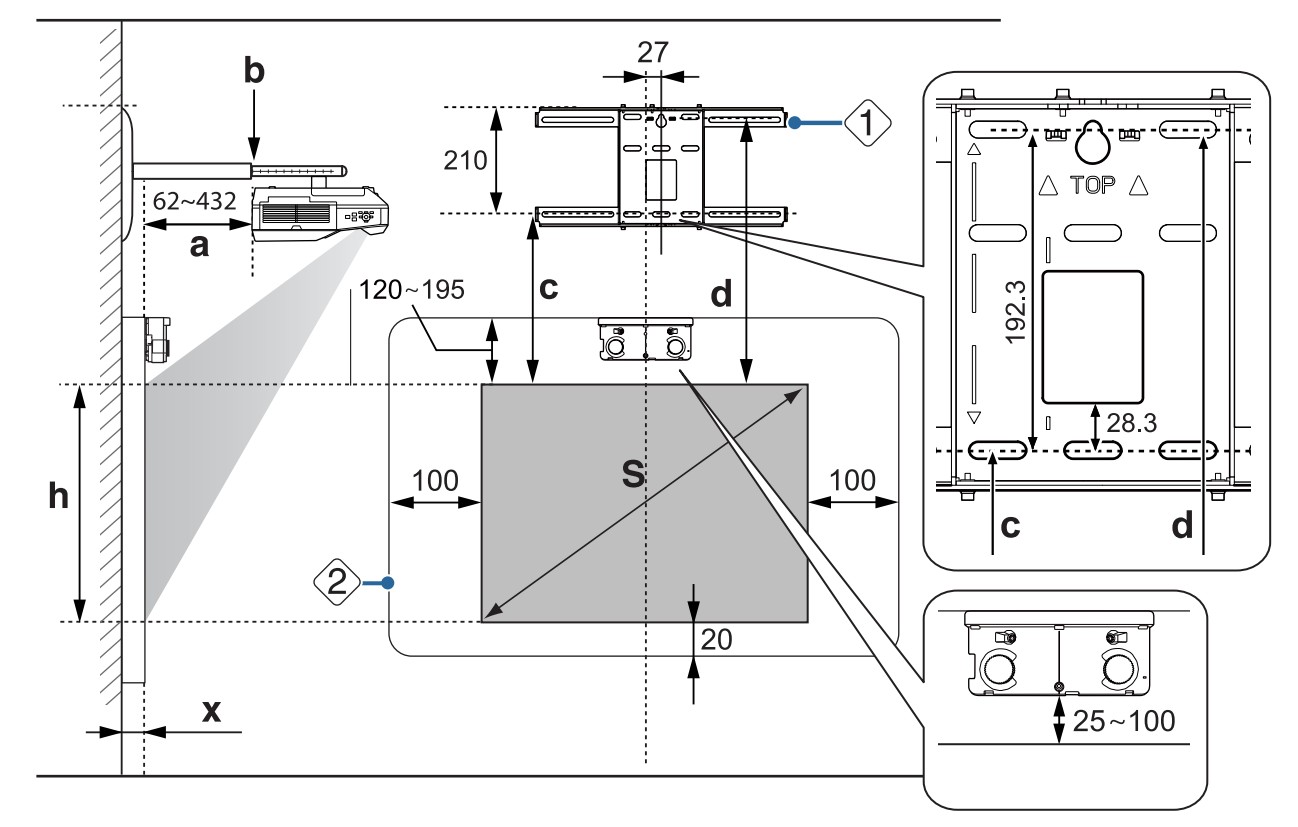

- 如果螢幕底部有任何阻礙物(如框架或筆匣),觸控操作將無法正常運作。將隨附的紅外線偏轉條黏貼在阻礙物(一第51頁)的位置上方。確保紅外線偏轉條黏貼的位置與投影影像的底部至少保留 20 公釐的空間。
  - 如果在下圖斜線區存在纜線、白板筆匣、固定器或厚框架等阻礙物,觸控操作將無法正常運作。

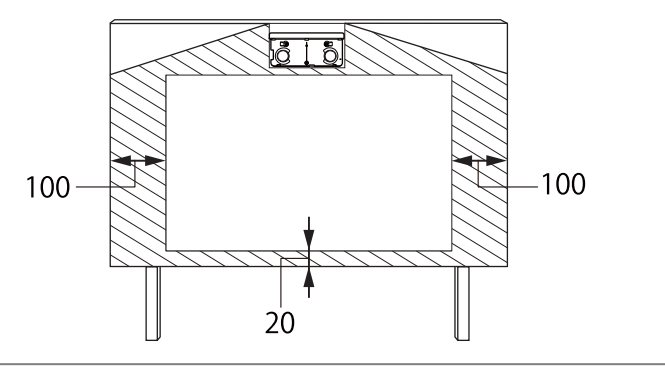

## 安裝 Control Pad 及筆座時

安裝 Control Pad 時,請於周圍保留足夠的空間,以便安裝/移除護蓋或連接/拔除纜線,如下圖所示。 [單位:公釐]

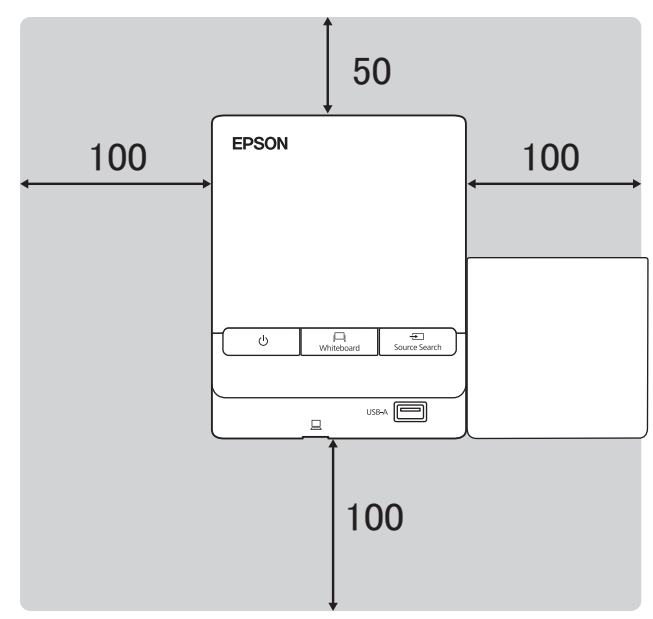

在 Control Pad 旁安裝筆座時,請避免擋住前蓋的溝槽,如下圖所示。

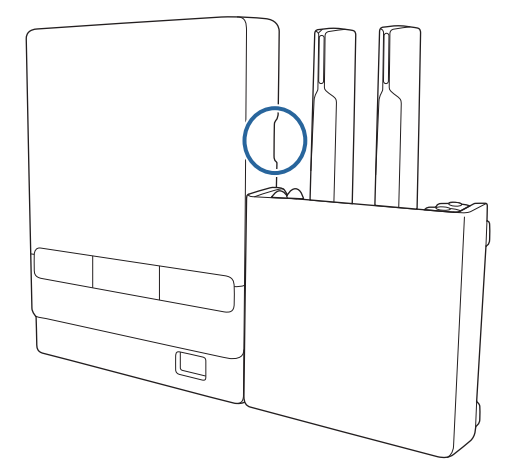

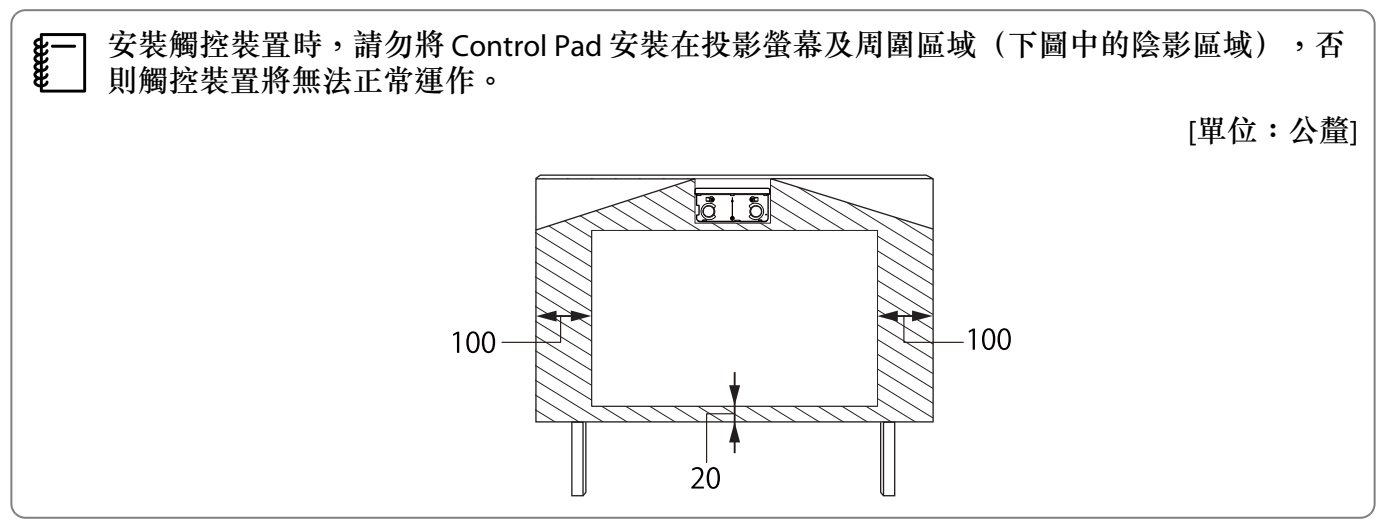

## 投影影像小於 85 英寸時

將3-軸調整器安裝在標示有 〇 標記( A)的位置。 投影距離表中提供了當3-軸調整器安裝在標示 〇 標記位置( A)時的數字。

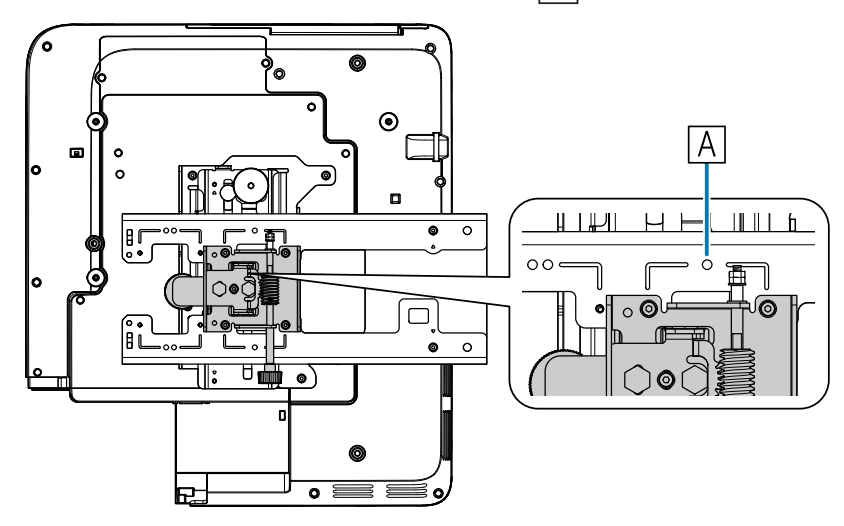

當垂直滑板設定在標準位置(B)時,投影影像的頂端與掛牆板底部安裝螺絲孔間的距離(c)就是該數字。

將安裝支架上的槽溝對準掛牆板標記的位置。

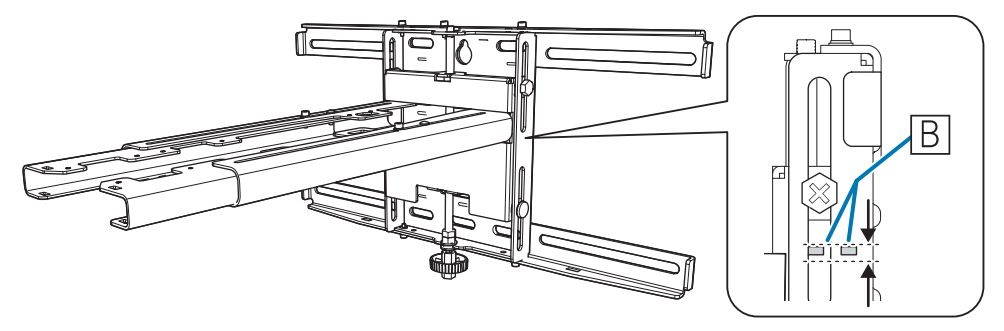

## 16:10 投影影像

#### [單位:公分]

| S      |             | а                           | b            | с                      | d                                | h           |
|--------|-------------|-----------------------------|--------------|------------------------|----------------------------------|-------------|
| 投影影像尺寸 |             | 投影距離<br>最小 (廣角)<br>到最大 (望遠) | 臂桿刻度上的<br>數值 | 到掛牆板底<br>部安裝螺絲<br>孔的距離 | 投影影像頂端<br>到掛牆板暫時<br>固定螺絲孔的<br>距離 | 投影影像的高<br>度 |
| 70"    | 150.8x94.2  | 5.6 至 20.9                  | 16.5 至 31.8  | 23.7                   | 42.9                             | 94.3        |
| 71"    | 152.9x95.6  | 6.2 至 21.8                  | 17.1 至 32.7  | 24.0                   | 43.2                             | 95.6        |
| 72"    | 155.1x96.9  | 6.8 至 22.6                  | 17.7 至 33.5  | 24.3                   | 43.5                             | 96.9        |
| 73"    | 157.2x98.3  | 7.4 至 23.5                  | 18.3 至 34.4  | 24.6                   | 43.8                             | 98.2        |
| 74"    | 159.4x99.6  | 8.1 至 24.3                  | 19.0 至 35.2  | 24.8                   | 44.0                             | 99.7        |
| 75"    | 161.5x101.0 | 8.7 至 25.2                  | 19.6 至 36.1  | 25.1                   | 44.3                             | 101.0       |
| 76"    | 163.7x102.3 | 9.3 至 26.0                  | 20.2 至 36.9  | 25.4                   | 44.6                             | 102.3       |
| 77"    | 165.9x103.7 | 10.0 至 26.9                 | 20.9 至 37.8  | 25.7                   | 44.9                             | 103.6       |
| 78"    | 168.0x105.0 | 10.6 至 27.7                 | 21.5 至 38.6  | 26.0                   | 45.2                             | 105.0       |
| 79"    | 170.2x106.3 | 11.2 至 28.6                 | 22.1 至 39.5  | 26.2                   | 45.4                             | 106.4       |
| 80"    | 172.3x107.7 | 11.8 至 29.4                 | 22.7 至 40.3  | 26.5                   | 45.7                             | 107.7       |
| 81"    | 174.5x109.0 | 12.5 至 30.3                 | 23.4 至 41.2  | 26.8                   | 46.0                             | 109.0       |
| 82"    | 176.6x110.4 | 13.1 至 31.1                 | 24.0 至 42.0  | 27.1                   | 46.3                             | 110.4       |
| 83"    | 178.8x111.7 | 13.7 至 32.0                 | 24.6 至 42.9  | 27.4                   | 46.6                             | 111.7       |
| 84"    | 180.9x113.1 | 14.3 至 32.8                 | 25.2 至 43.7  | 27.6                   | 46.8                             | 113.1       |

#### 小於 70 英寸的影像無法正確投影。

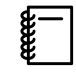

所列數值僅為粗略估計值。該數值可能會因投影機放置的地方而有不同。
以望遠進行投影時,投影影像的品質可能會降低。

## 投影影像為 85 英寸以上時,

將3-軸調整器安裝在標示有〇〇標記(A)的位置。 投影距離表中提供了當3-軸調整器安裝在標示〇〇標記位置(A)時的數字。

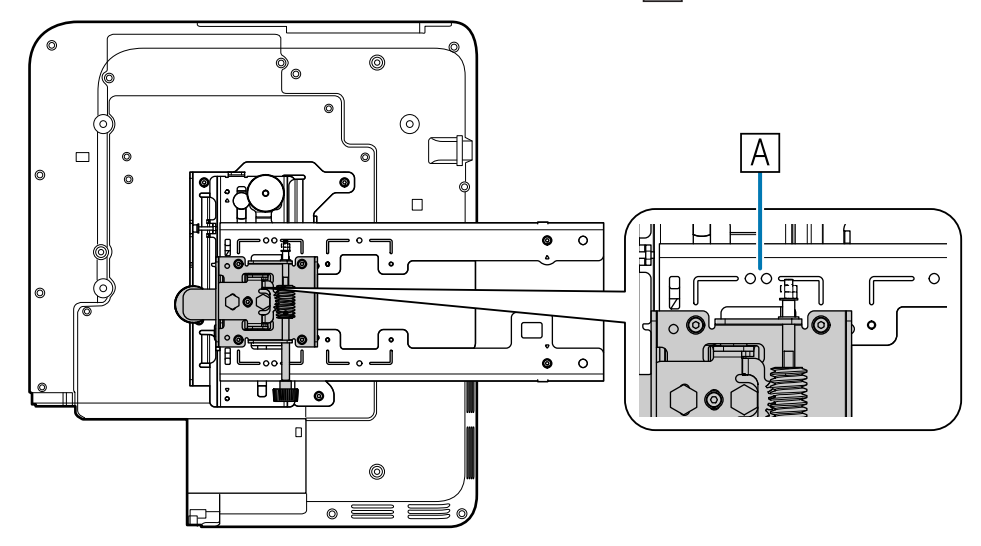

當垂直滑板設定在標準位置(B)時,投影影像的頂端與掛牆板底部安裝螺絲孔間的距離(c)就是該數字。

將安裝支架上的槽溝對準掛牆板標記的位置。

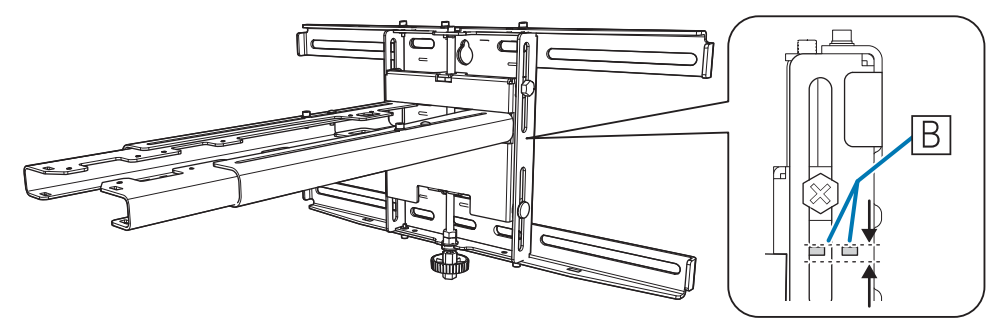

## 16:10 投影影像

[單位:公分]

| S      |             | а                               | b            | с                      | d                                | h           |
|--------|-------------|---------------------------------|--------------|------------------------|----------------------------------|-------------|
| 投影影像尺寸 |             | 投影距離<br>最小 (廣角)<br>到最大 (望<br>遠) | 臂桿刻度上的<br>數值 | 到掛牆板底部<br>安裝螺絲孔的<br>距離 | 投影影像頂端<br>到掛牆板暫時<br>固定螺絲孔的<br>距離 | 投影影像的高<br>度 |
| 85"    | 183.1x114.4 | 15.0 至 33.7                     | 17.2 至 35.9  | 27.9                   | 47.1                             | 114.5       |
| 86"    | 185.2x115.8 | 15.6 至 34.5                     | 17.8 至 36.7  | 28.2                   | 47.4                             | 115.8       |
| 87"    | 187.4x117.1 | 16.2 至 35.3                     | 18.4 至 37.5  | 28.5                   | 47.7                             | 117.1       |
| 88"    | 189.5x118.5 | 16.9 至 36.2                     | 19.1 至 38.4  | 28.8                   | 48.0                             | 118.4       |
| 89"    | 191.7x119.8 | 17.5 至 37.0                     | 19.7 至 39.2  | 29.1                   | 48.3                             | 119.8       |
| 90"    | 193.9x121.2 | 18.1 至 37.9                     | 20.3 至 40.1  | 29.3                   | 48.5                             | 121.2       |
| 91"    | 196.0x122.5 | 18.7 至 38.7                     | 20.9 至 40.9  | 29.6                   | 48.8                             | 122.5       |
| 92"    | 198.2x123.9 | 19.4 至 39.6                     | 21.6 至 41.8  | 29.9                   | 49.1                             | 123.8       |
| 93"    | 200.3x125.2 | 20.0 至 40.4                     | 22.2 至 42.6  | 30.2                   | 49.4                             | 125.2       |
| 94"    | 202.5x126.5 | 20.6 至 41.3                     | 22.8 至 43.5  | 30.5                   | 49.7                             | 126.5       |
| 95"    | 204.6x127.9 | 21.3 至 42.1                     | 23.5 至 44.3  | 30.7                   | 49.9                             | 127.9       |
| 96"    | 206.8x129.2 | 21.9 至 43.0                     | 24.1 至 45.2  | 31.0                   | 50.2                             | 129.2       |
| 97"    | 208.9x130.6 | 22.5 至 43.2                     | 24.7 至 45.4  | 31.3                   | 50.5                             | 130.6       |
| 98"    | 211.1x131.9 | 23.1 至 43.2                     | 25.3 至 45.4  | 31.6                   | 50.8                             | 131.9       |
| 99"    | 213.2x133.3 | 23.8 至 43.2                     | 26.0 至 45.4  | 31.9                   | 51.1                             | 133.2       |
| 100"   | 215.4x134.6 | 24.4 至 43.2                     | 26.6 至 45.4  | 32.1                   | 51.3                             | 134.7       |

大於 100 英寸的影像無法正確投影。

لسين

• 所列數值僅為粗略估計值。該數值可能會因投影機放置的地方而有不同。

• 以望遠進行投影時,投影影像的品質可能會降低。

# ○ 裝設安裝支架

## 連接裝置

#### 所需的纜線

請備妥隨附的電源線。

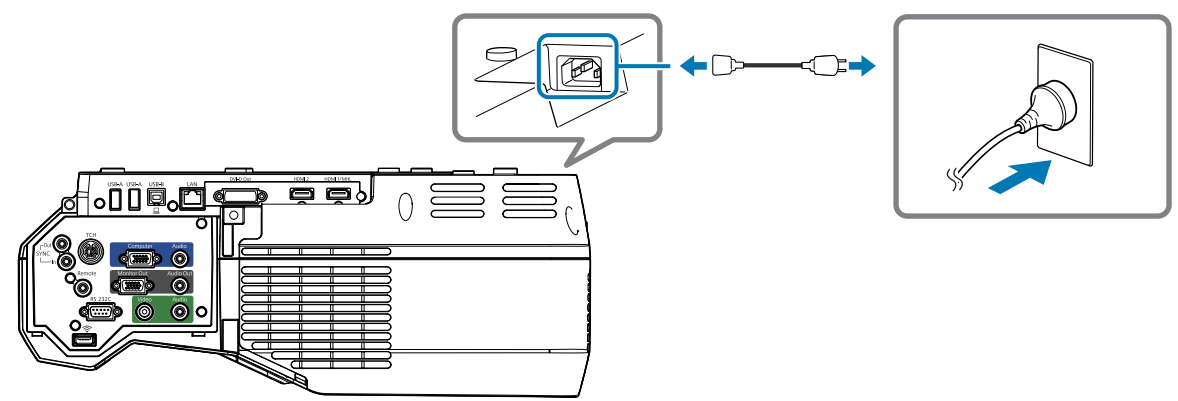

此外,請根據所使用的裝置備妥所需的纜線。

- 隨附 USB 連接纜線
- 随附觸控裝置連接纜線
- 随附的立體聲迷你纜線
- 其他纜線(請根據連接的裝置備妥)

如需詳細資料,請參閱投影機的使用說明書(在 Document CD-ROM 中)。

使用 Easy Interactive Function 時所需的纜線

使用 Easy Interactive Function 執行滑鼠操作時,您必須使用 USB 纜線。即便使用電腦纜線進行投影,也必須使用USB纜線執行滑鼠操作。

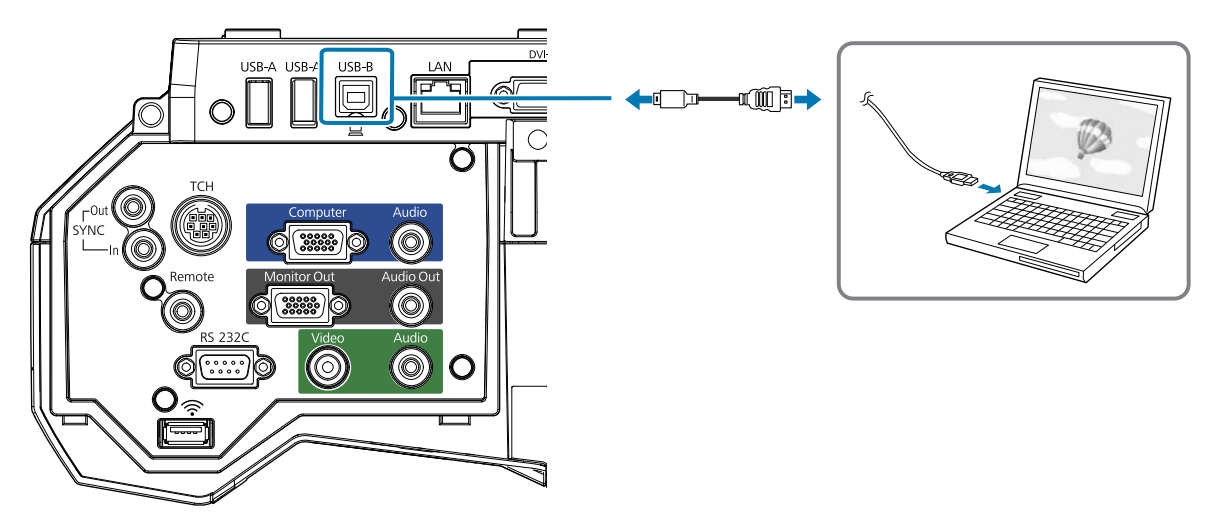

#### 並列安裝兩台投影機與使用 Easy Interactive Function 時所需的纜線

在並列安裝兩台投影機的情況下使用互動式功能時,您需要選購的遙控器纜線組(ELPKC28)。

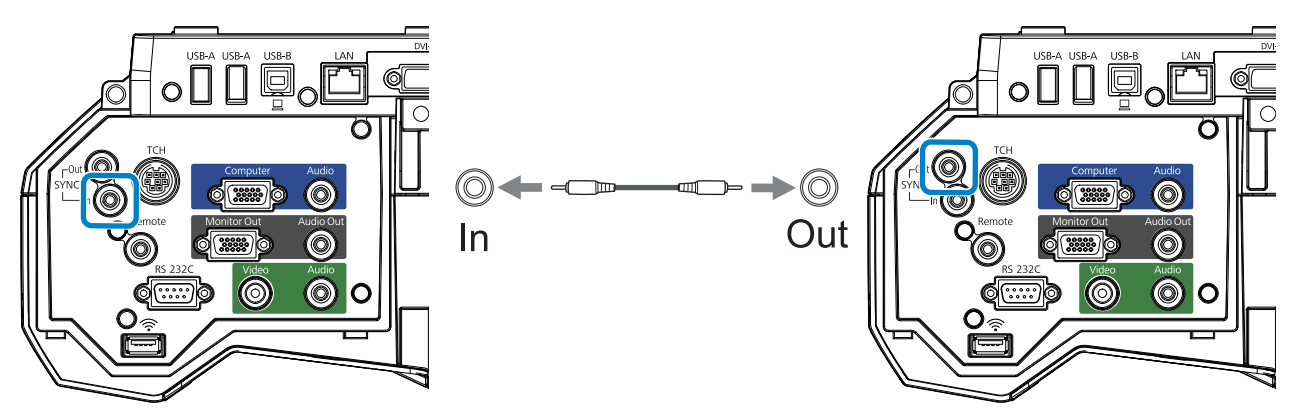

將一台電腦連線到兩台投影機並使用互動式功能時,請將 USB 纜線從電腦連接到每台投影機。您需要備有一台擁有兩個 USB-A 連接埠的電腦。

#### 安裝觸控裝置時所需的纜線

當安裝觸控裝置並連接至投影機時,您必須使用隨附的觸控裝置連接纜線。市售的纜線無法正確執行操作。

連接至投影機的插頭與連接至觸控裝置的插頭,形狀並不相同。請參閱下表連接至正確的連接埠。

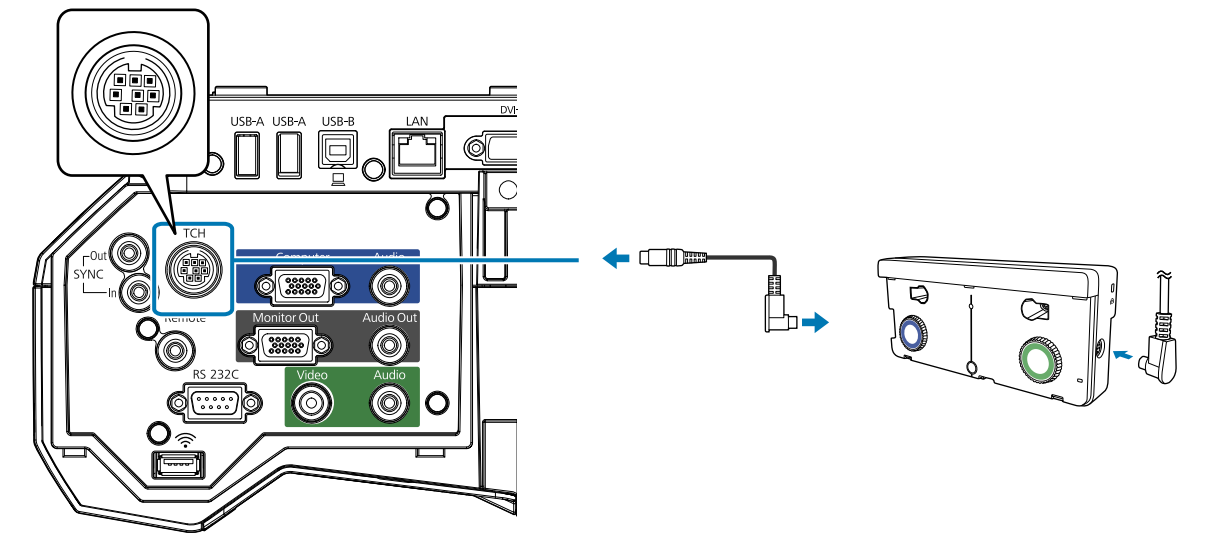

-Line

## 安裝 Control Pad 時所需的纜線

安裝 Control Pad 時,您必須使用隨附的立體聲迷你纜線連接 Control Pad 與投影機,供應電源(③)。此外,請根據所使用的裝置備妥所需的纜線。

- 投影電腦影像 (USB Display) 或利用 Easy Interactive Function 執行滑鼠操作時,需使用隨附的 USB 纜線 ( 2)。
- 從 USB 存儲設備投影影像或將資料儲存至 USB 存儲設備時,需使用隨附的 USB 纜線及市售的 USB 存儲設備(
   (1))。
- 列印投影影像時,必須使用隨附的 USB 纜線((1))及印表機隨附的 USB 纜線((4))。
- 使用 USB 鍵盤及遠端桌面功能輸入字元時,必須使用隨附的 USB 纜線((1))及市售的 USB 鍵盤((5))。

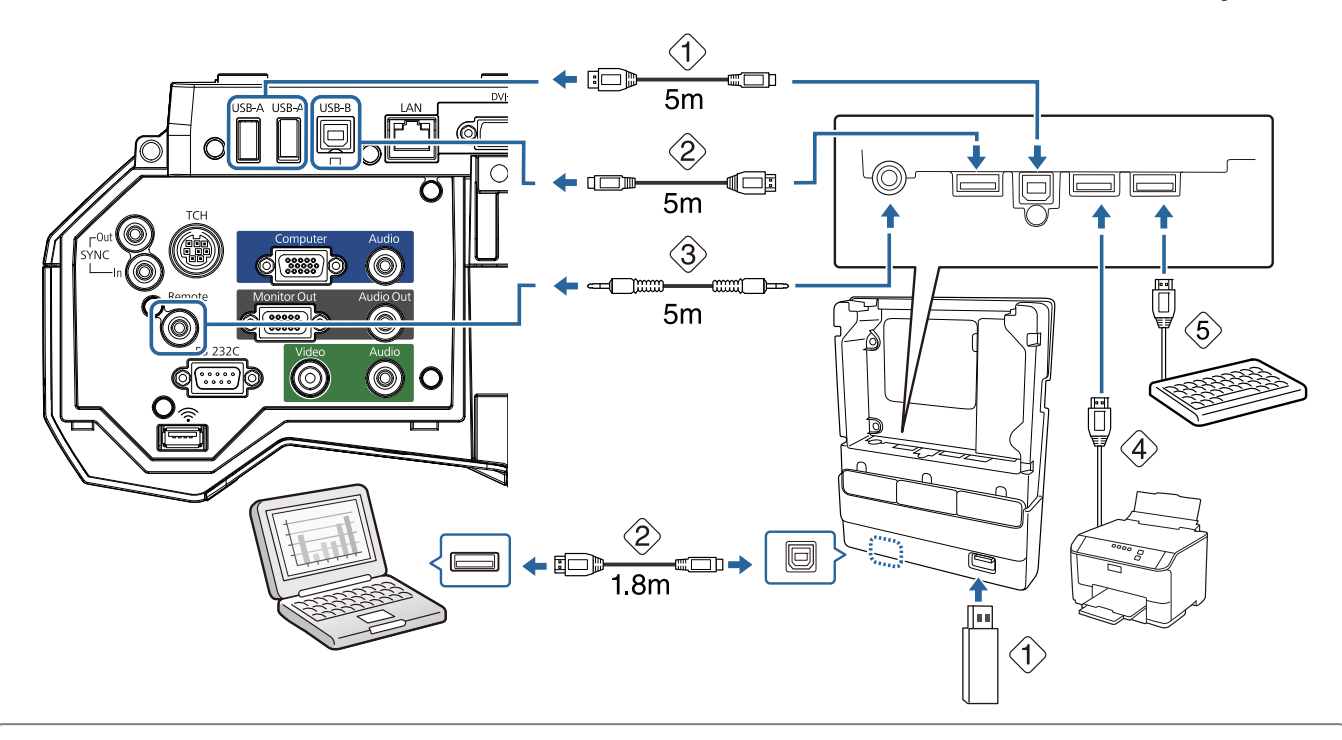

- ] 以下 Epson 投影機可連接至 Control Pad。請檢查投影機上的標牌。

• H876x (其中 x 為 A 到 Z 的任何字母)

若想連接不同的投影機或有任何疑問,請參閱 Document CD-ROM 隨附的 Epson 投影機聯繫清 單並聯絡當地經銷商。

## 安裝步驟

請務必按照以下步驟來裝設安裝支架。如果未遵照這些步驟,本產品可能會掉落而導致人員受傷或財 物損失。

## ▲ 警告

切勿使用黏著劑、潤滑劑或潤滑油來安裝或調整安裝支架。如果使用黏著劑以防止螺絲鬆脱,或是 在投影機的滑板固定零組件上使用潤滑劑或潤滑油,外殼可能會裂開而造成投影機掉落,因而導致 人員受傷或財物損失。

#### 組裝零件

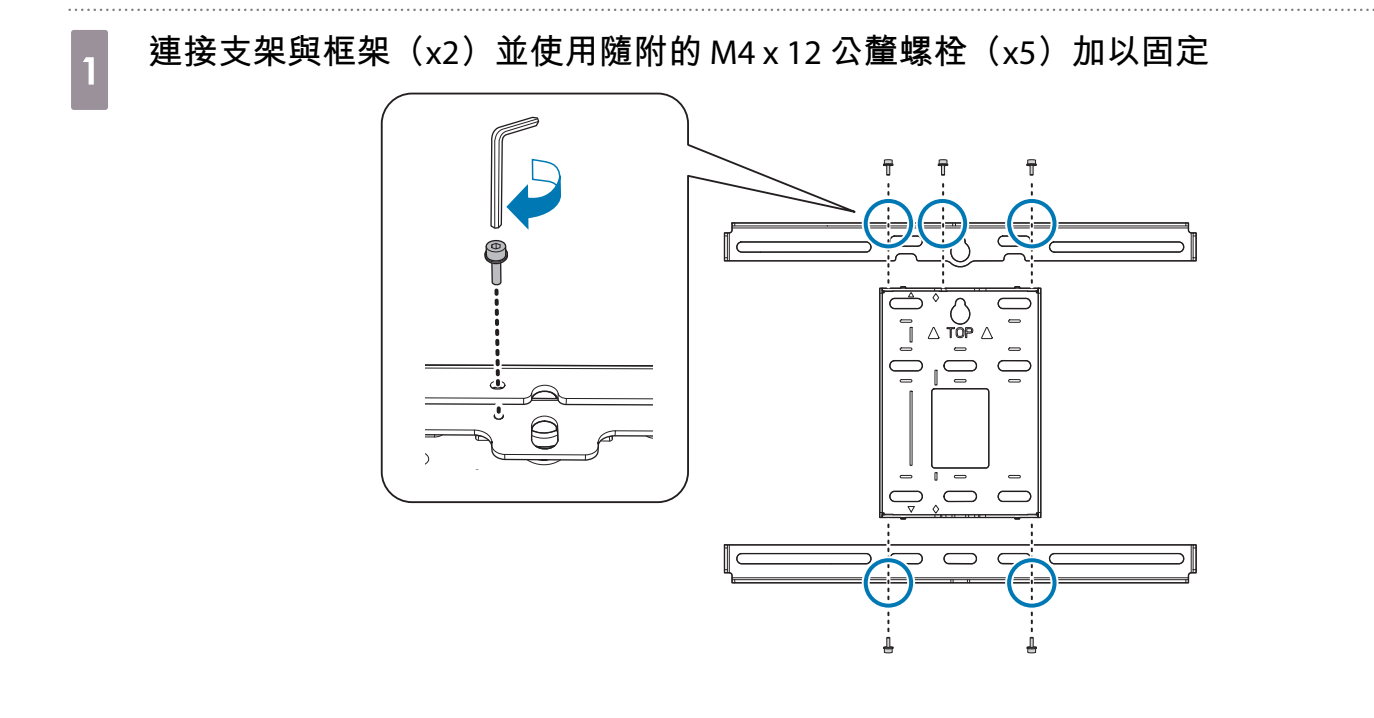
2 確定 3-軸調整器對齊滑板的標準位置( A )。

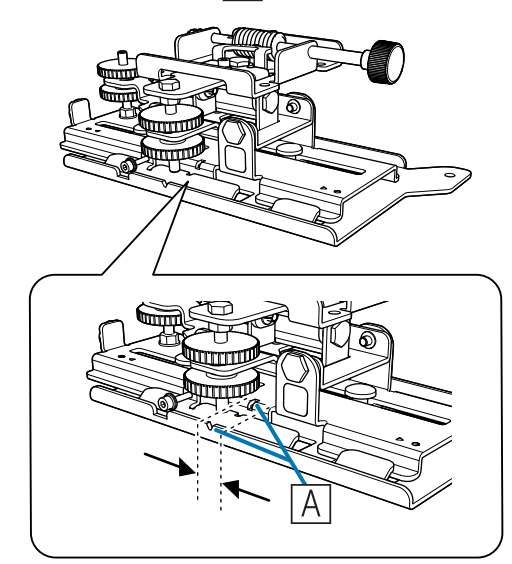

如果標準位置(A))不正確,請鬆開 M4 螺栓並調整滑板的位置。完成調整時,請拴緊螺栓。

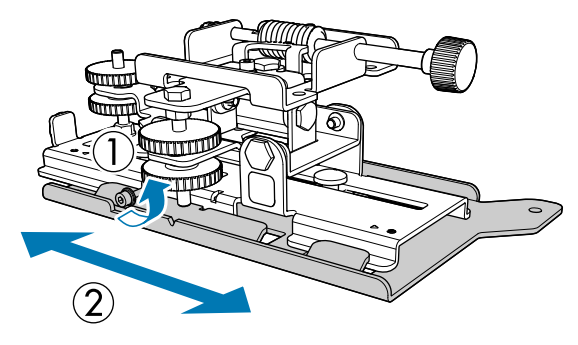

使用隨附的 M4 x 12 公釐螺栓(x4) 將 3-軸調整器與滑板固定至投影機底座

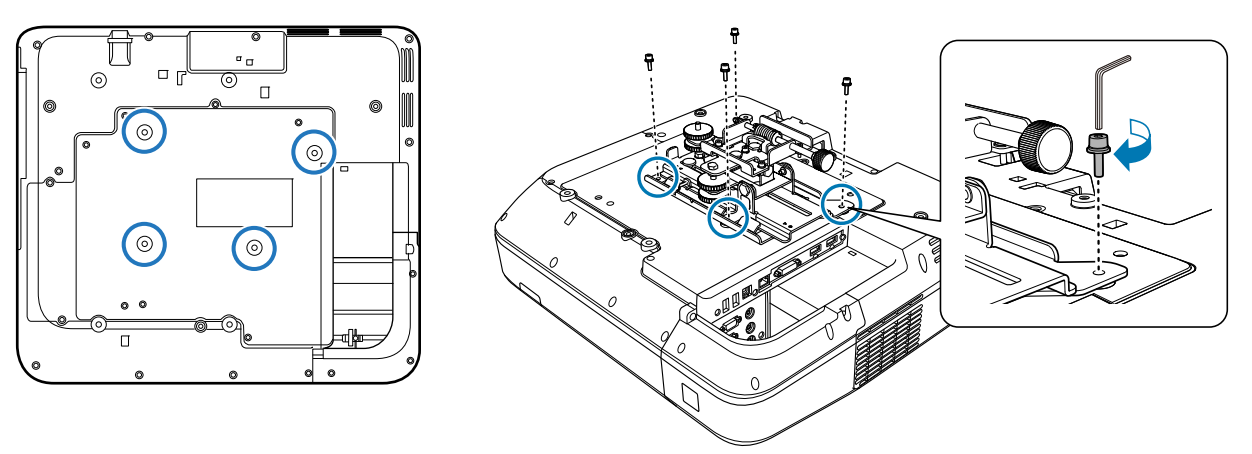

螺栓安裝位置

#### 在牆上安裝掛牆板

#### 根據投影影像尺寸決定投影位置

請參閱投影距離表來核對下列數值。

- 投影影像尺寸(S)
- 投影影像頂端到掛牆板底部安裝螺絲孔的距離 (c)
- 投影影像頂端到掛牆板暫時固定螺絲孔的距離(d)

☞"投影距離表"第23頁

使用下圖中的螺絲孔作為掛牆板的暫時螺絲孔。掛牆板底部螺絲孔到暫時螺絲孔的距離 是 192.3 公釐。

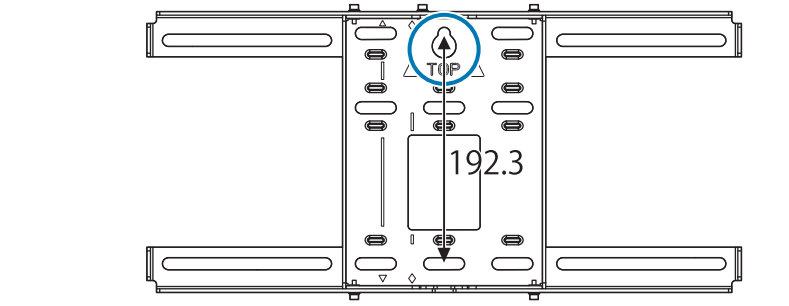

建議您標示下列位置。這些位置可協助您判斷掛牆板的安裝位置。

- 暫時螺絲孔((1))的位置
- 掛牆板底部螺絲孔( ② ) 的位置
- 投影影像的中央線( ③)

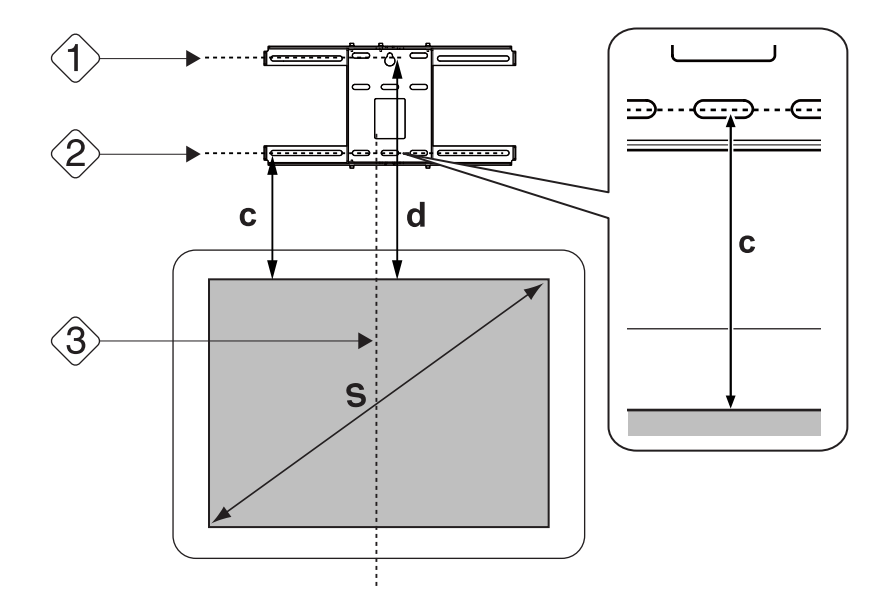

3

4

將模板片裝在牆上

- 將步驟1所核對的中央線(③)對齊模板片上的Image Center B線。
   確認光柱在牆壁範圍內的位置,然後視需要左右移動位置。
   (此位置可以從投影表面中央線向左或右水平移動最多45公釐。)
- 將步驟1所核對的高度( (1) ) 和 ( (2) ) 對齊模板片上的 ★ 線。

[單位:公釐]

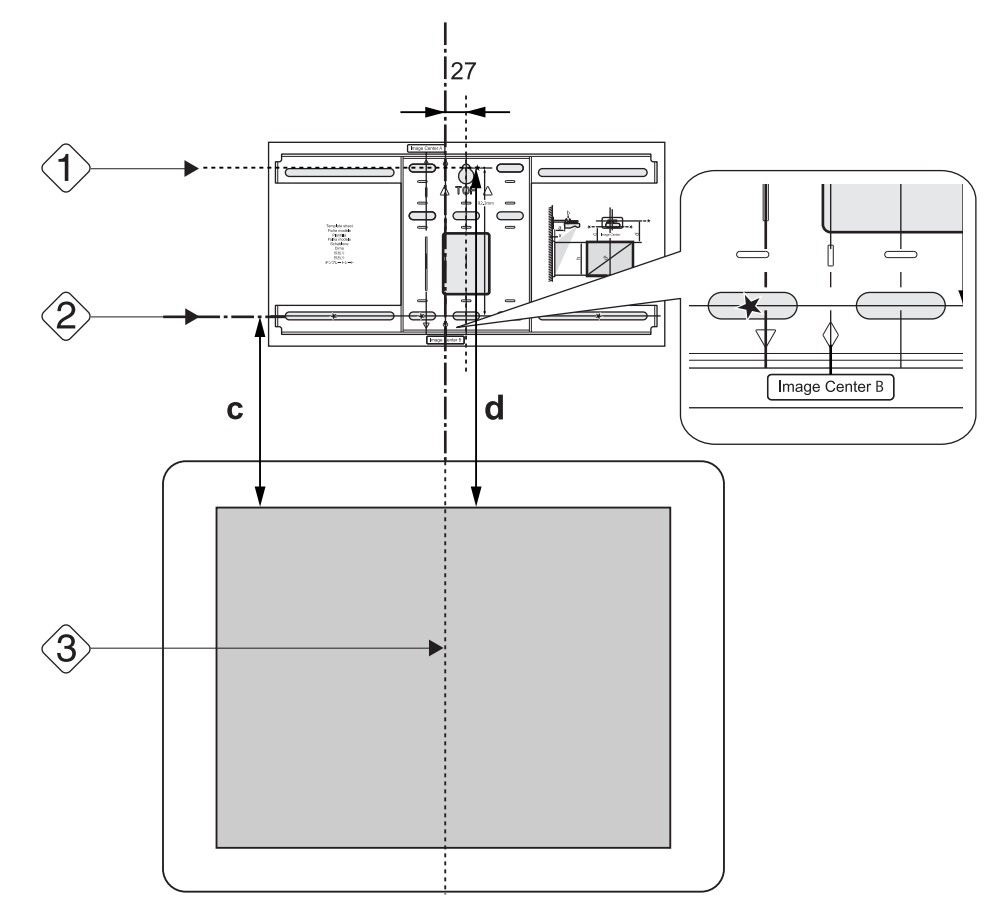

將市售的 M10 螺絲拴進掛牆板的暫時螺絲孔位置

在牆壁與螺絲頭之間保留6公釐以上的間隙。

決定掛牆板裝設孔的位置

在下圖所示的螺絲孔中,至少固定四個點,以達到最佳平衡。

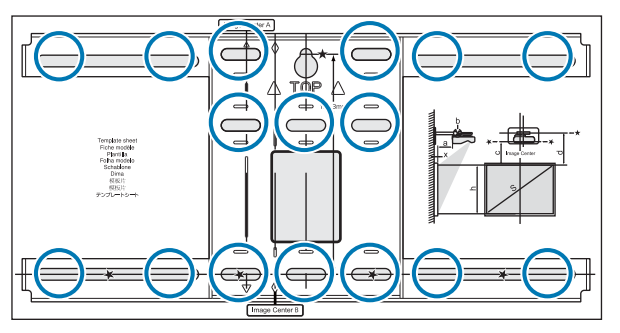

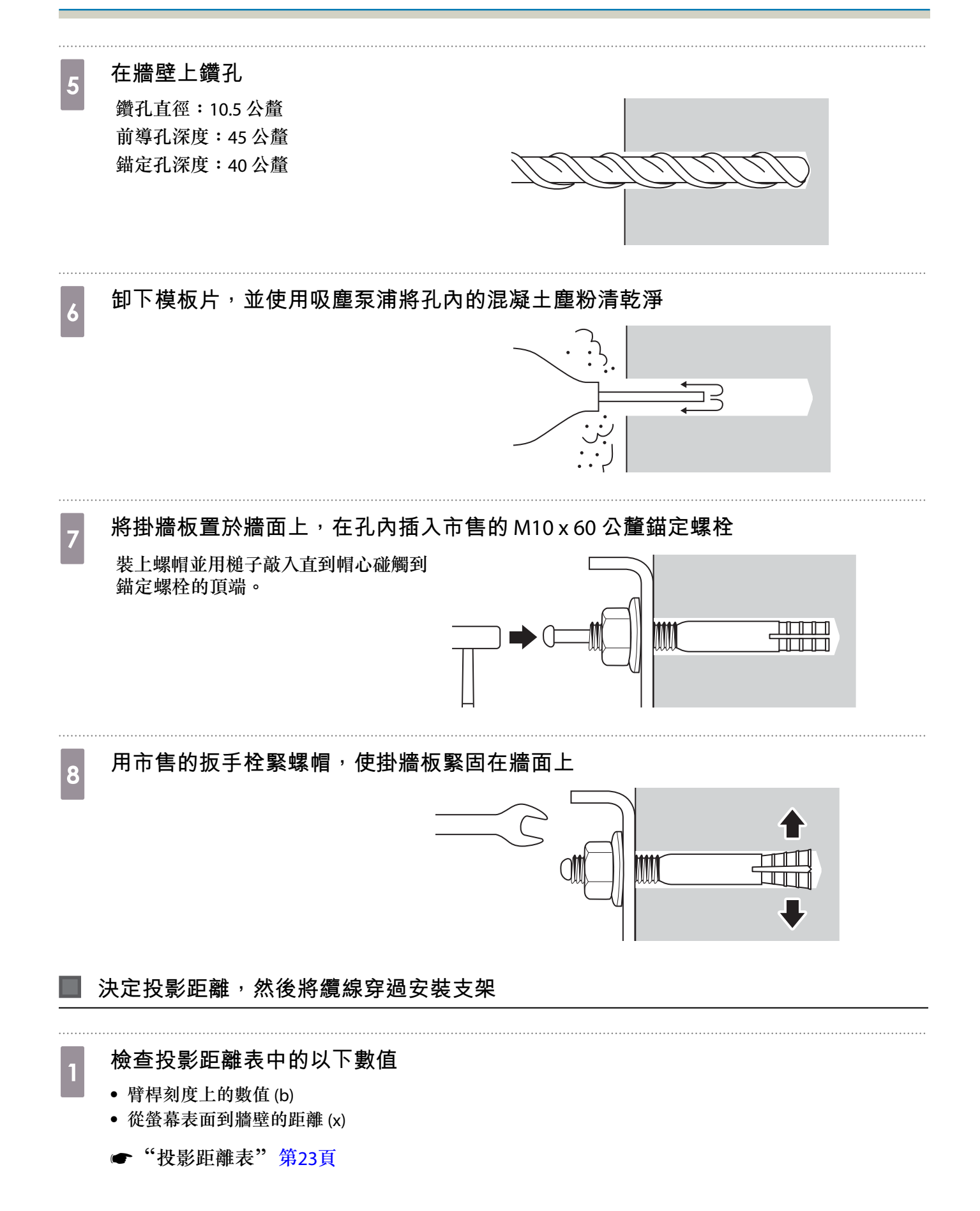

3

鬆開 M4 x 12 公釐螺栓(x2)並伸長安裝支架上的臂桿

將滑動組件對齊您在步驟1所核對的(b)與(x)的合計總距離。

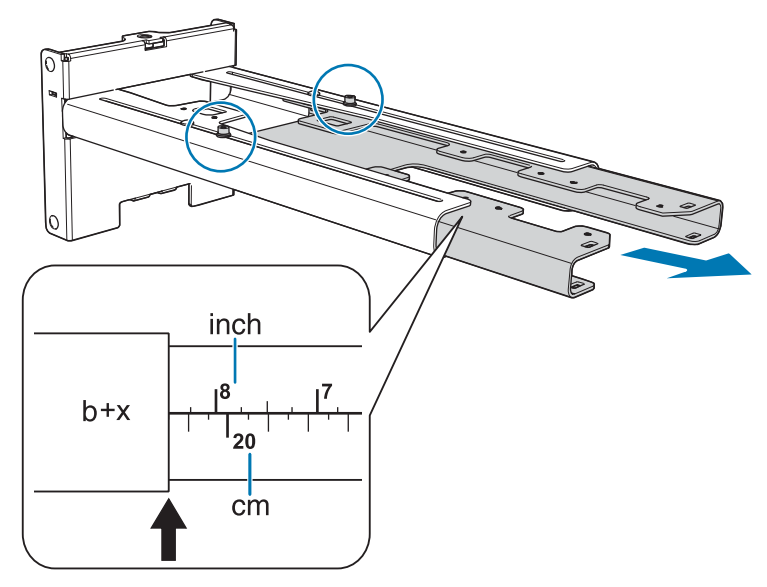

#### 將所需的纜線穿過安裝支架

請參閱下表繞接纜線,使連接到投影機的纜線端位於投影機的介面側。

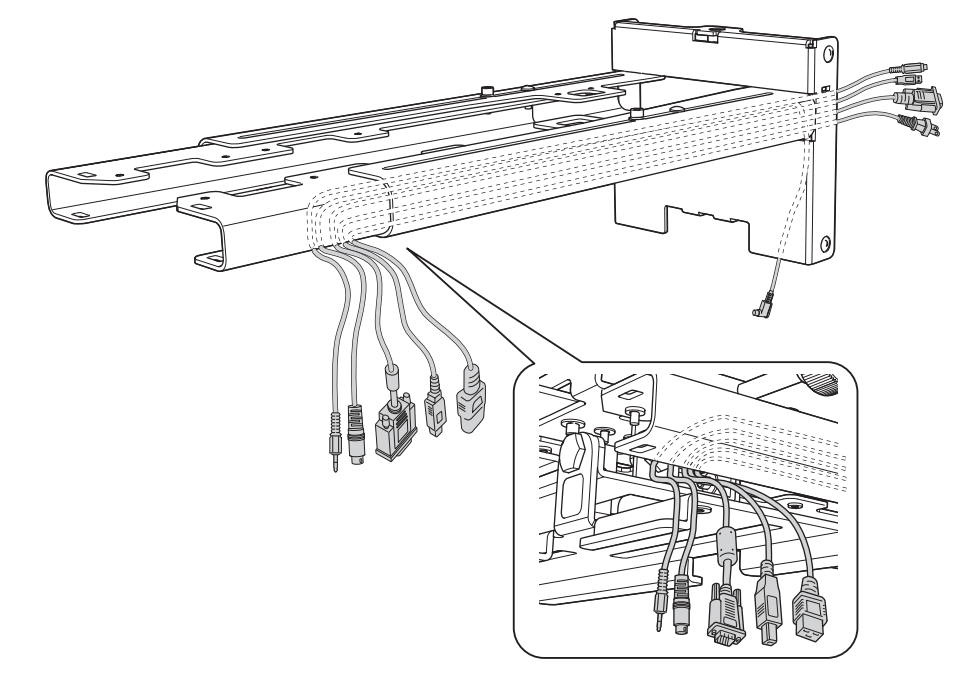

### <u> 1</u> 警告

請勿將剩餘的纜線掛吊在安裝支架的上面。這樣會導致掉落而造成意外。

- 將觸控裝置連接纜線穿過安裝支架。正確繞接纜線,使連接觸控裝置的一端出現在安裝支架的下部。
  - •將 Control Pad 連接纜線穿過安裝支架。

#### 將安裝支架裝在掛牆板上

1 將六角軸插入安裝支架

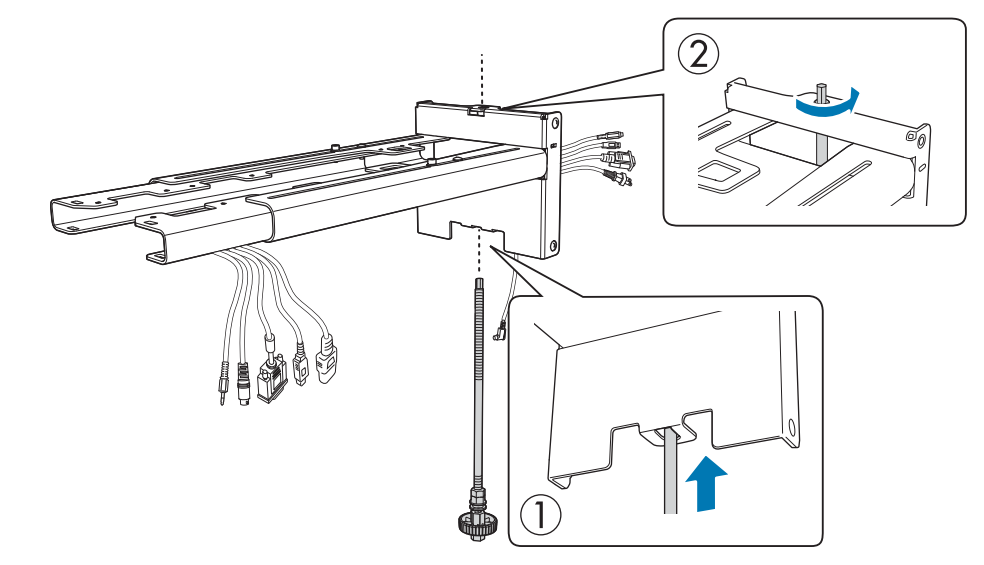

# 2

#### 將安裝支架裝在掛牆板上

將六角軸的頂端插入掛牆板,然後再把它插入底部的插槽。

### 🚹 注意

• 請勿將觸控裝置連接纜線接至牆壁內。若連接至牆壁內,便無法連接至觸控裝置。

• 務必要小心,切勿讓纜線卡在安裝支架與掛牆板之間。

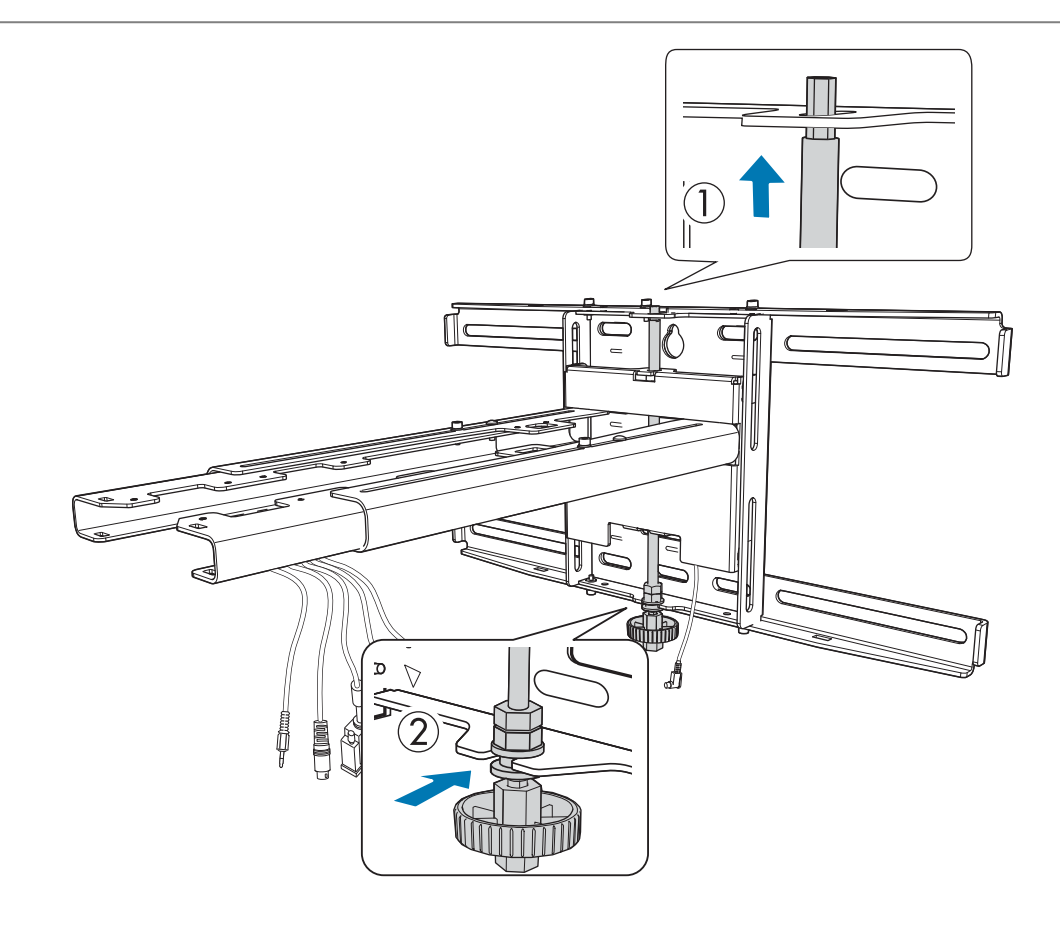

# 3 固定安裝支架及掛牆板

使用市售的No.3十字頭螺絲起子固定隨附的M6螺絲(x3),然後用扳手輕輕栓緊隨附的M6螺栓(x1)。

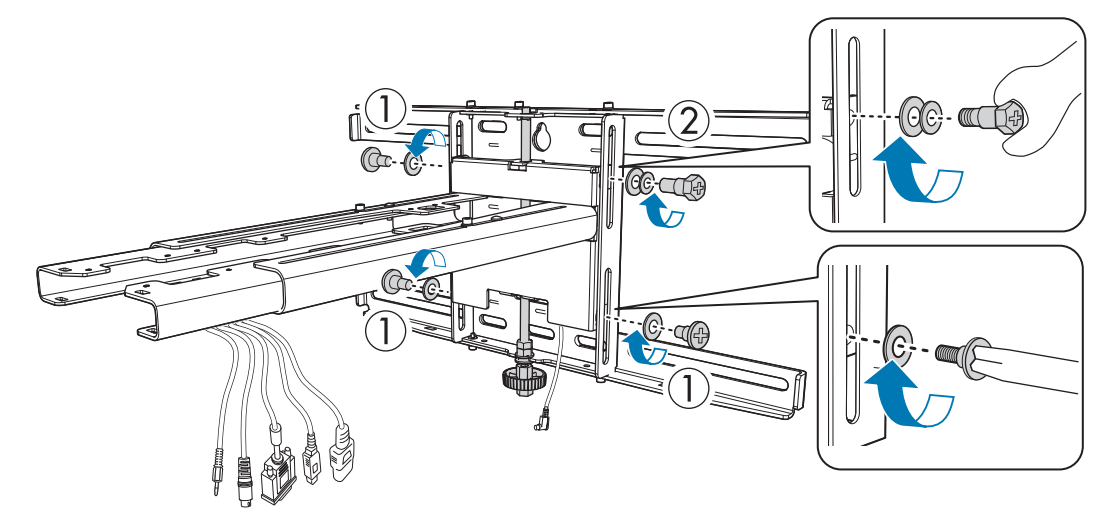

使用開口扳手調整垂直滑板,並對齊標準位置(〇)

- 栓緊六角軸的頂端( A)可抬高安裝支架,鬆開該軸可降低安裝支架。
- 栓緊底部(B)的M8螺栓可降低安裝支架,鬆開螺栓可抬高安裝支架。(您也可以使用17公釐套筒板手。)

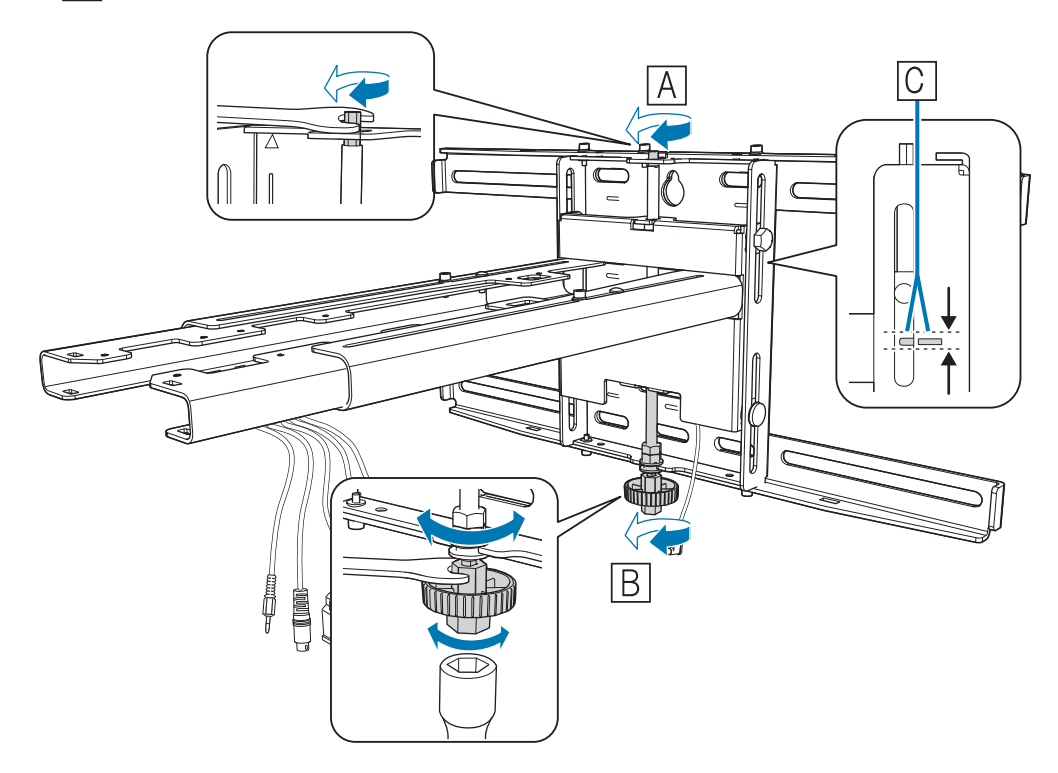

# 5 拴緊 M6 螺栓 (x1) 以固定安裝支架

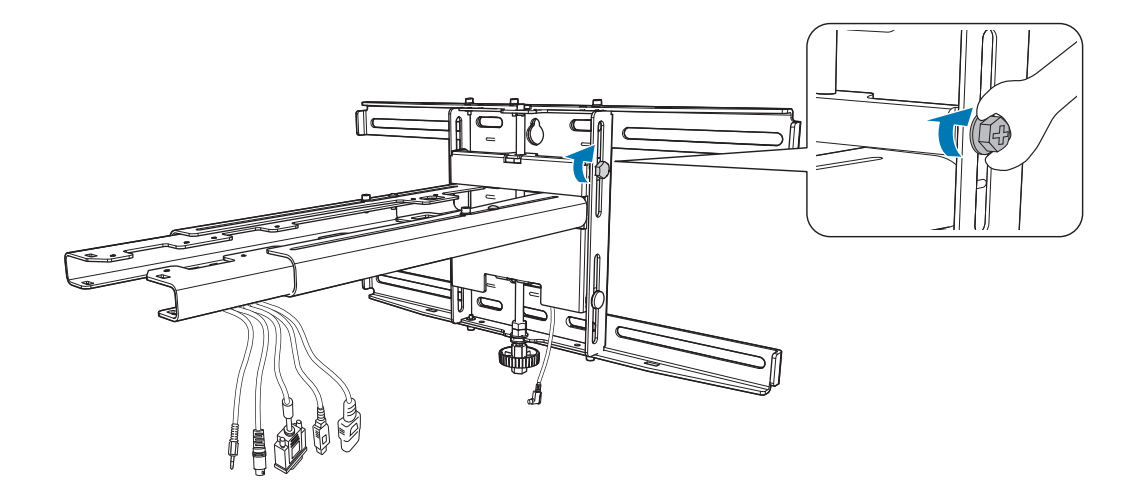

#### 使投影機緊固在安裝支架上

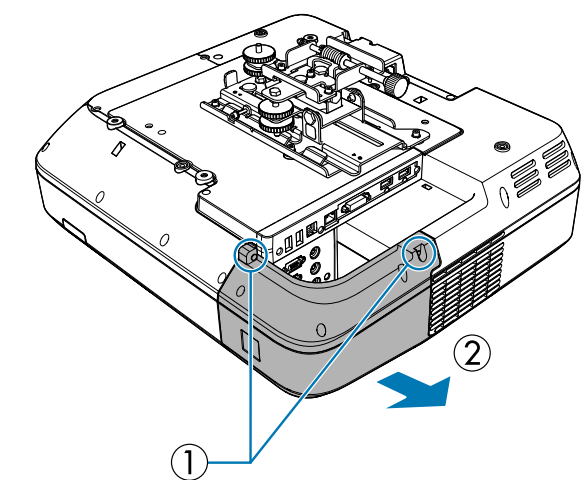

鬆開螺絲 (x2)<sup>,</sup>從投影機卸下纜線蓋

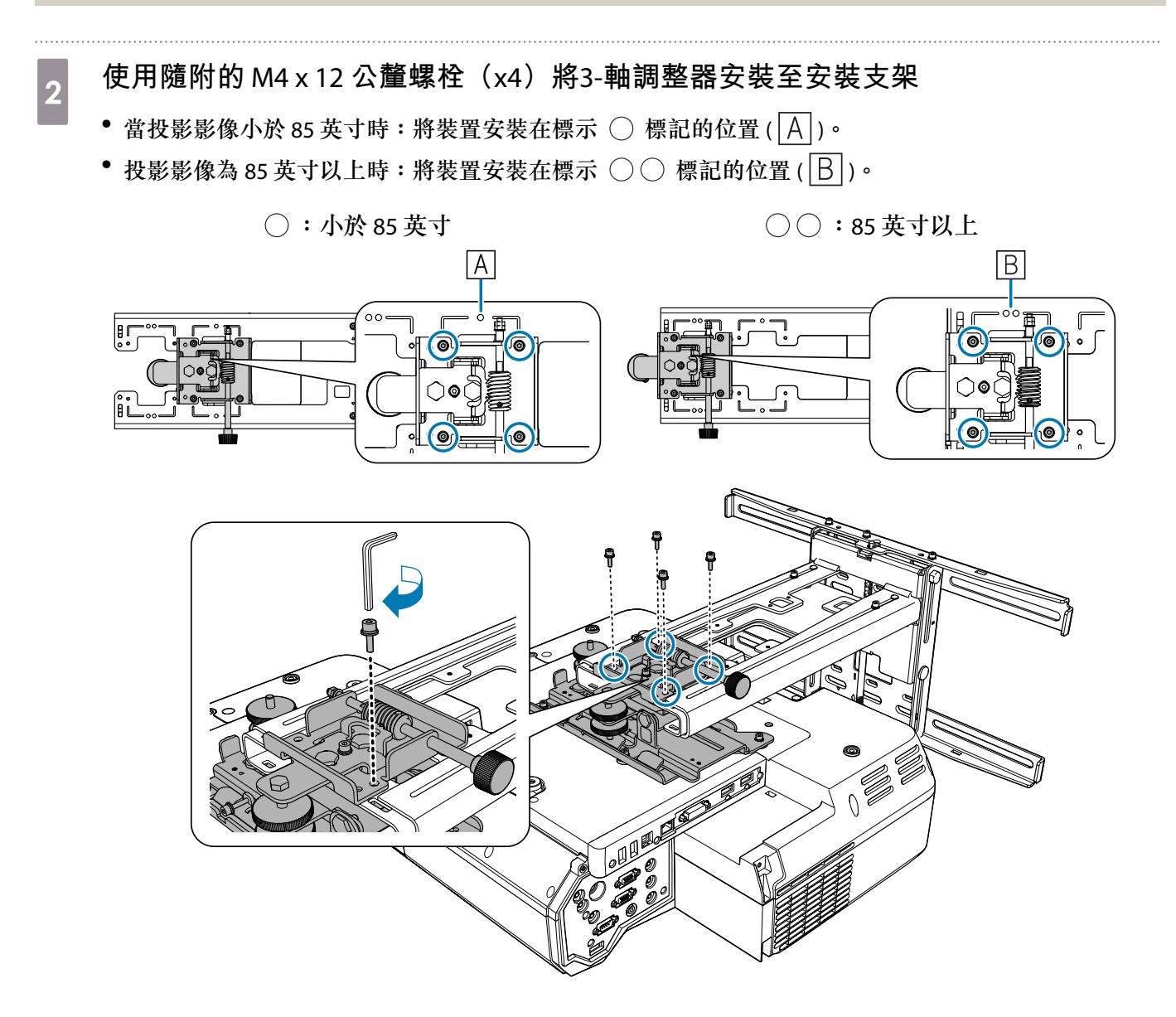

3 將纜線連接至投影機

☞"連接裝置"第32頁

最後連接電源線。

使用市售的 M4 螺絲將周邊裝置與配件(如外部轉架)固定於下圖中的螺絲孔。

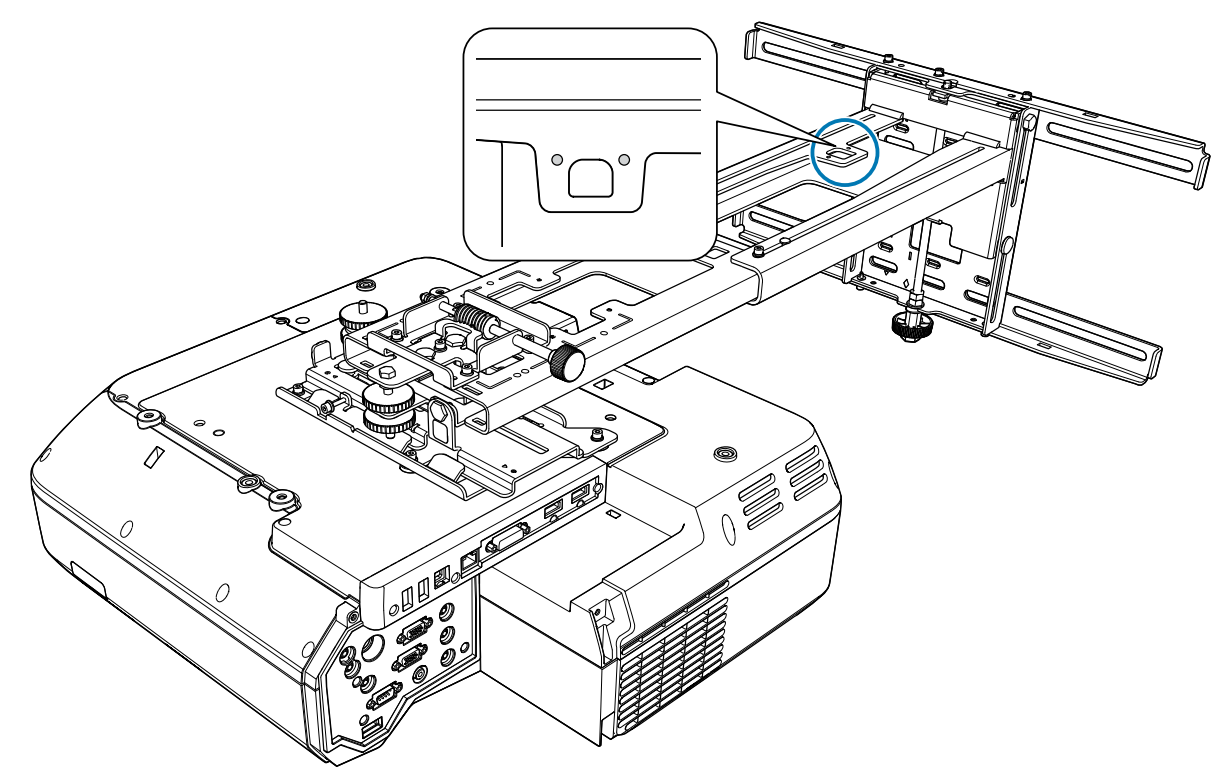

將隨附的無線 LAN 模組安裝在無線 LAN 裝置模組插槽中。

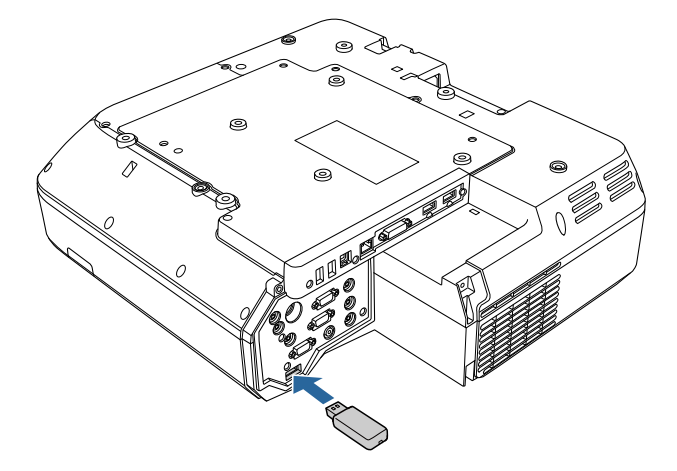

#### 調整投影機的位置

- 開啟投影機後,影像會呈現不穩定狀態。開始投影後,請等待至少10分鐘,然後再調整影像。
- 請勿使用投影機的梯形修正功能進行調整,否則可能會造成影像畫質降低。
- 使用批次設定功能來設定多部投影機時,請先執行批次設定,再調整投影影像。

#### ●"批次設定功能"第106頁

-WWW 一 安裝觸控裝置時,如果白板底部有任何阻礙物(如框架或筆匣),請先沿著白板底邊黏貼紅外
 一 線偏轉條,再調整投影機的位置。

☞ "黏貼紅外線偏轉條" 第51頁

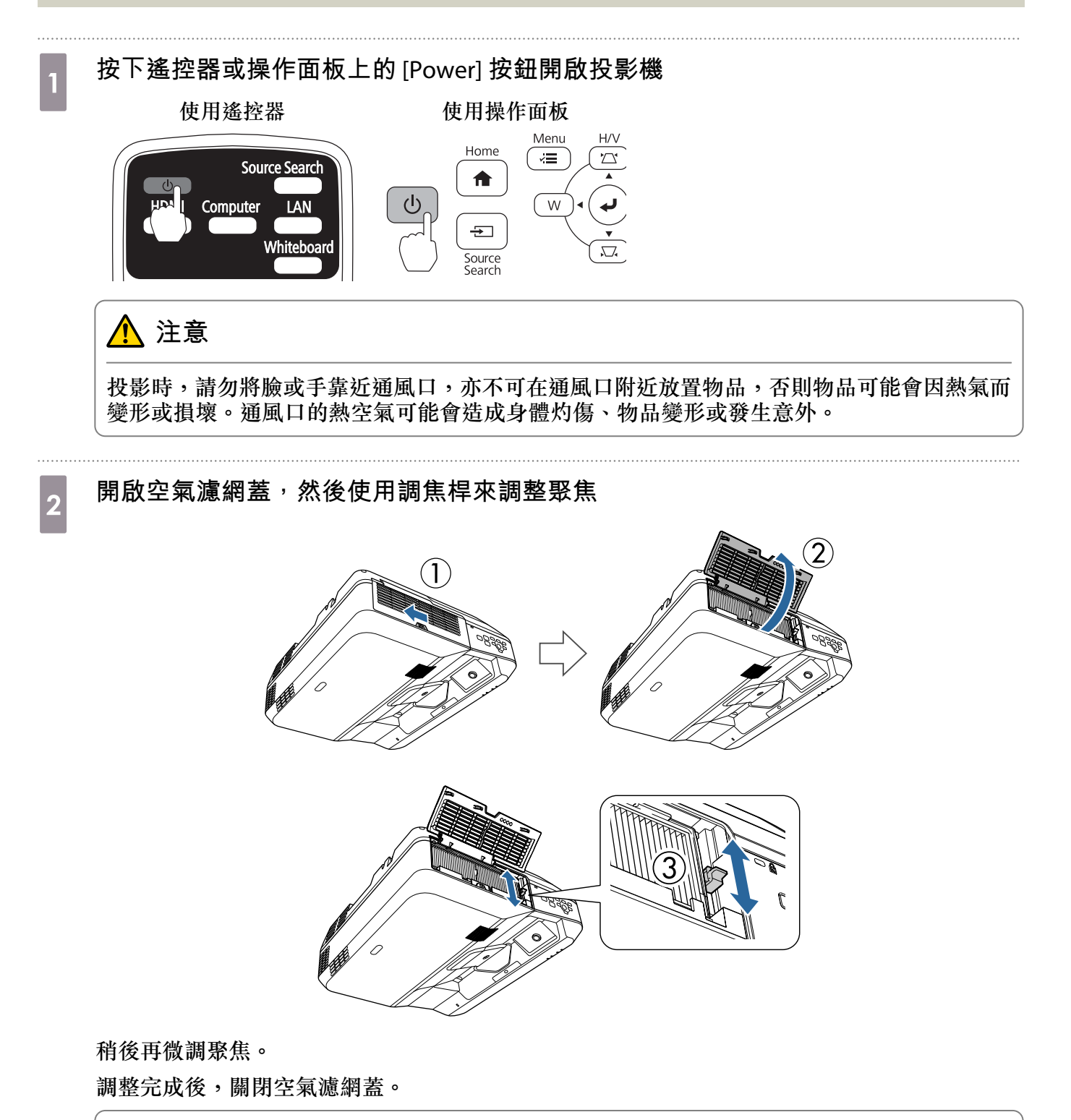

• 您可以在擴展選單中的語言變更顯示語言。

● 投影機的使用説明書-投影機選單

• 當您第一次開啟投影機時,會顯示"想設定時間嗎?"的訊息。如果您要稍後設定,請選擇否。

變更投影影像的長寬比(僅於需要時變更) 3 從連接的裝置投影影像,然後按下遙控器上的[Aspect]按鈕。 每次按下按鈕,螢幕上就會顯示外觀名稱,長寬比也會跟著改變。 使用遙控器 6 5) 4 Auto Color Mode 8 9 Num ID Menu Esc Ó) • 連接的裝置沒有投影任何影像時,長寬比不會改變。 您也可以在信號選單中的外觀改變長寬比。 ● 投影機的使用説明書- 投影機選單 按下投影機的 [Menu] 按鈕。 4 使用遙控器 使用操作面板 Menu H/V Menu Home νΞ 7 Ó A ወ 76 Pointer ÷  $\nabla$ Source Search 從**設定**選擇安裝指南 5 指引畫面隨即會顯示。 2

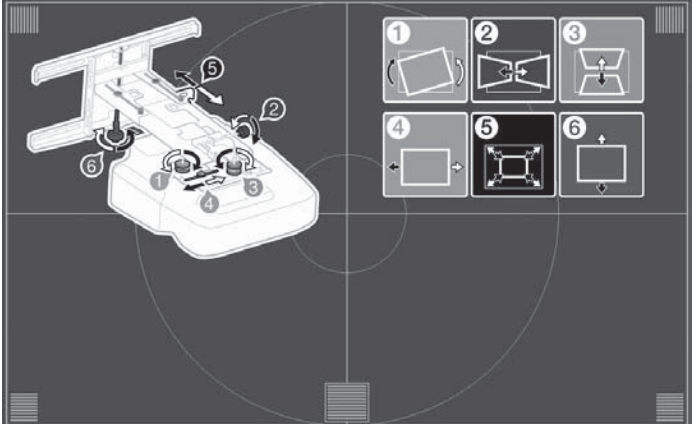

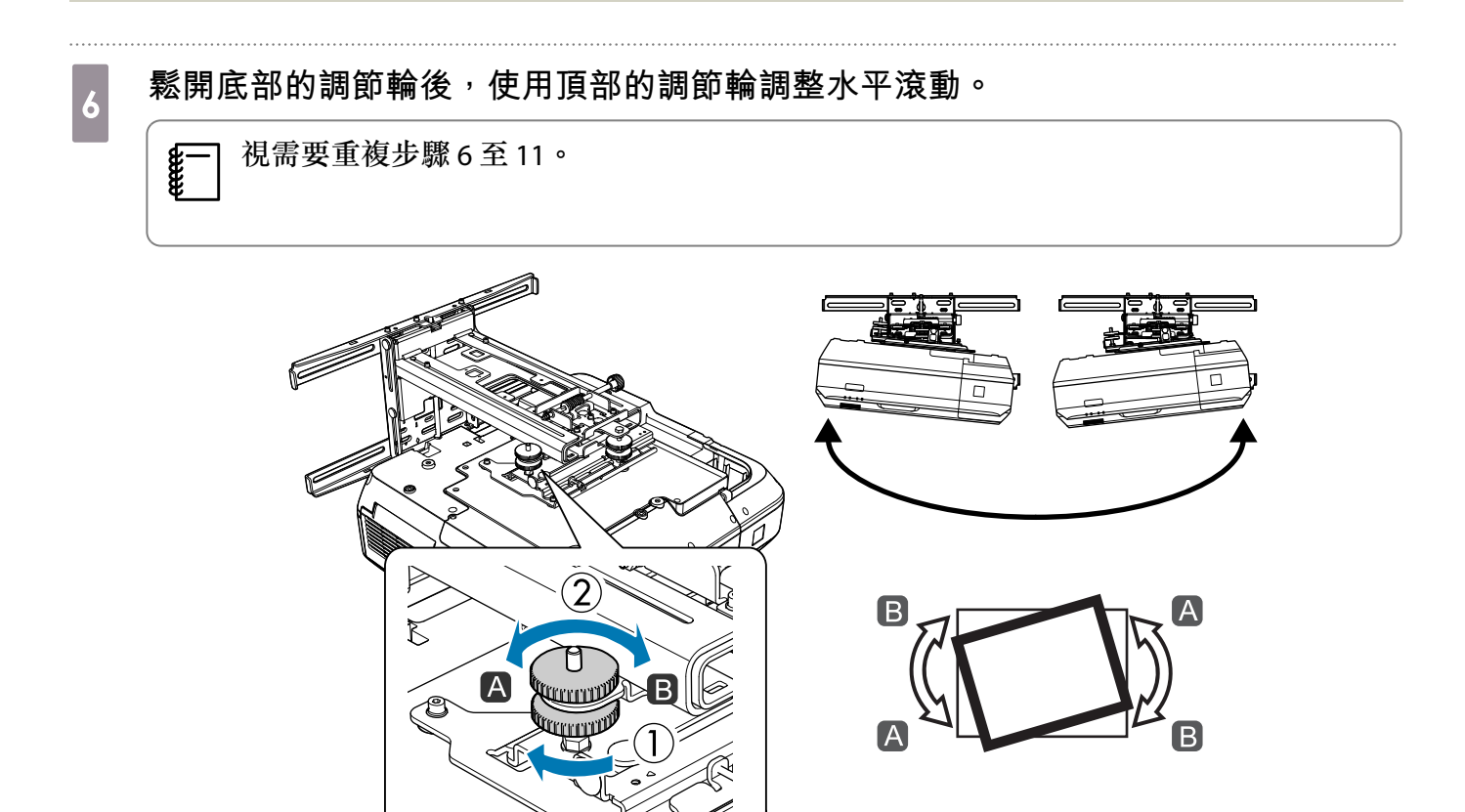

調整完成後,請拴緊底部調節輪。

使用六角扳手鬆開 M4 螺絲(x1)<sup>,</sup>然後用調節輪調整水平旋轉

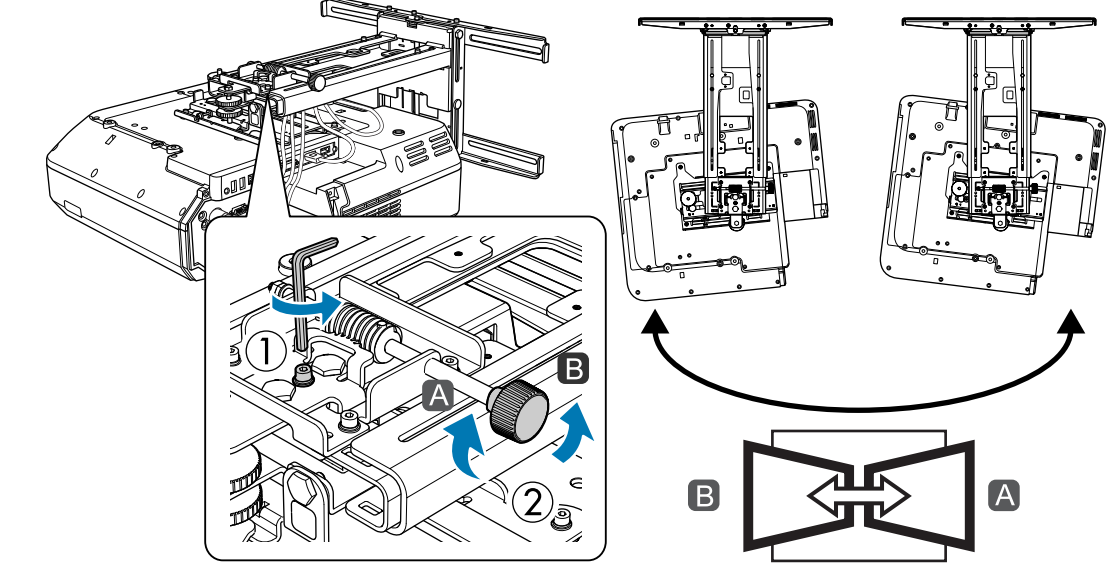

調整完成後,拴緊您鬆開的 M4 螺絲。

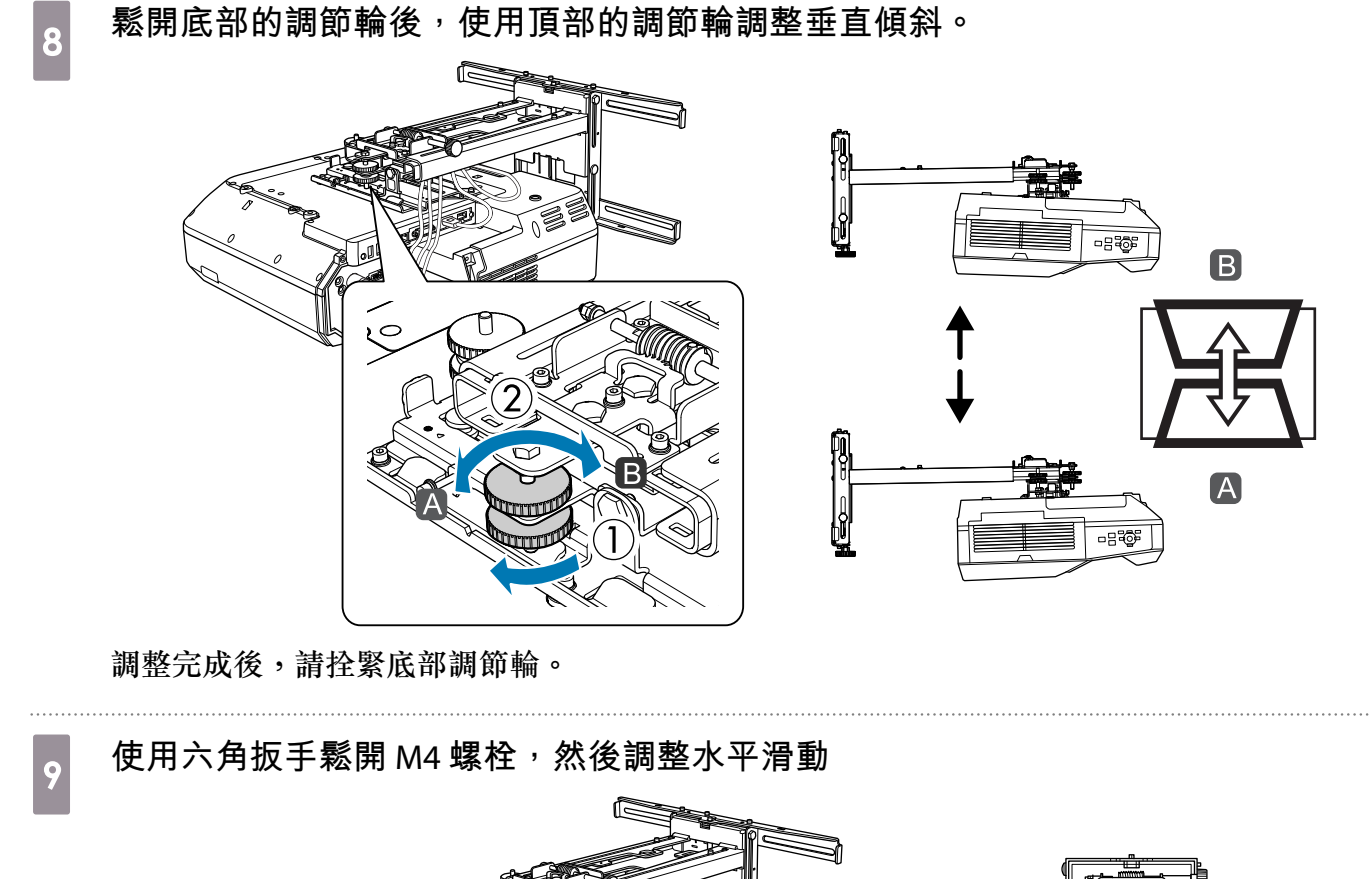

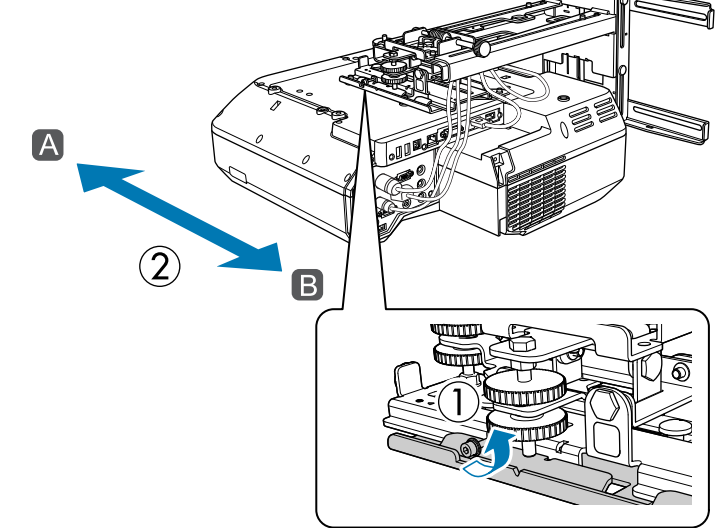

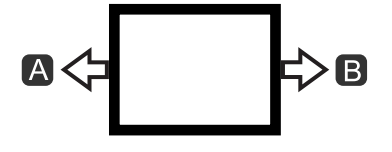

調整完成後,拴緊您鬆開的 M4 螺栓。

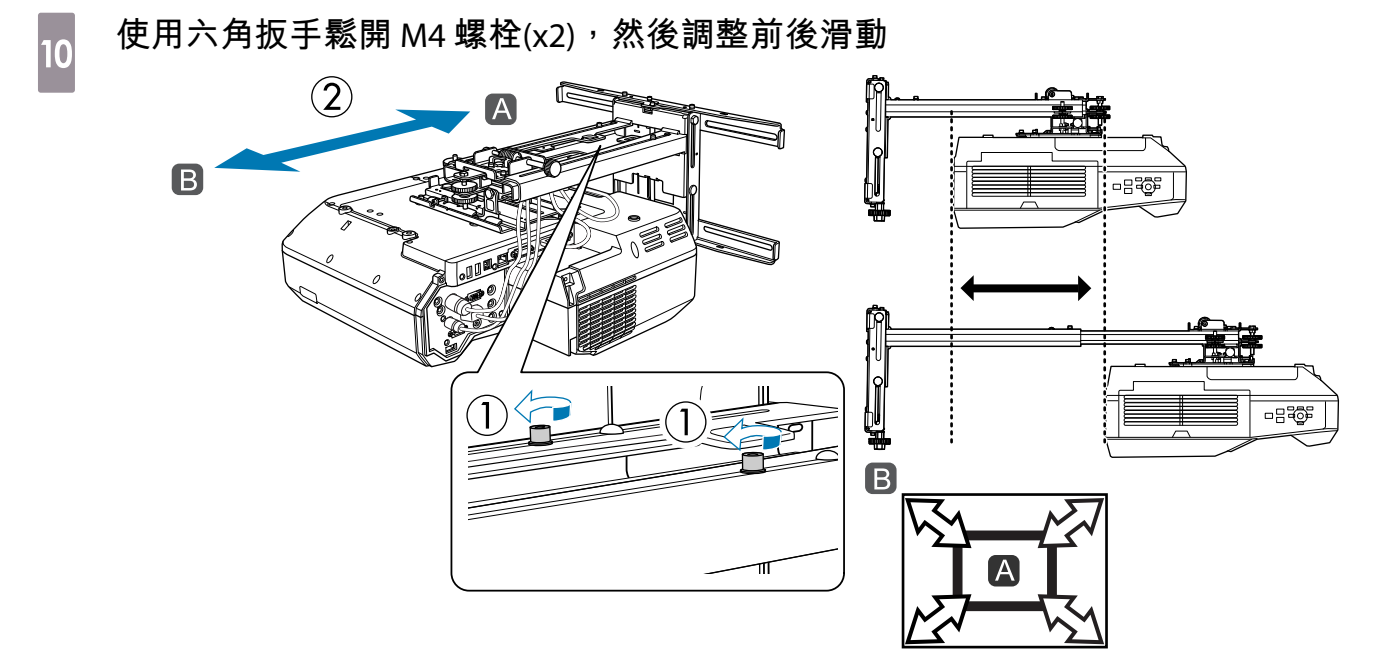

調整完成後,拴緊您鬆開的 M4 螺栓。

#### 使用開口扳手鬆開 M6 螺栓(x1)<sup>,</sup> 然後調整垂直滑動

使用頂端或底部的六角軸來調整垂直滑動。

- 栓緊六角軸的頂端可抬高安裝支架,鬆開該軸可降低安裝支架。
- 栓緊底部的 M8 螺栓可降低安裝支架,鬆開螺栓可抬高安裝支架。(您也可以使用 17 公釐套筒板手。)

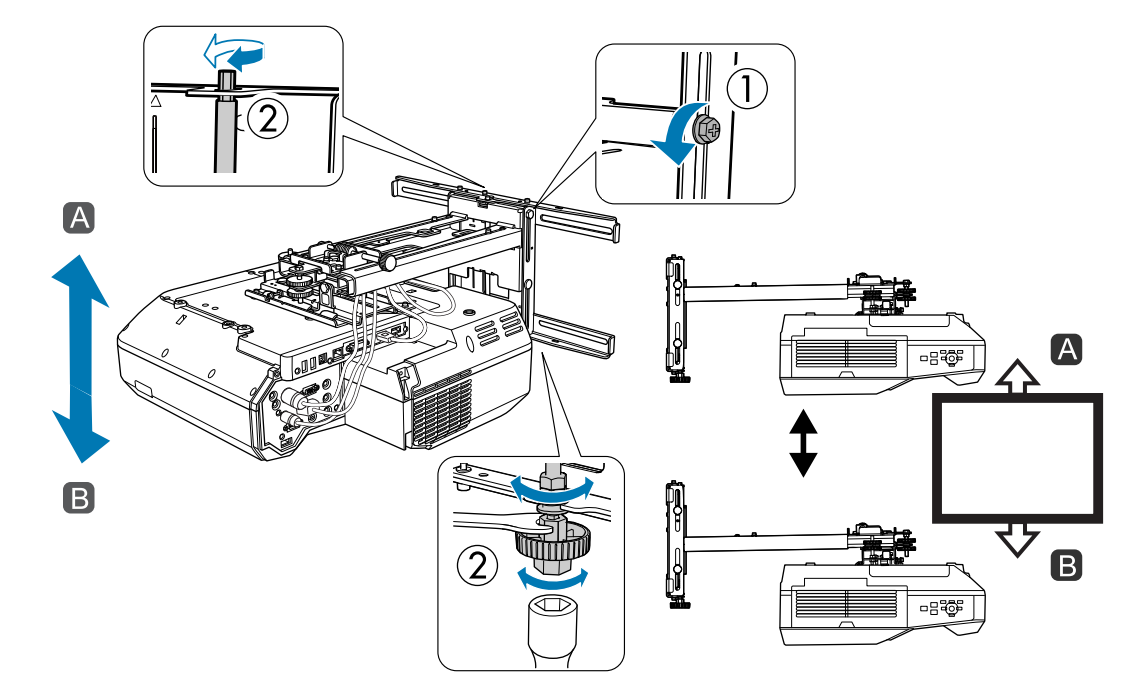

調整完成後,拴緊您鬆開的 M6 螺栓。

#### 確定您在步驟6至11鬆開的所有螺栓都已牢固鎖緊

#### <u> (</u> 警告

12

牢固地鎖緊所有螺栓及螺絲。否則,本產品可能會掉落而導致人員受傷或財物損失。

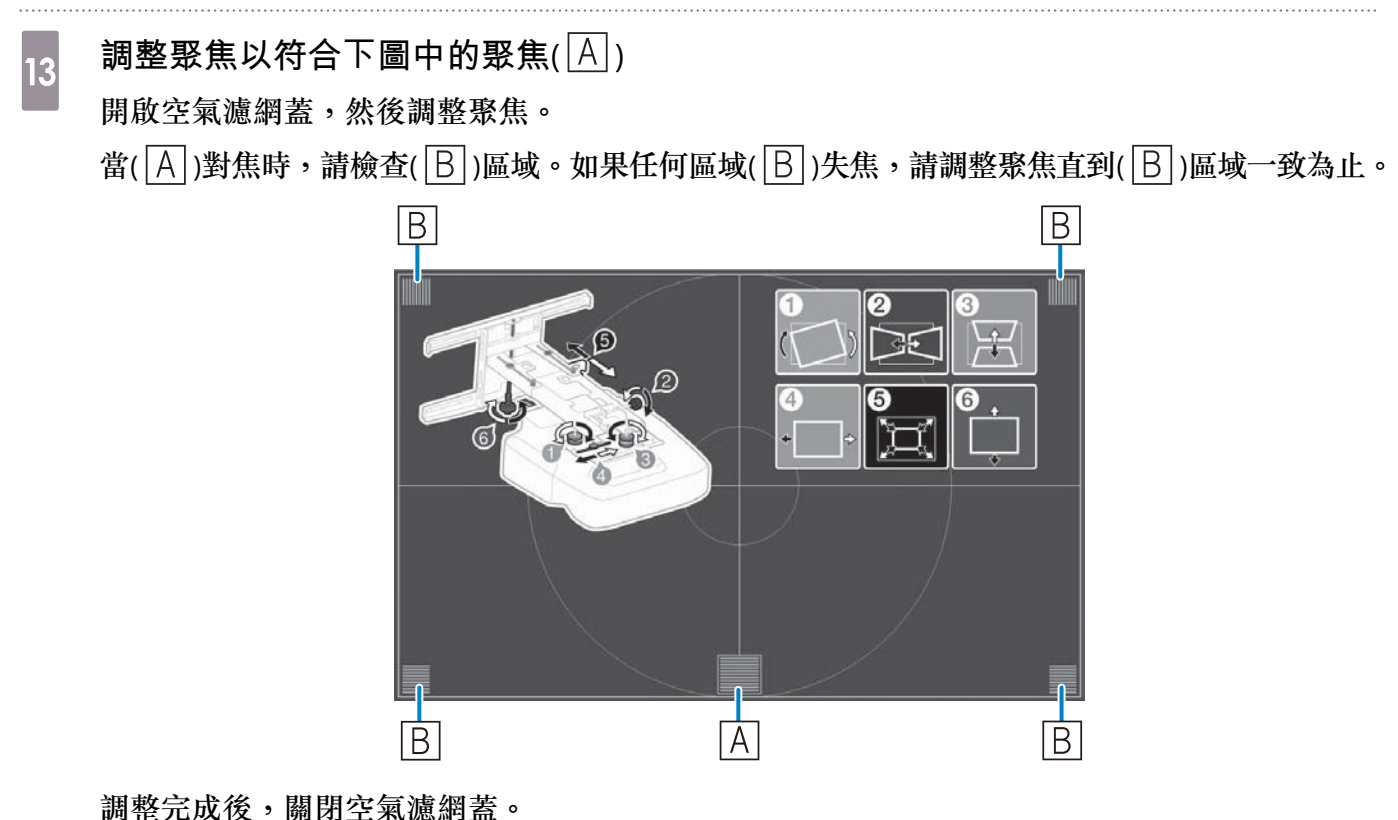

按下遙控器或操作面板上的[Esc]按鈕離開指引畫面

#### 黏貼紅外線偏轉條

安裝觸控裝置時,如果白板底部有任何阻礙物(如框架或筆匣),觸控操作將無法正常運作。如果存在任何阻礙物,請先沿著白板底邊黏貼紅外線偏轉條,再調整投影機的位置。

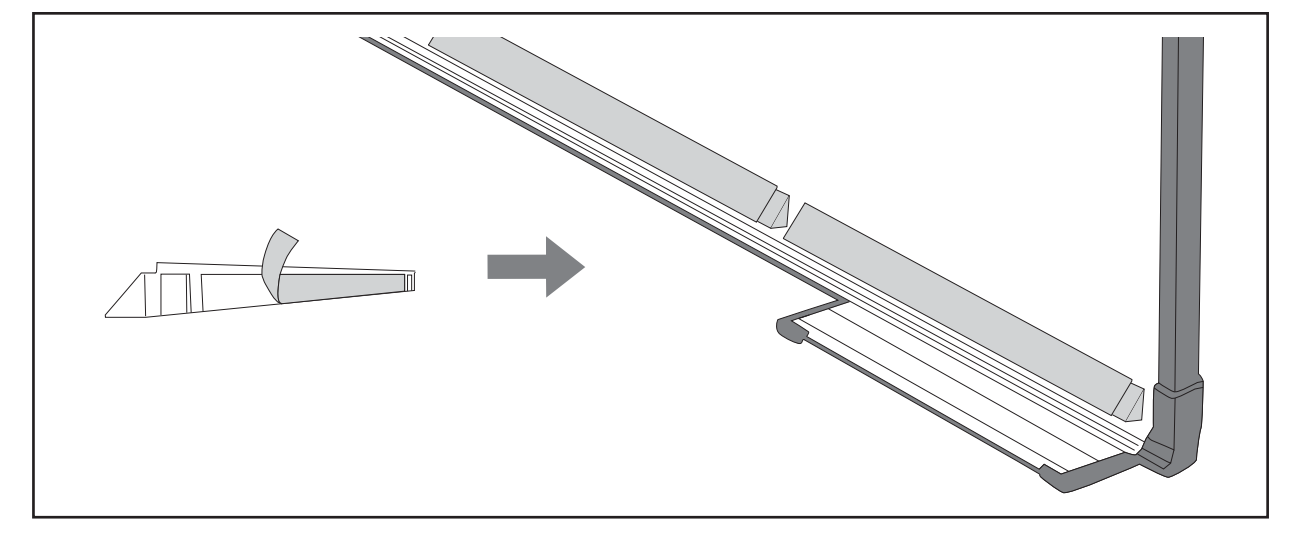

**WWW** 

• 紅外線偏轉條黏貼至定位後,切勿撕下,否則會減弱膠帶的黏度。

請勿在紅外線偏轉條上黏貼膠帶或放置其他物品。紅外線偏轉條會無法正常運作。 •

#### 弧形修正

微調投影影像的形狀時,請執行弧形修正。

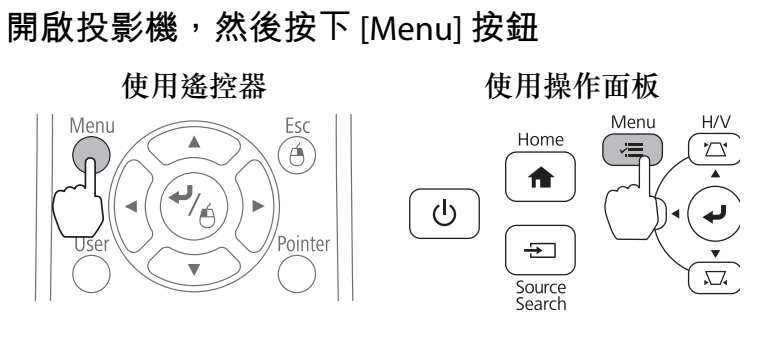

從設定選擇幾何修正。

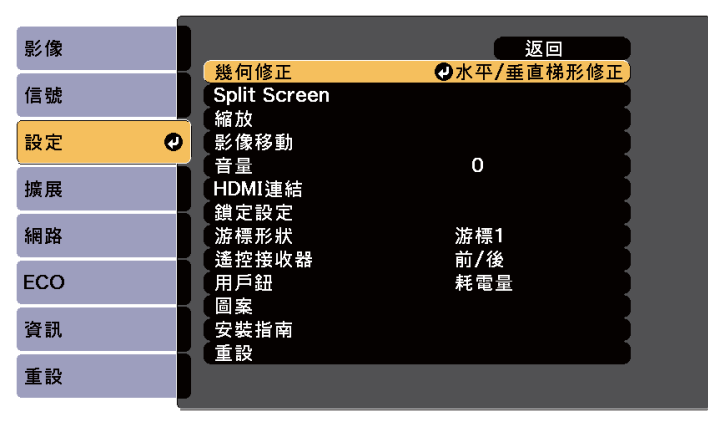

# 3 選擇**弧形修**正

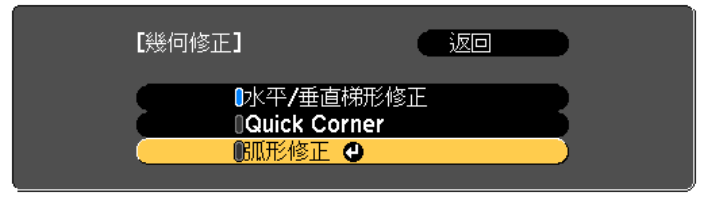

# 4 選擇弧形修正

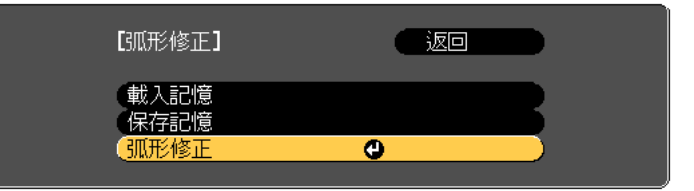

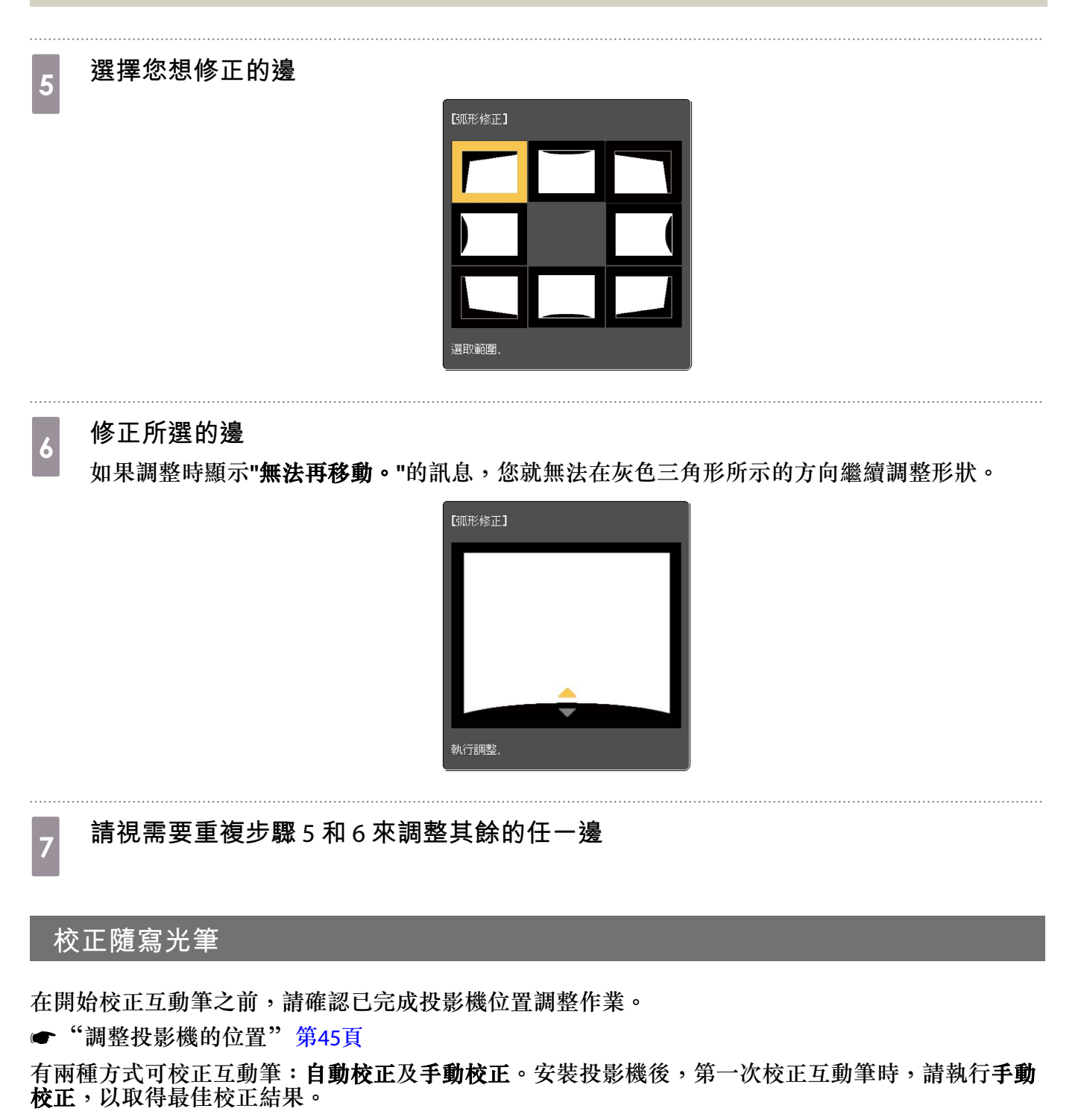

如需自動校正方法的詳細資料,請參閱投影機的使用說明書(在 Document CD-ROM 中)。

 當兩台投影機採並列安裝且您想要使用互動式功能時,請先設定多重投影互動功能,再調整互 動筆。

"當兩台投影機並列安裝且您想要使用互動式功能時"第97頁

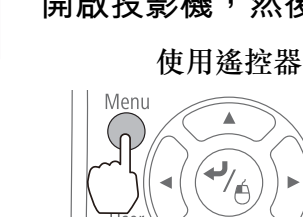

#### 開啟投影機,然後按下 [Menu] 按鈕

Esc

(ð)

Pointer

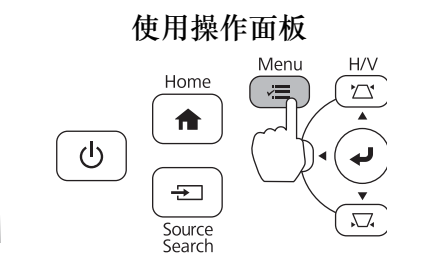

2

3

4

1

#### 從擴展選擇 Easy Interactive Function

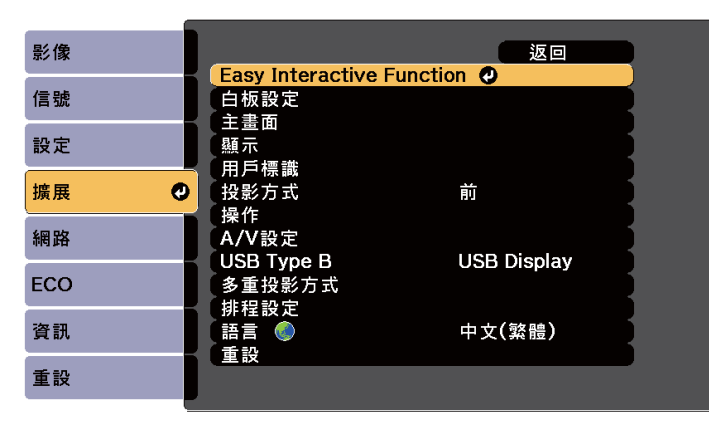

選擇**手動校**正

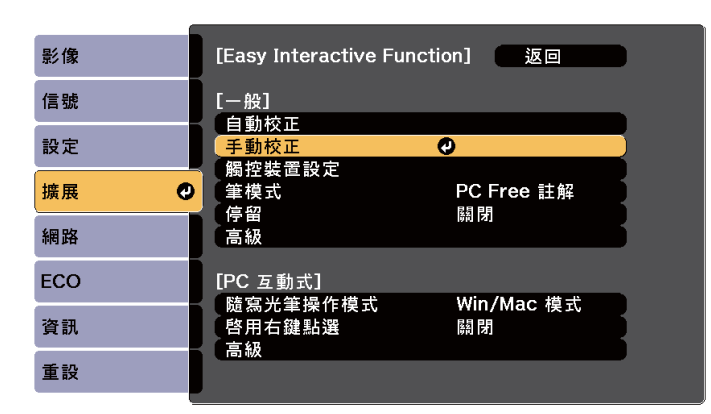

確定螢幕正確聚焦<sup>,</sup>然後選擇**是** 

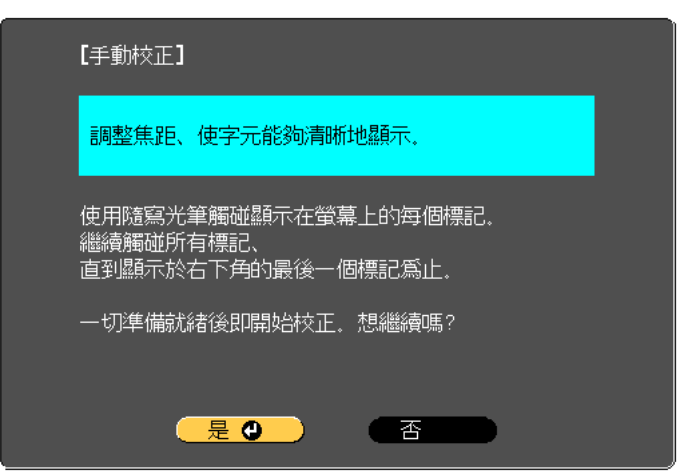

綠點會顯示在投影畫面的左上角。

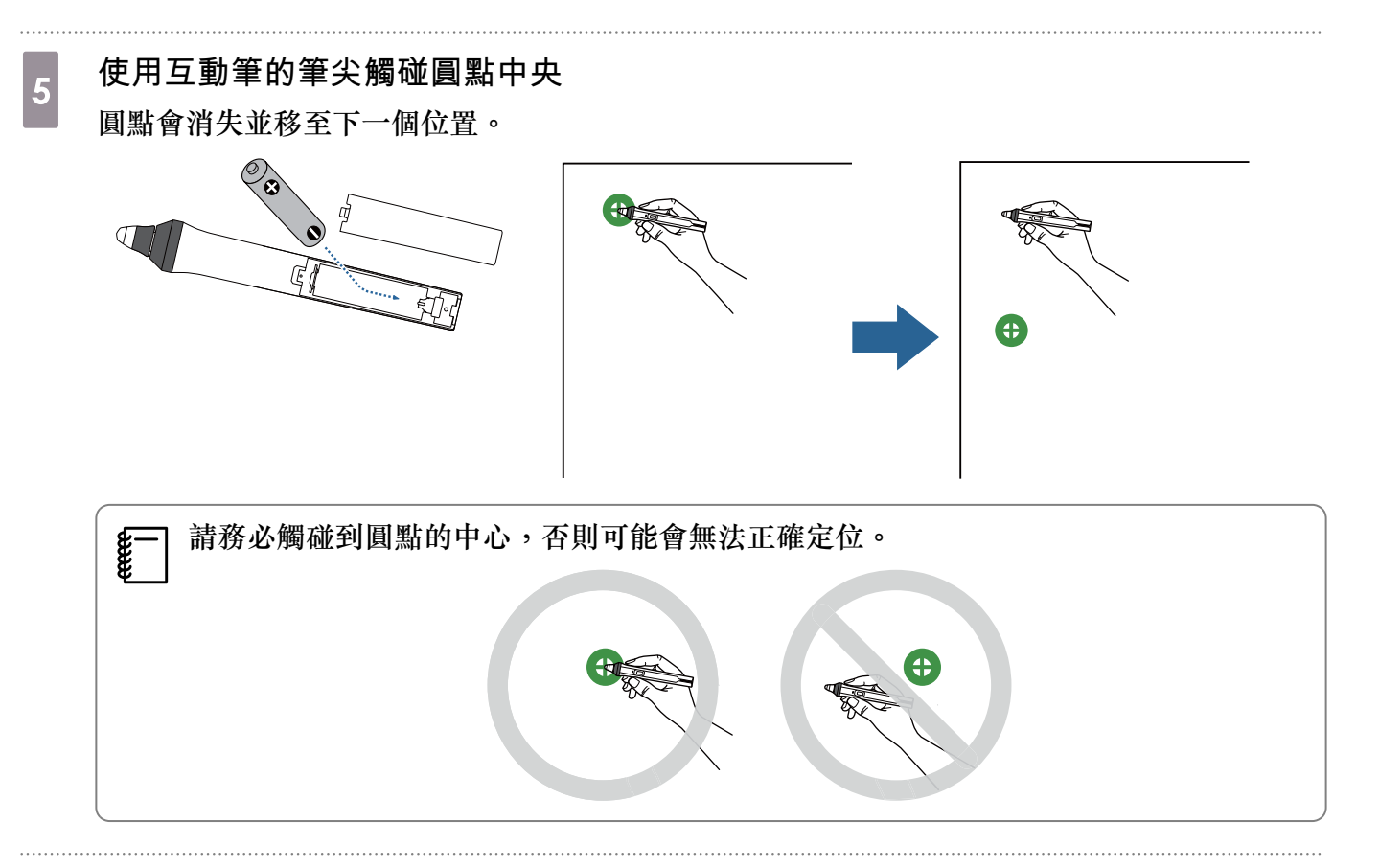

重複步驟 5,直到所有圓點消失為止

左上角的圓點會先消失,然後移到右下角。

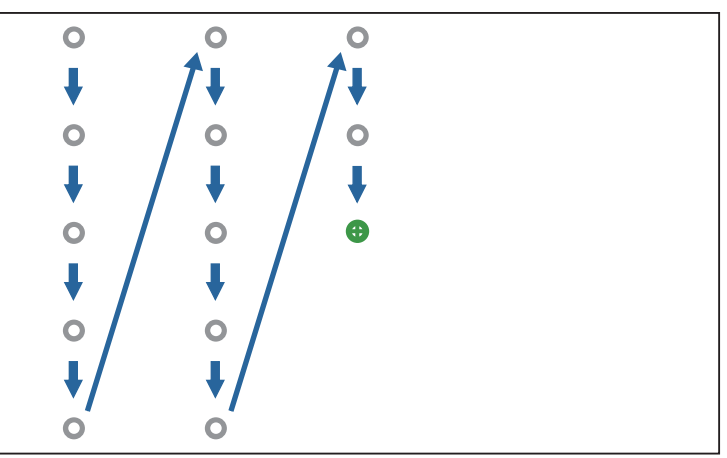

所有圓點消失時,便完成校正工作。

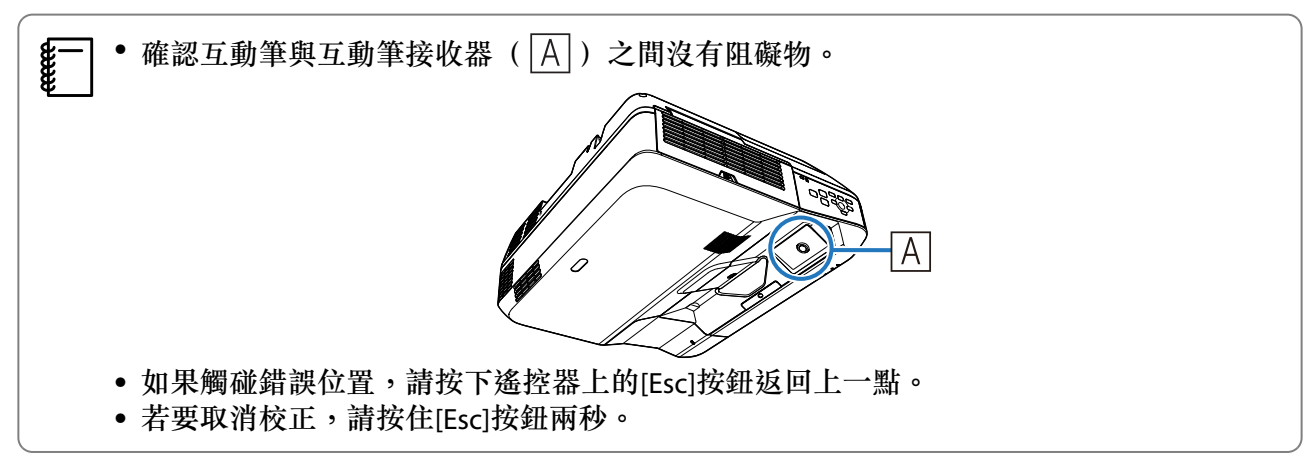

#### 安裝説明書

#### 裝上外蓋

1

### 裝上掛牆板蓋

先安裝右蓋。

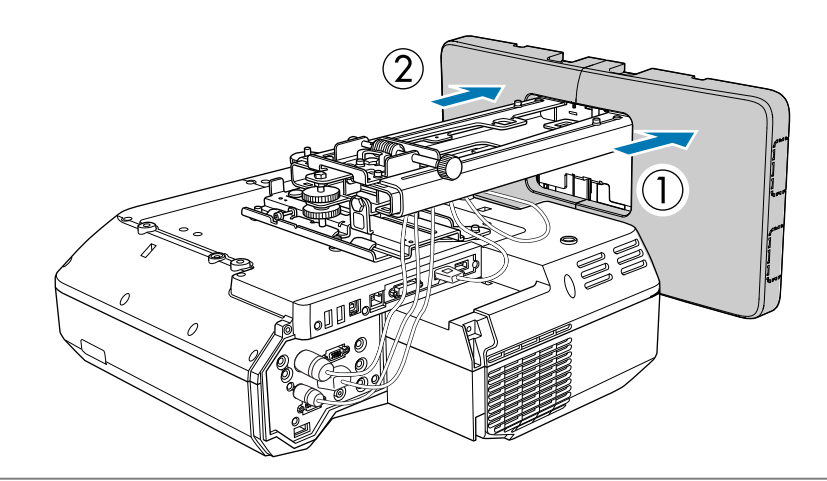

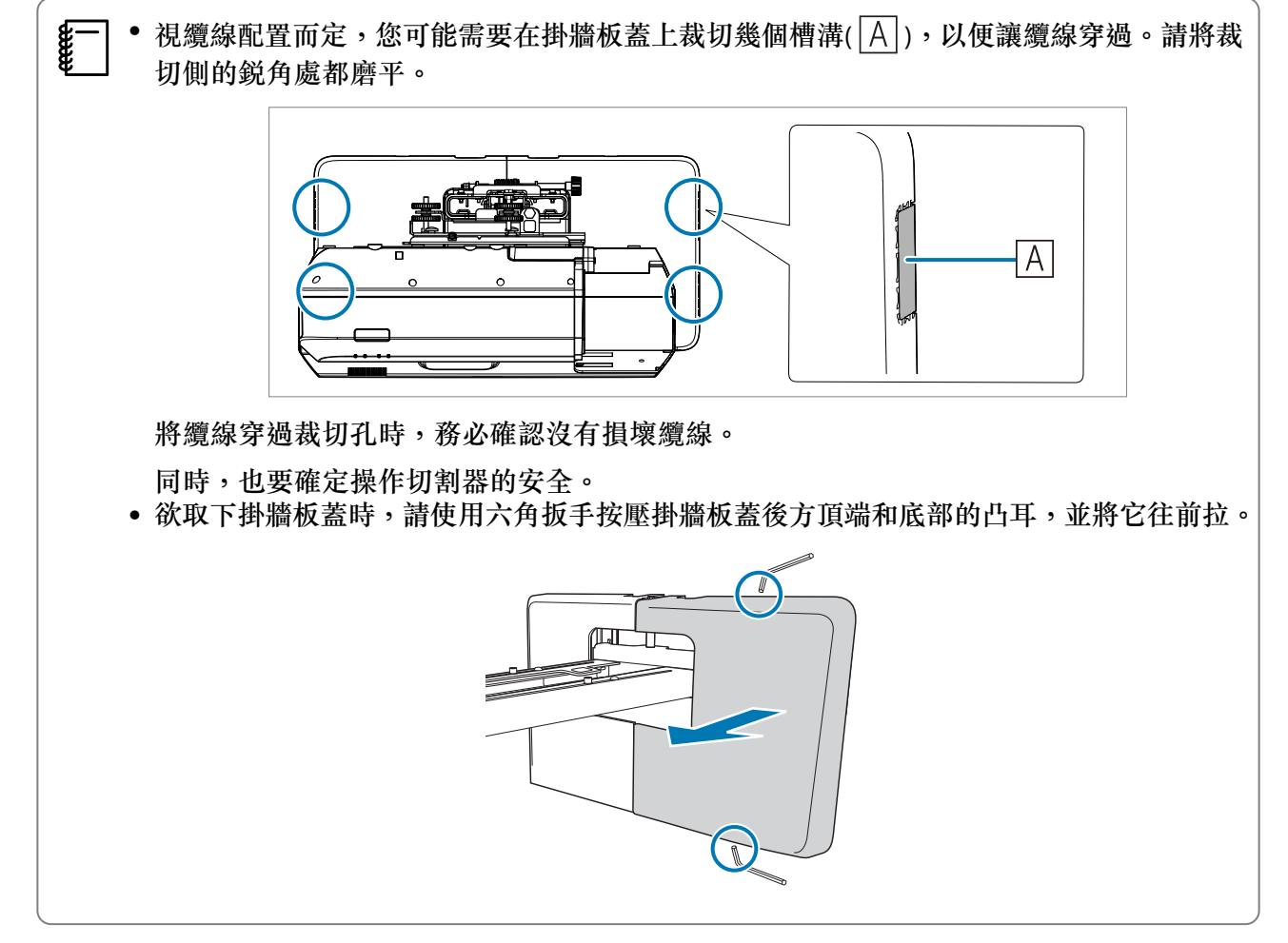

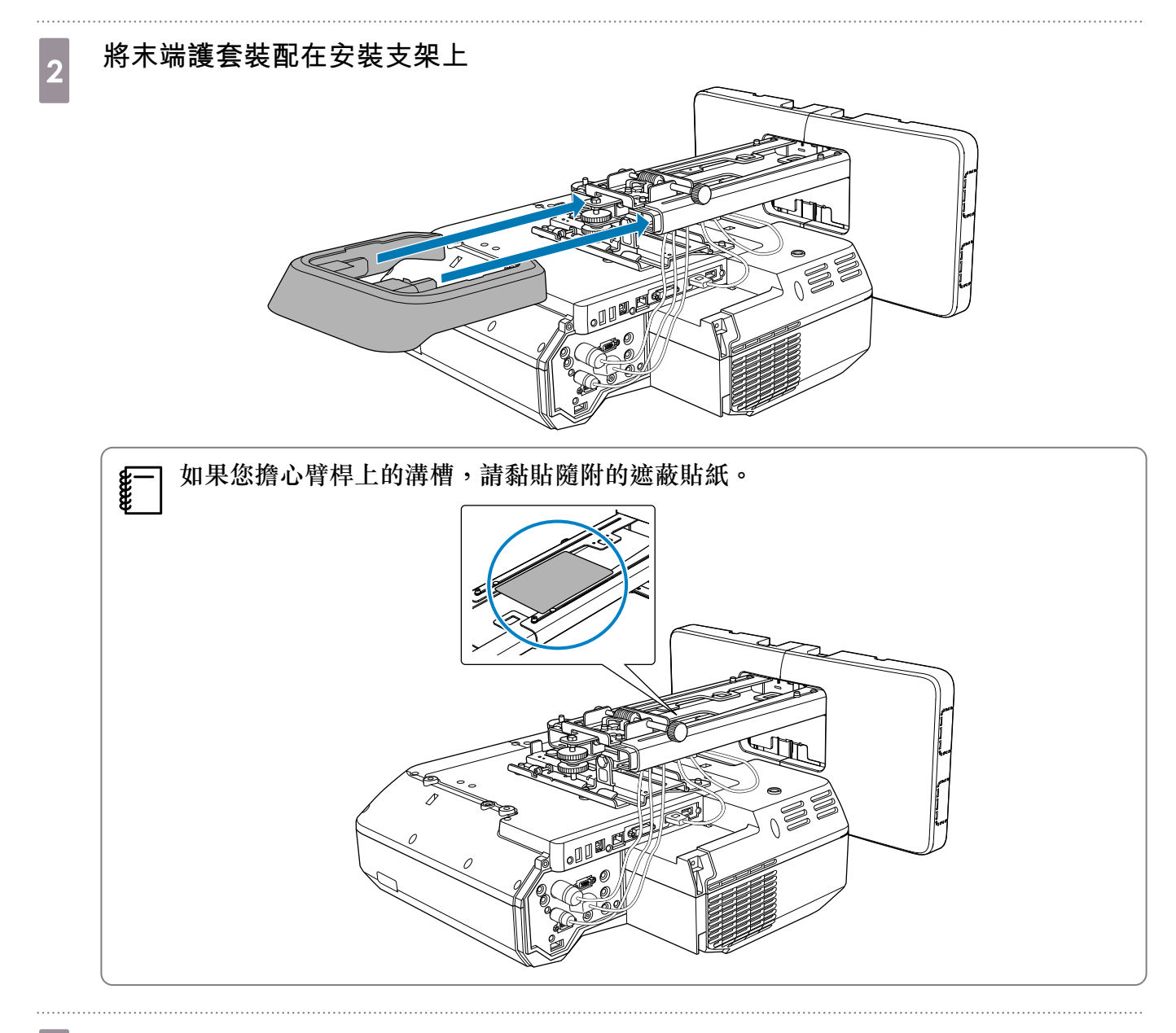

將纜線蓋安裝至投影機,然後用螺絲(x2)固定

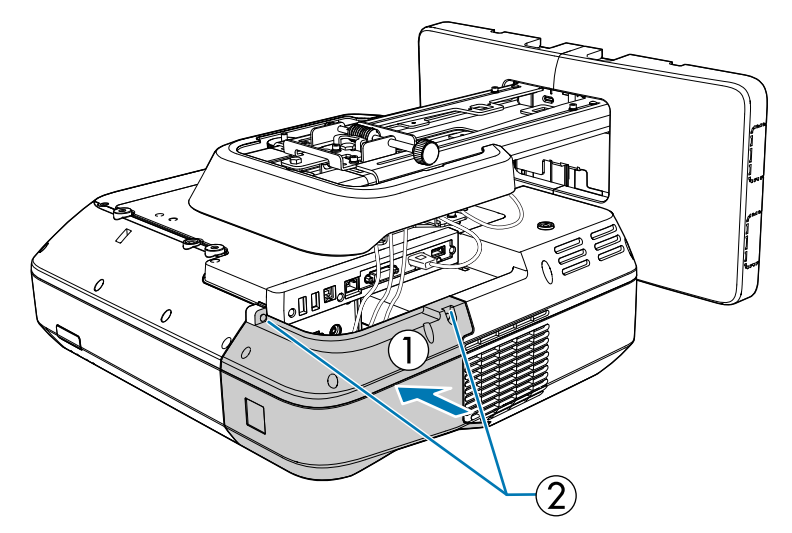

### <u> î</u>注意

只有專業人員才能卸除或重新安裝投影機,包括維護及修理作業都一樣。進行維護及修理時,請參 閱投影機*使用說明書*的指示。

### <u> (</u> 警告

- 切勿在安裝之後鬆開螺栓與螺帽。定期檢查以確認螺絲並未鬆脱。如果發現有任何鬆脱的螺絲,請牢固地鎖緊。否則,本產品可能會掉落而導致人員受傷或財物損失。
- 請勿吊掛在本產品上,或在本產品上懸掛重物。如果本產品掉落,可能導致死亡或人員受傷。

# 安裝 Control Pad 及筆座

#### 安裝 Control Pad

如需 Control Pad 的安裝位置資訊,請參閱下列説明。 • "安裝 Control Pad 及筆座時" 第27頁

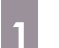

2

取下前蓋

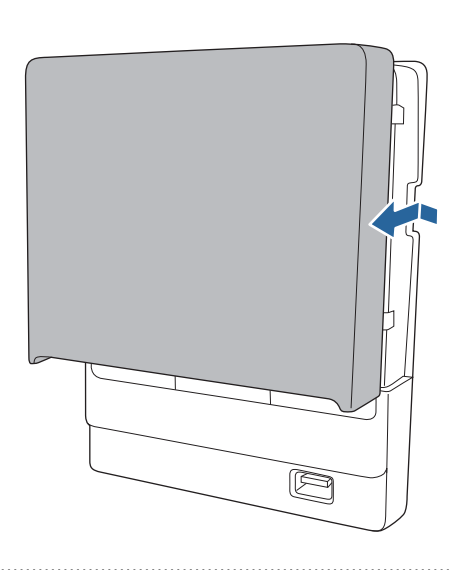

檢查安裝位置<sup>,</sup> 並使用市售的 M4 螺絲 (20 mm x4) 固定

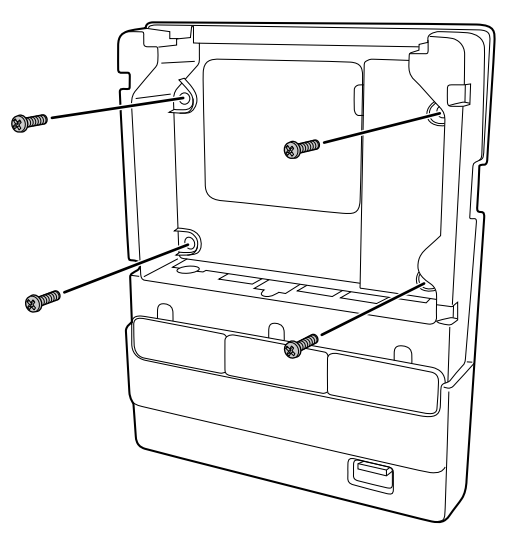

**\*\*\*** 

- 安裝時,小心不要讓螺絲傾斜於安裝表面。
- 請確認 Control Pad 牢固地固定。
- 請勿使用雙面膠或磁鐵固定 Control Pad。

] 使用螺絲固定前,建議先檢查 Control Pad 的操作。

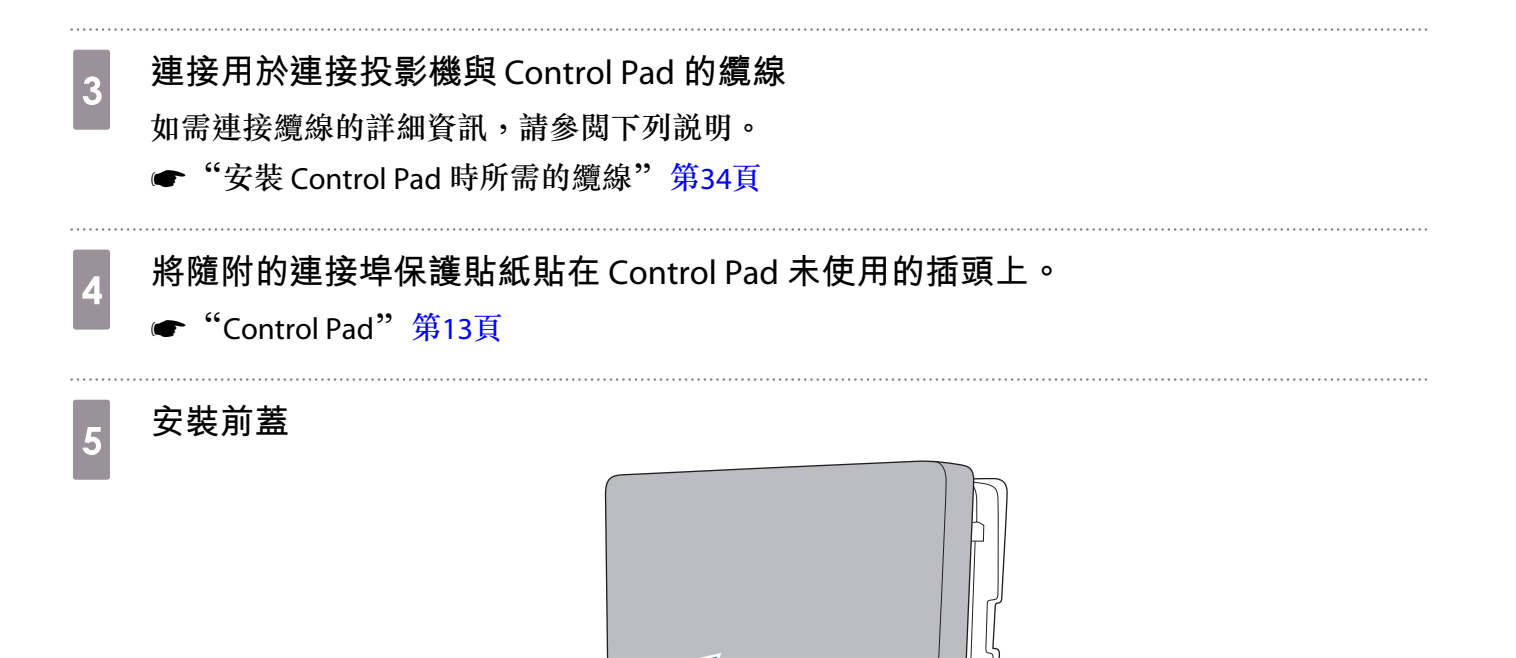

### 安裝筆座

如需筆座的安裝位置資訊,請參閱下列説明。

● "安裝 Control Pad 及筆座時" 第27頁

#### 取下前蓋

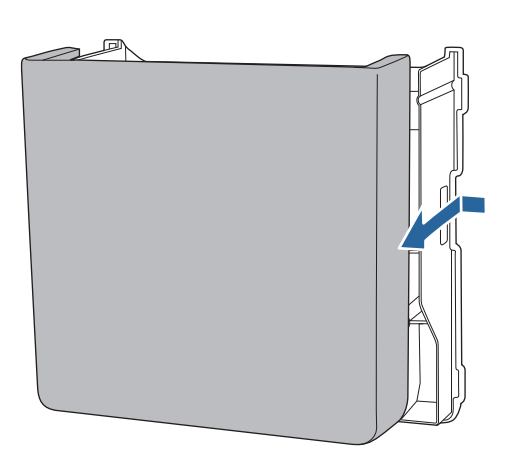

P

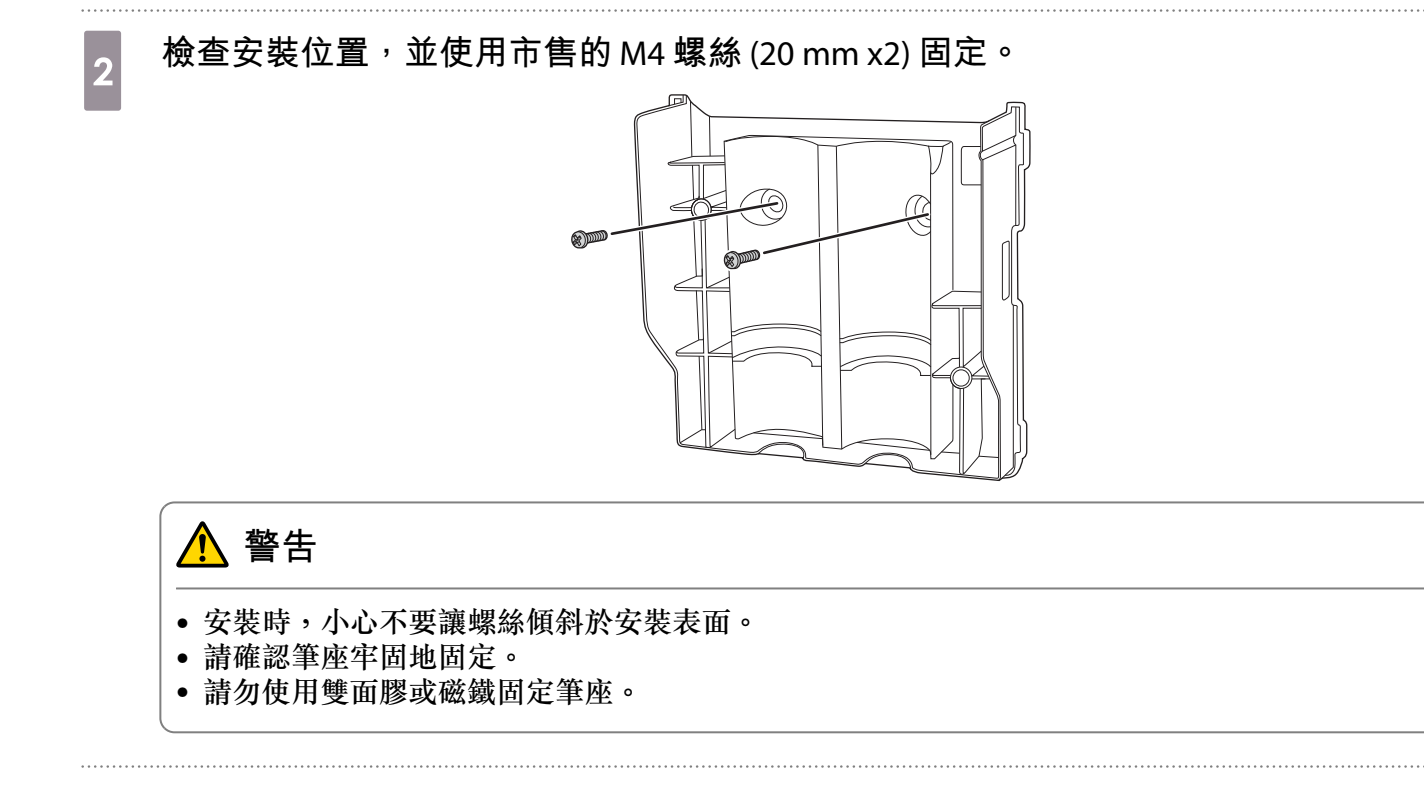

# 3 安裝護蓋

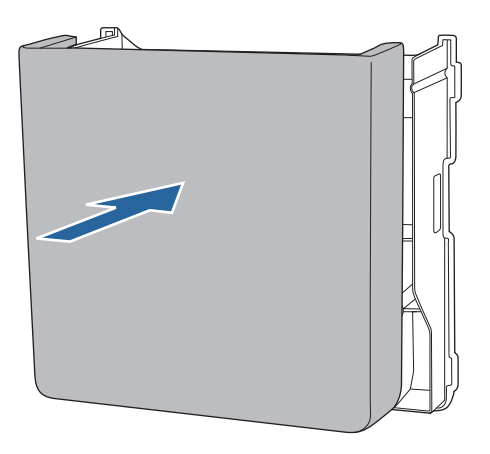

# 🖸 安裝觸控裝置

請確認已完成下列程序,之後再安裝觸控裝置。

- 安裝投影機(● 第32頁)
- 調整投影機的位置 ( 🖝 第45頁 )
- 校正互動筆 ( 🖝 第53頁 )

程序會根據觸控裝置的安裝位置而有不同。

- 在白板外安裝觸控裝置(使用觸控裝置托架)( ( 第62頁)
- 在白板上安裝觸控裝置(沒有使用觸控裝置托架) ( 🖝 第84頁)

在白板外安裝觸控裝置(使用觸控裝置托架)

安裝步驟

使用觸控裝置托架將觸控裝置安裝在白板外,並與投影機連接。 確認螢幕與觸控裝置的安裝表面保持平行。

### <u> 注</u>意

1

2

投影機僅可連接至 EB-1470Ui,請勿連接至其他觸控裝置或裝置。

#### 開啟投影機,然後按下 [Menu] 按鈕

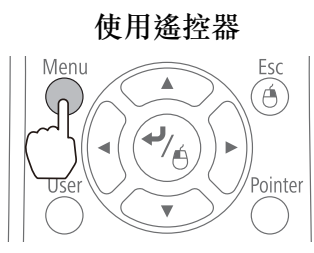

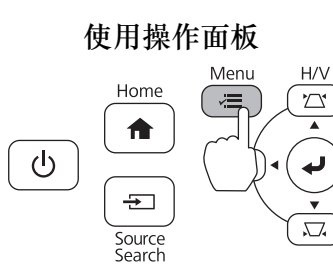

從擴展選擇 Easy Interactive Function

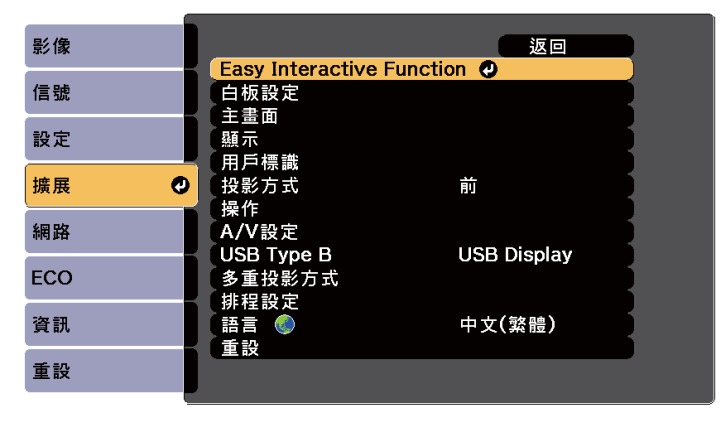

### 3 選擇**觸控裝置設**定

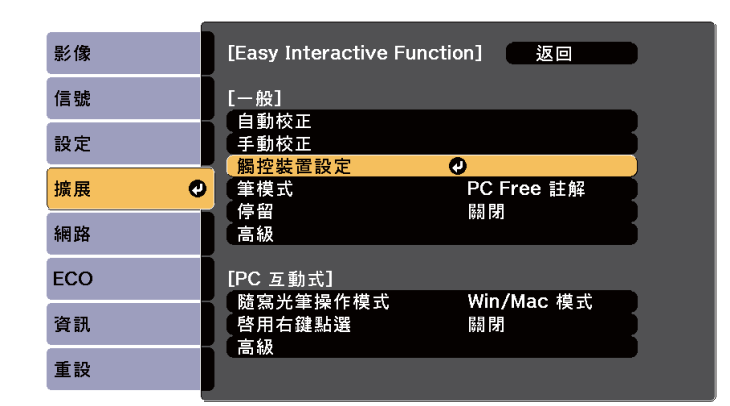

#### 選擇**安裝圖案**

4

5

| 影像   | [一般]                              | 返回 |   |
|------|-----------------------------------|----|---|
| 信號   | [觸控裝置設定]                          |    | _ |
| 設定   | L <mark>女装回来</mark><br>電源<br>合時調整 | 關閉 |   |
| 擴展 🔮 | 」<br>用度調整<br>「觸控校正                |    | Б |
| 網路   |                                   |    |   |
| ECO  |                                   |    |   |
| 資訊   |                                   |    |   |
| 重設   |                                   |    |   |

安裝圖案會顯示在投影影像上。

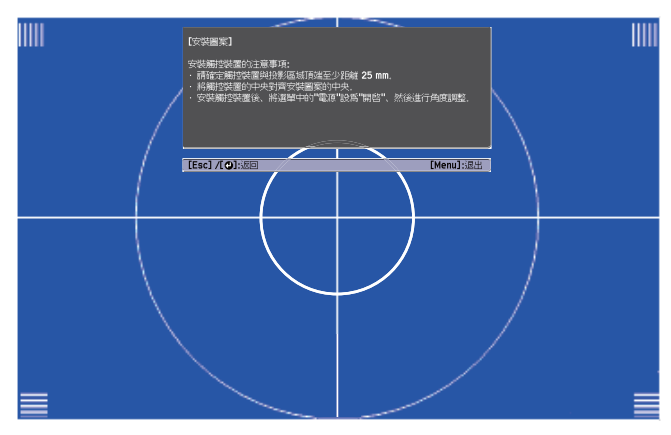

使用市售的2號十字頭螺絲起子,鬆開旋鈕蓋底部的螺絲

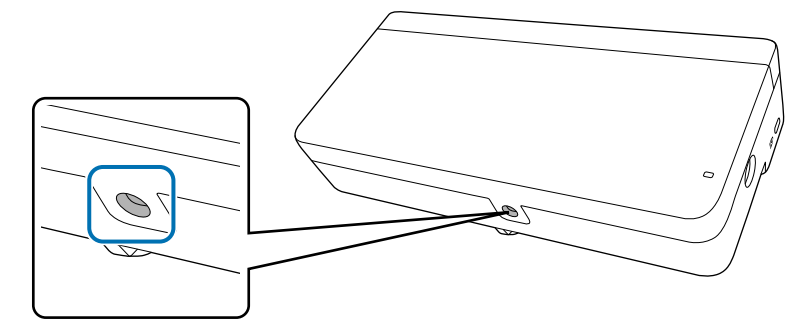

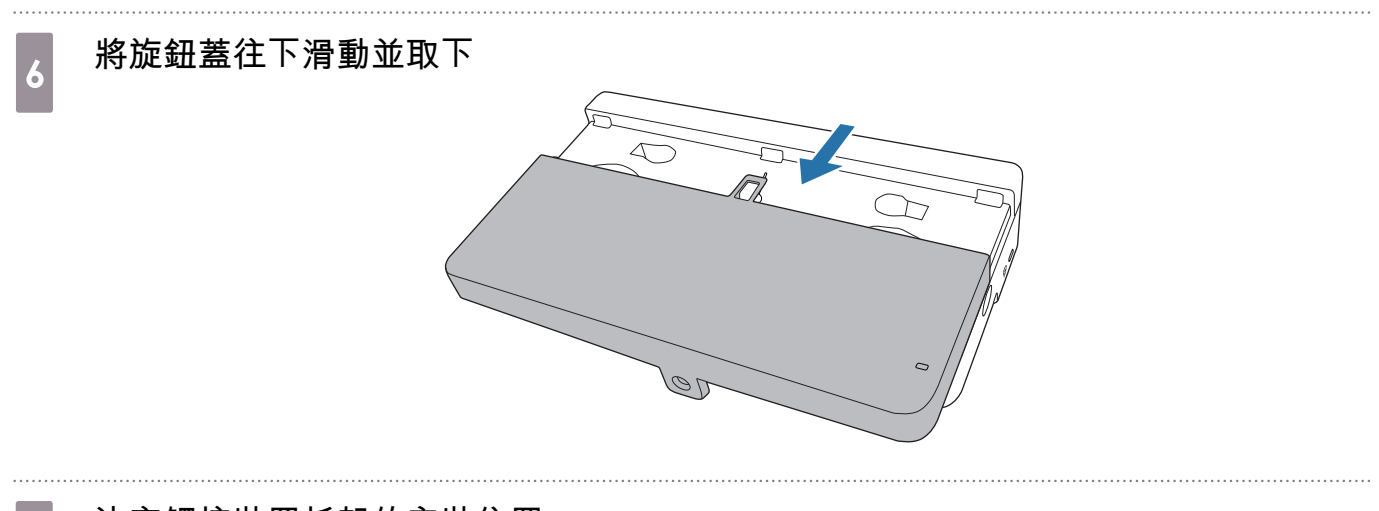

**決定觸控裝置托架的安裝位置** 

 建議您標示下列安裝位置(螺絲孔的位置)以便於安裝。

 (①):安裝圖案的中心線。對齊安裝支架的中心線(③))。

 (②):從投影影像頂邊(白線)算起 25 到 100 公釐處。對齊安裝支架的底線。

[單位:公釐]

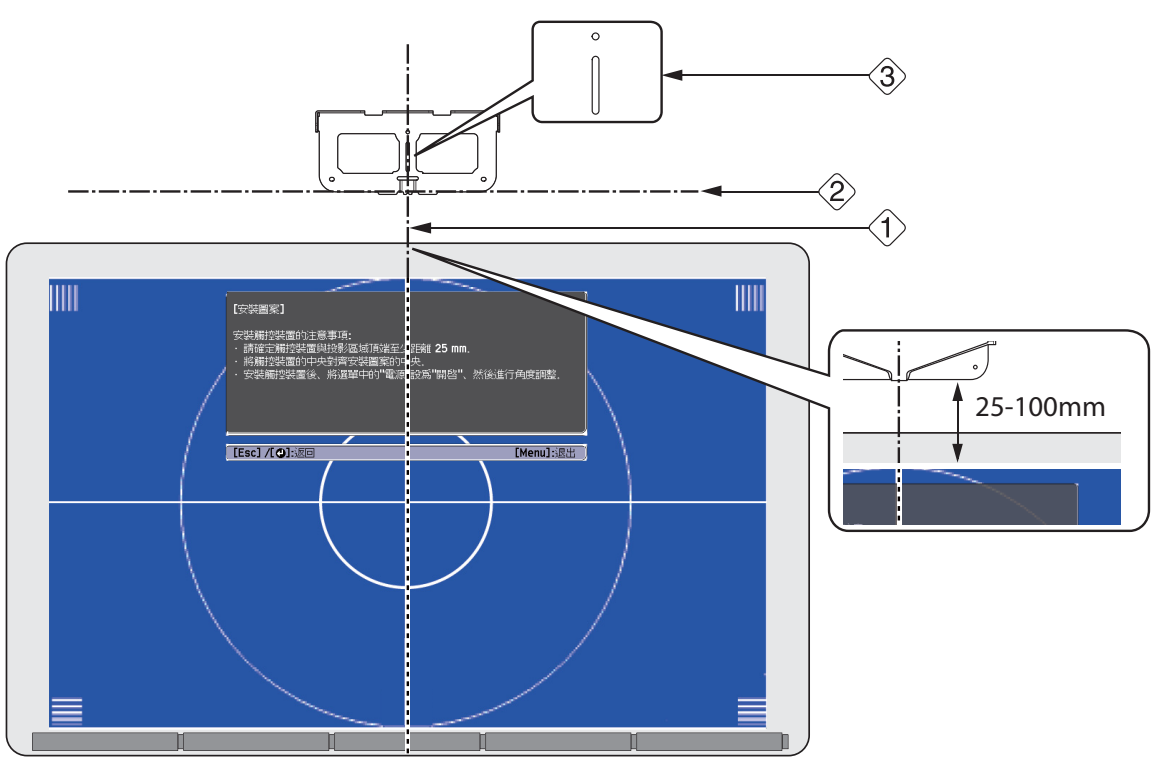

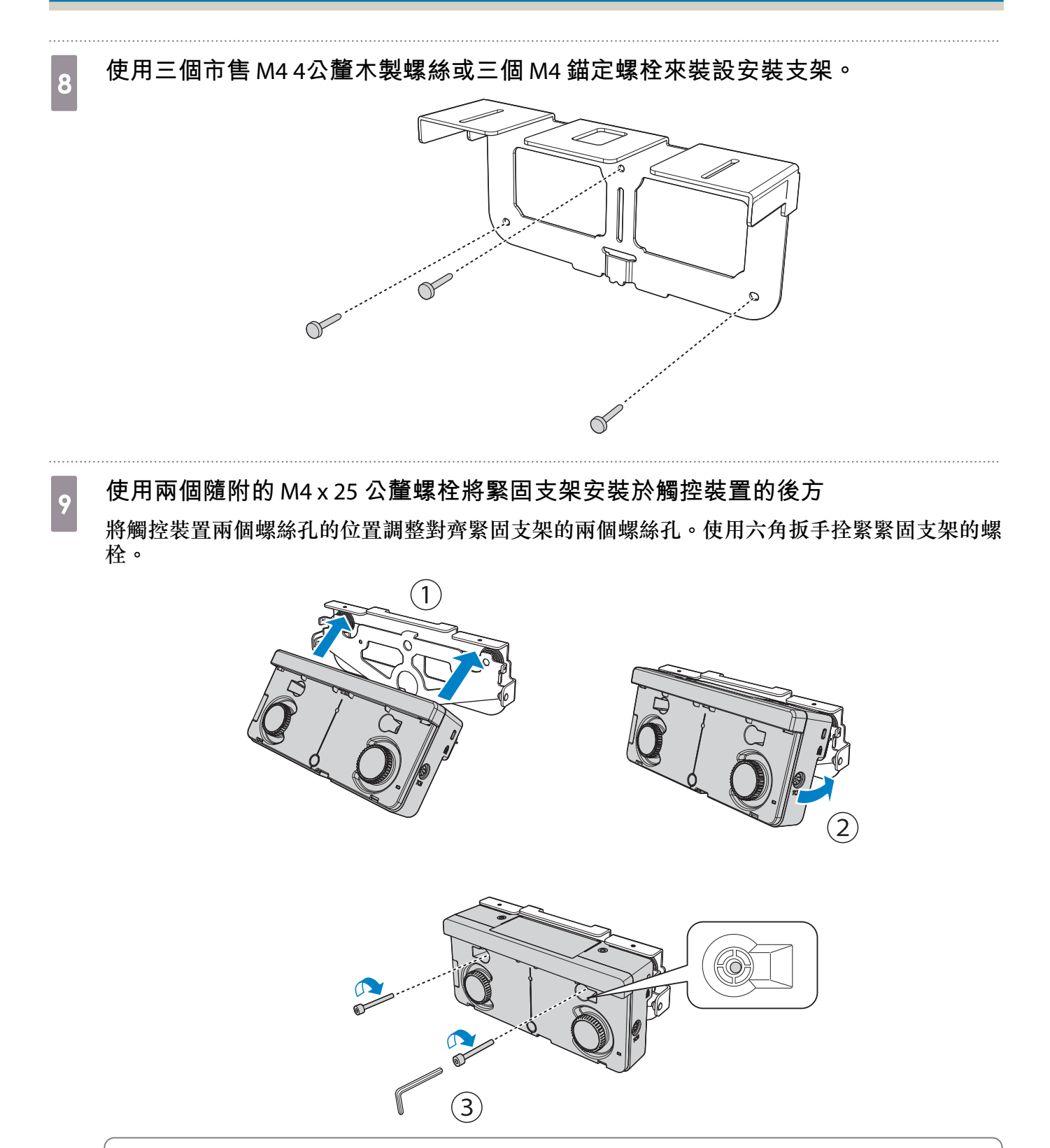

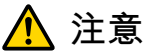

觸控裝置的後方附有強力磁鐵。請勿讓手夾在觸控裝置與緊固支架之間。

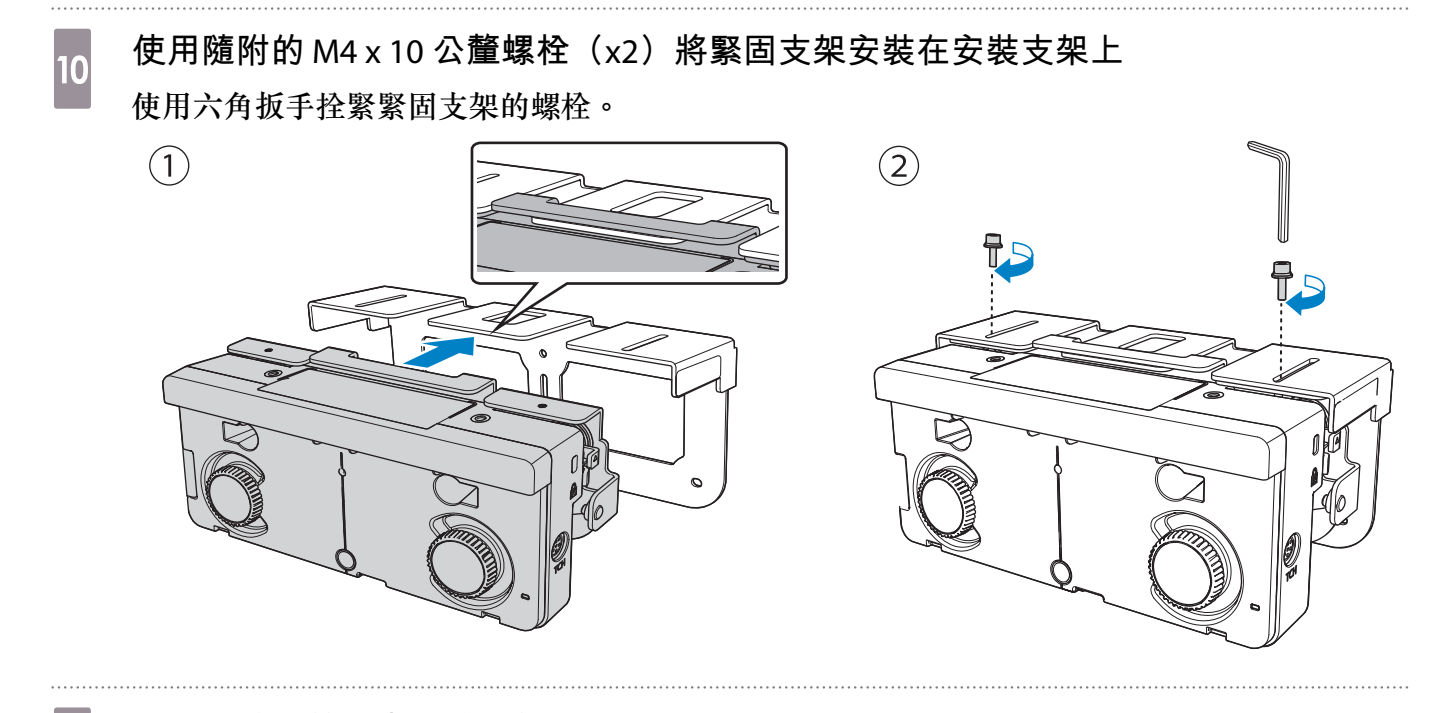

測量牆壁到螢幕表面的距離 (f)

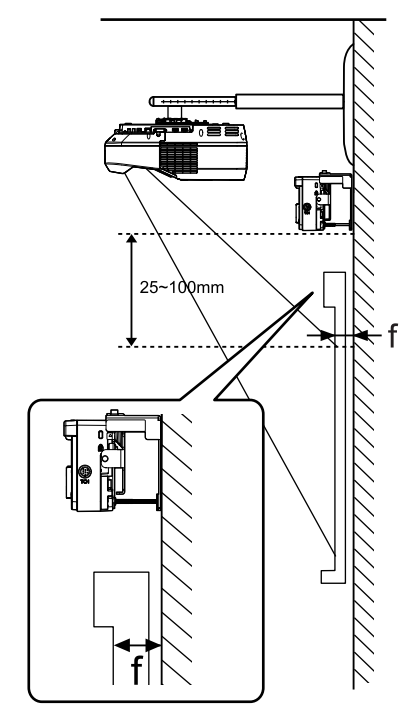

請根據步驟 11 所測量的數值 (f) 調整左邊跟右邊的高度

鬆開兩顆螺絲並將觸控裝置前後移動,藉此讓刻度上的箭頭左右移動,使其對齊與(f)相同的刻度值。完成調整時,請拴緊兩顆螺絲。

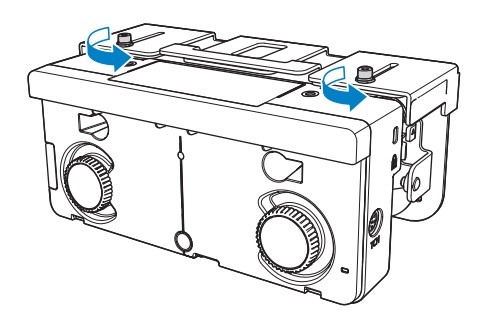

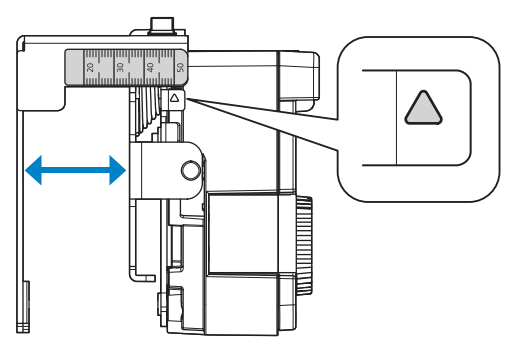

13 使用內六角孔螺栓固定觸控裝置與安裝支架

視步驟 11 所測量的牆壁到螢幕表面距離 (f) 而定,所用螺栓的種類會有所不同。使用隨附的六角 扳手拴緊安裝支架的螺栓。

(f) = 20 到 35 公釐時: M4 x 55 公釐螺栓

(f) = 35 到 50 公釐時: M4 x 70 公釐螺栓

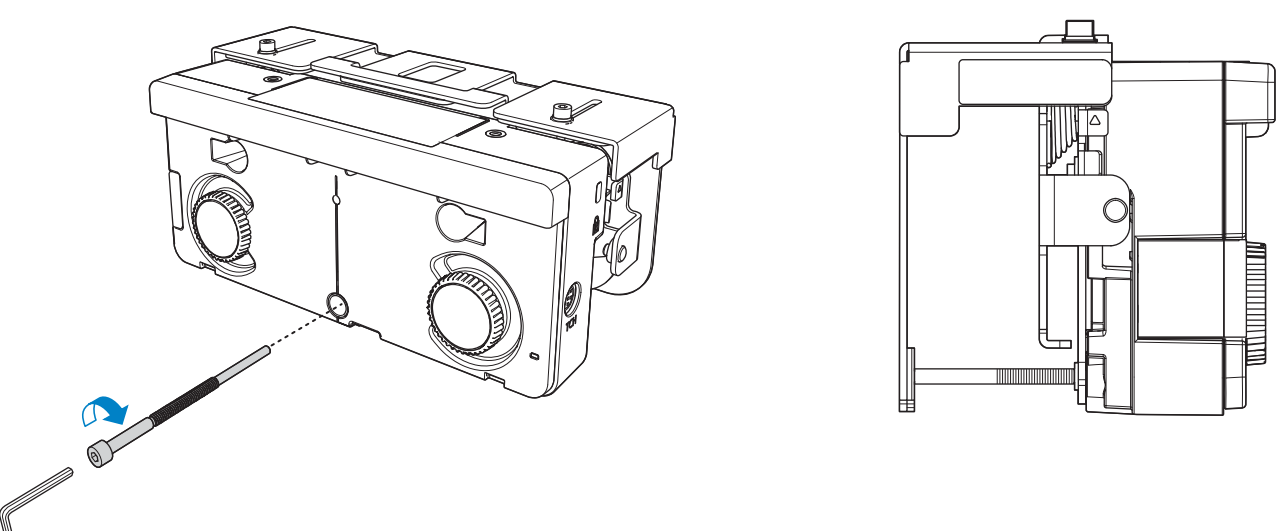

將觸控裝置連接纜線連接投影機與觸控裝置的 TCH 埠

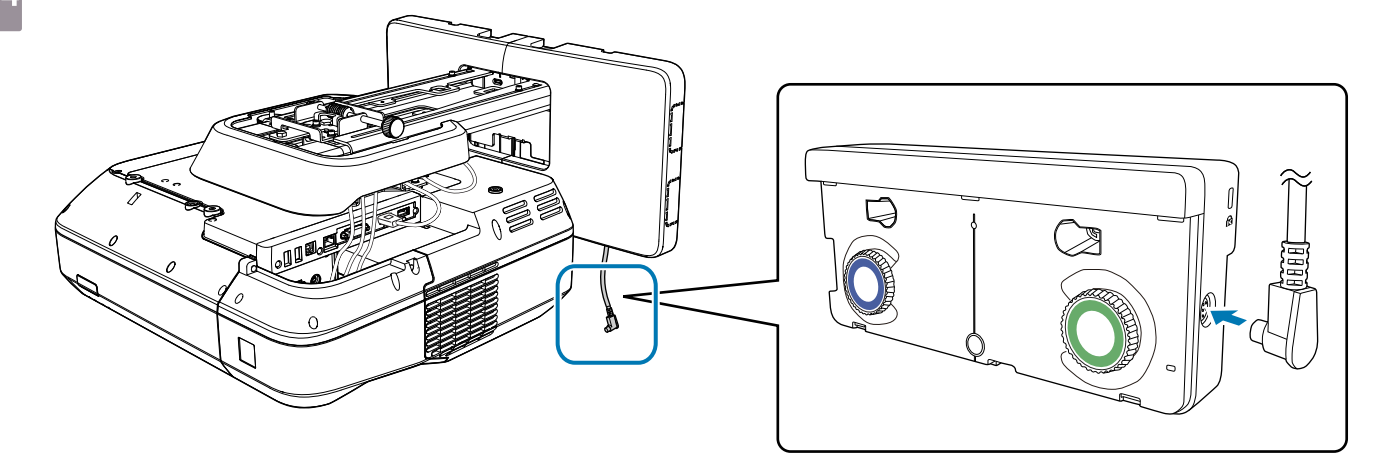

#### 角度調整

雷射觸控裝置會發出帷幕狀的紅外線。觸碰白板時,紅外線雷射自手指反射散逸,從而偵測到手指位置,使投影機的紅外線攝影機得以辨識反射的位置。

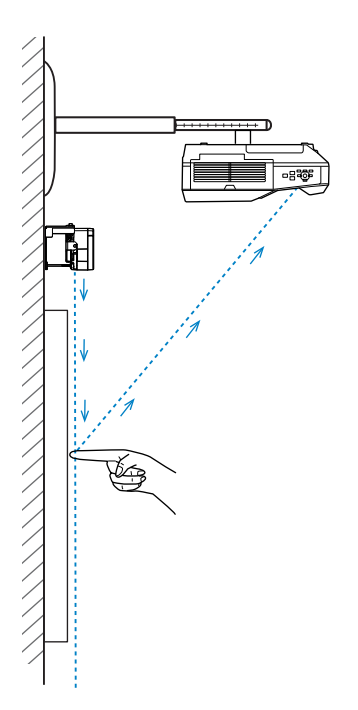

調整觸控裝置所發射的雷射光角度,使投影機能夠正確地偵測到手指的位置。

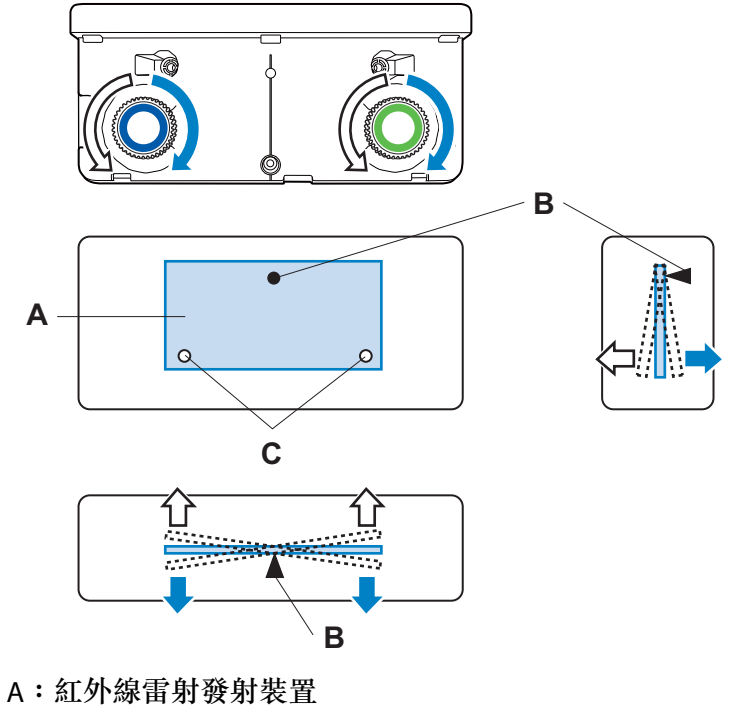

B:支點

C:垂直可動點

如果發出的雷射沒有與螢幕平行,投影機將無法正確地偵測觸控操作或手指的位置。

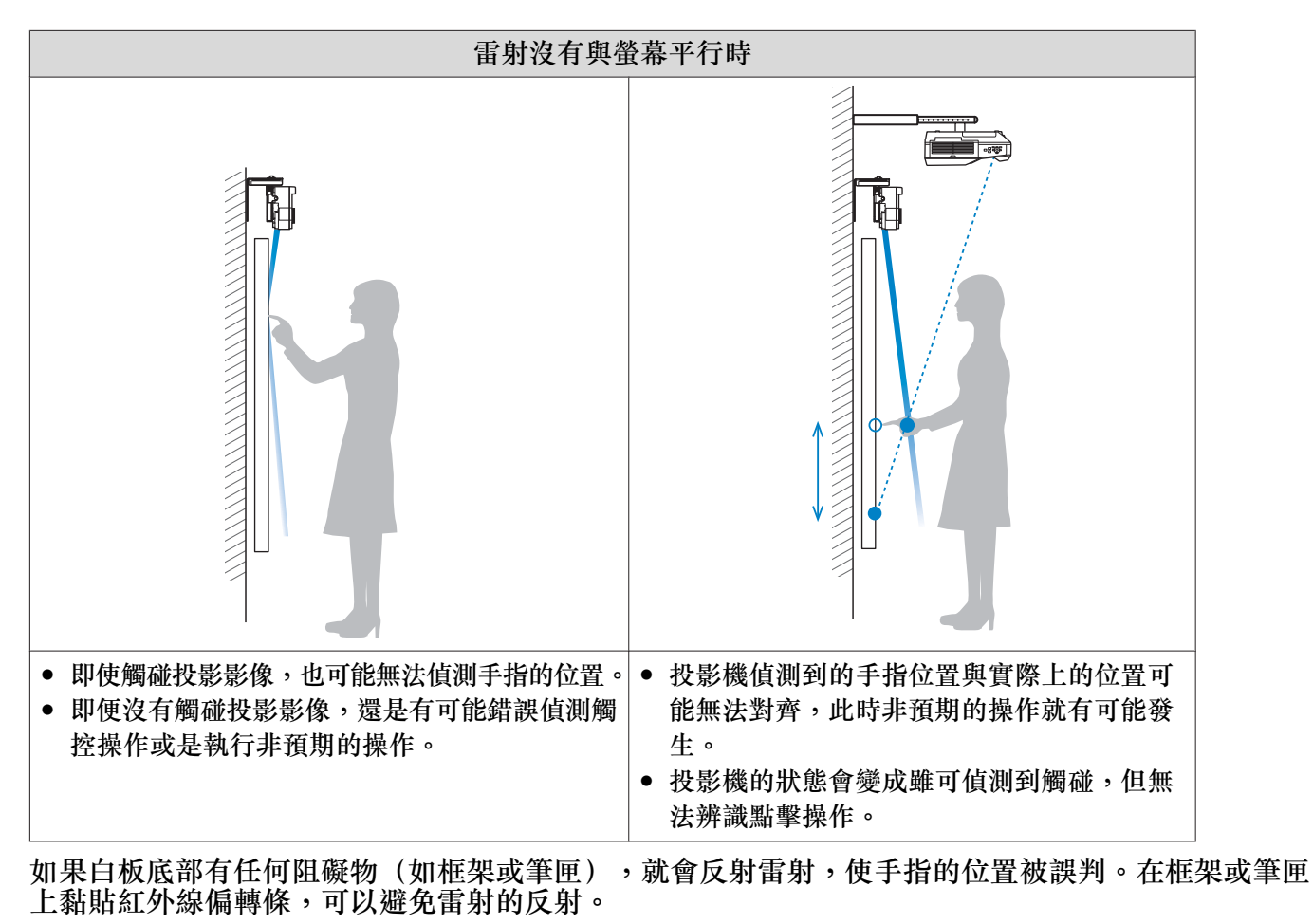

☞"黏貼紅外線偏轉條" 第51頁

-Line

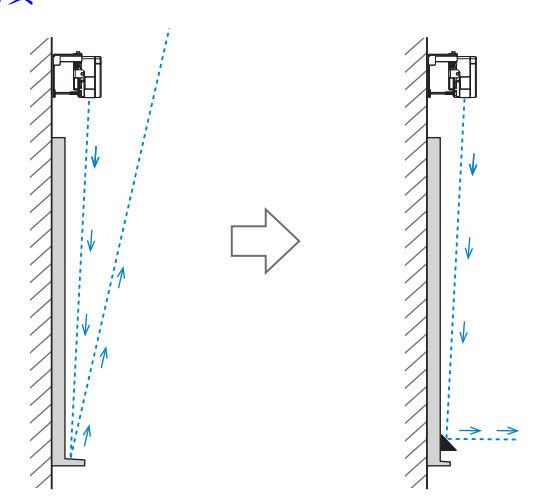

- 當兩台投影機採並列安裝且您想要使用互動式功能時,請預先設定多重投影互動功能。
- ☞"當兩台投影機並列安裝且您想要使用互動式功能時"第97頁
- 在調整角度之前,請確定已完成互動筆校正。
  - ☞ "校正隨寫光筆" 第53頁

2

3

**WWW** 

#### 在投影機的擴展選單中選擇 Easy Interactive Function

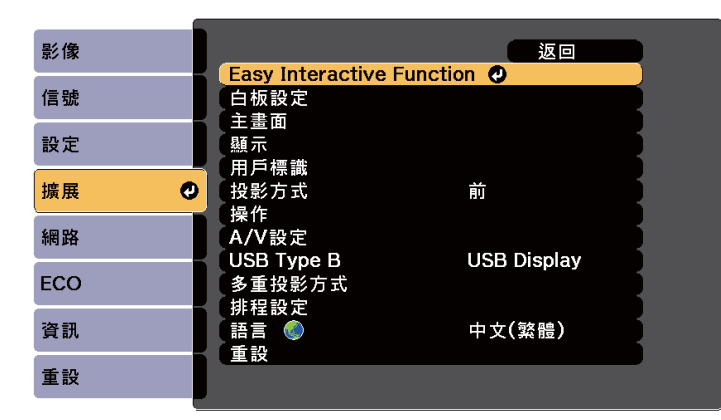

#### 選擇**觸控裝置設定**

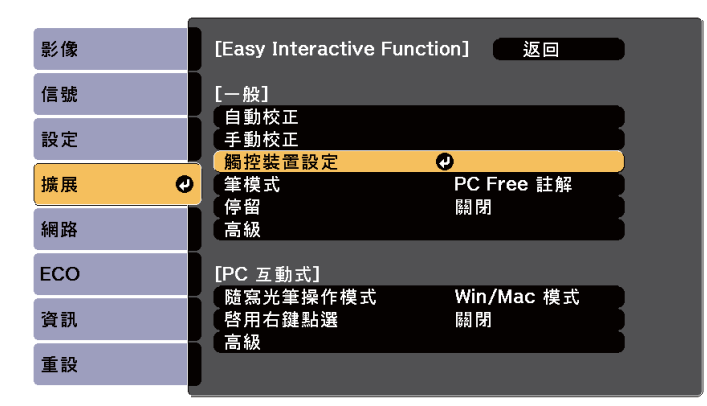

#### 將**電源**設為**開啟**

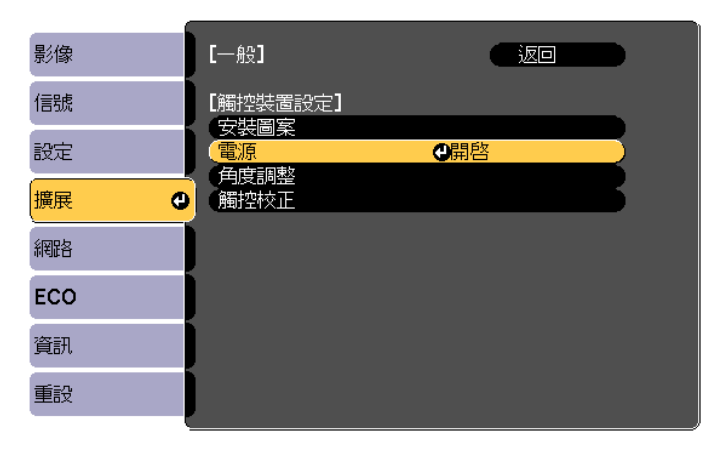

觸控裝置電源會開啟且指示燈會亮起藍色。

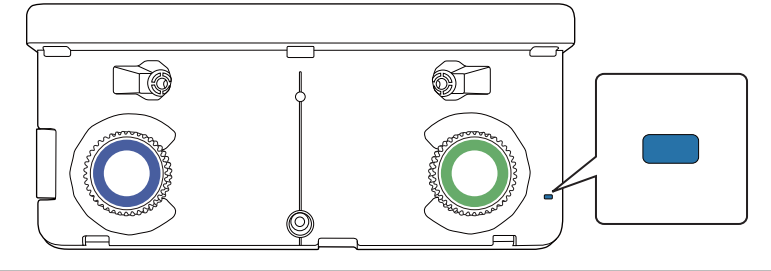

] 當**電源**設為開啟時,觸控裝置會在下次開啟投影機電源時自動開啟。

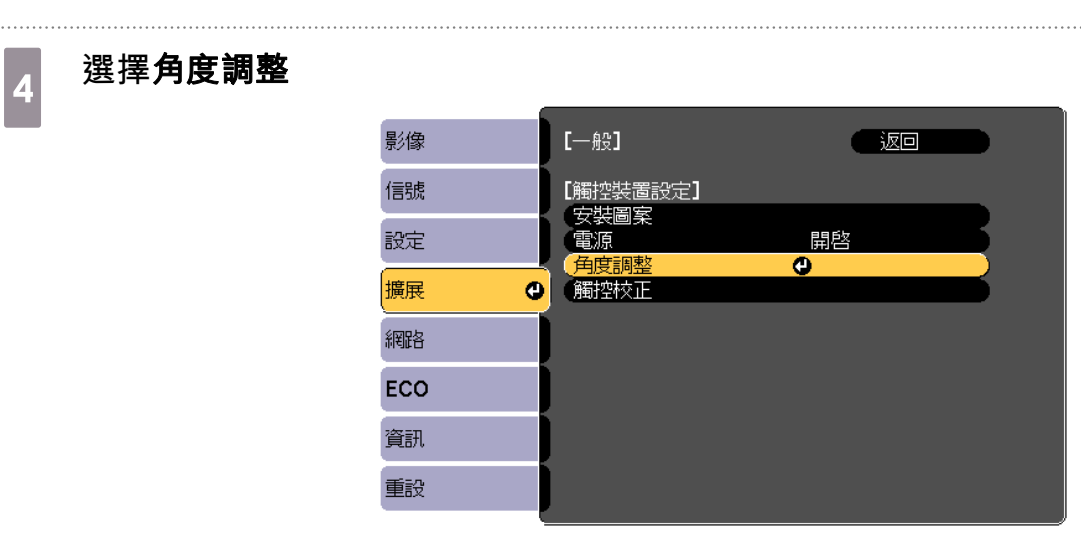

#### 選擇**使用掛架時**,安裝觸控裝置

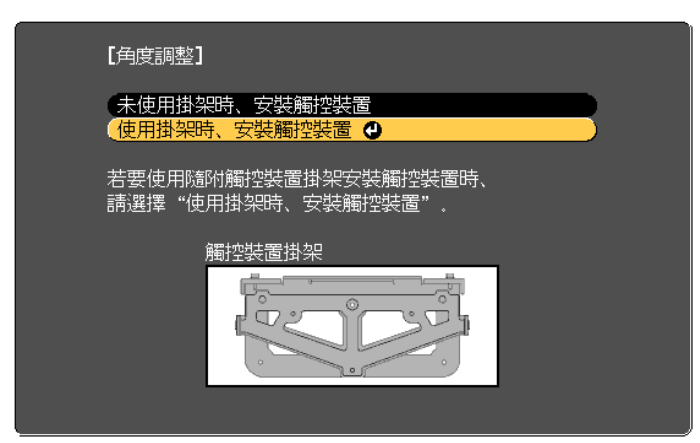

此時會顯示以下畫面。

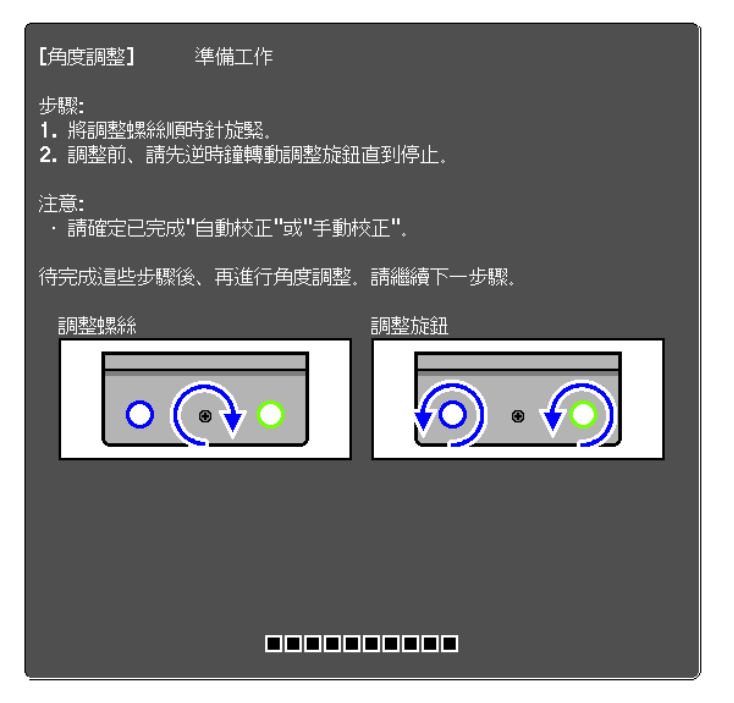
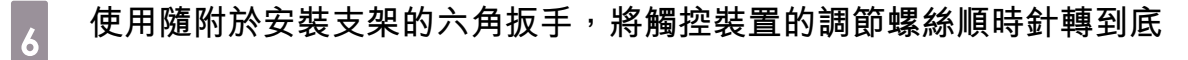

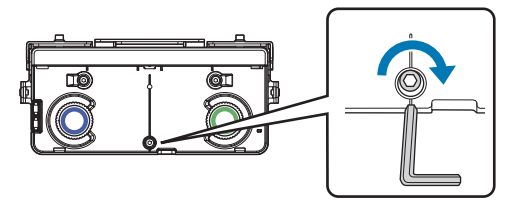

逆時針轉動觸控裝置上的調節輪,直到聽見卡入定位聲

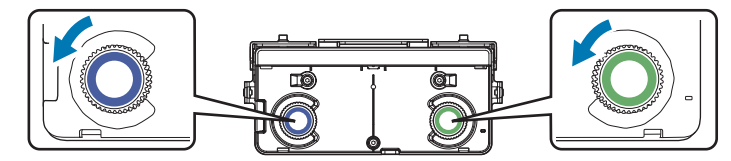

當您聽見調節輪的卡入定位聲時,請停止轉動並按下遙控器上的[↓]按鈕。此時會顯示以下畫面。

|              | 【角度調整】   準備工作                                                                          |                    |
|--------------|----------------------------------------------------------------------------------------|--------------------|
|              | 步驟:<br>1.將標記置於得記位置、以顯示游標。若未顯示游標、請轉動調整減益。<br>2.轉動調整旋起以移動左右法標至目的地。<br>當兩個游標都減滿時,即完成角度調整。 |                    |
|              | 注题:<br>- 語內在鏡點與開終手或其他困難物飲在欲着上.<br>- 網盤時,請你在投影機與標起之間飲量任何物體.                             |                    |
|              |                                                                                        |                    |
| $\wedge$     |                                                                                        | $\bigcirc$         |
| $\checkmark$ |                                                                                        | $\bigtriangledown$ |
|              |                                                                                        |                    |
|              | ( <u>[Esc]</u> :向後 <b>[①]</b> :下一步 [Menu]:退出                                           |                    |
|              |                                                                                        |                    |
| *            |                                                                                        | $\searrow$         |
|              |                                                                                        |                    |

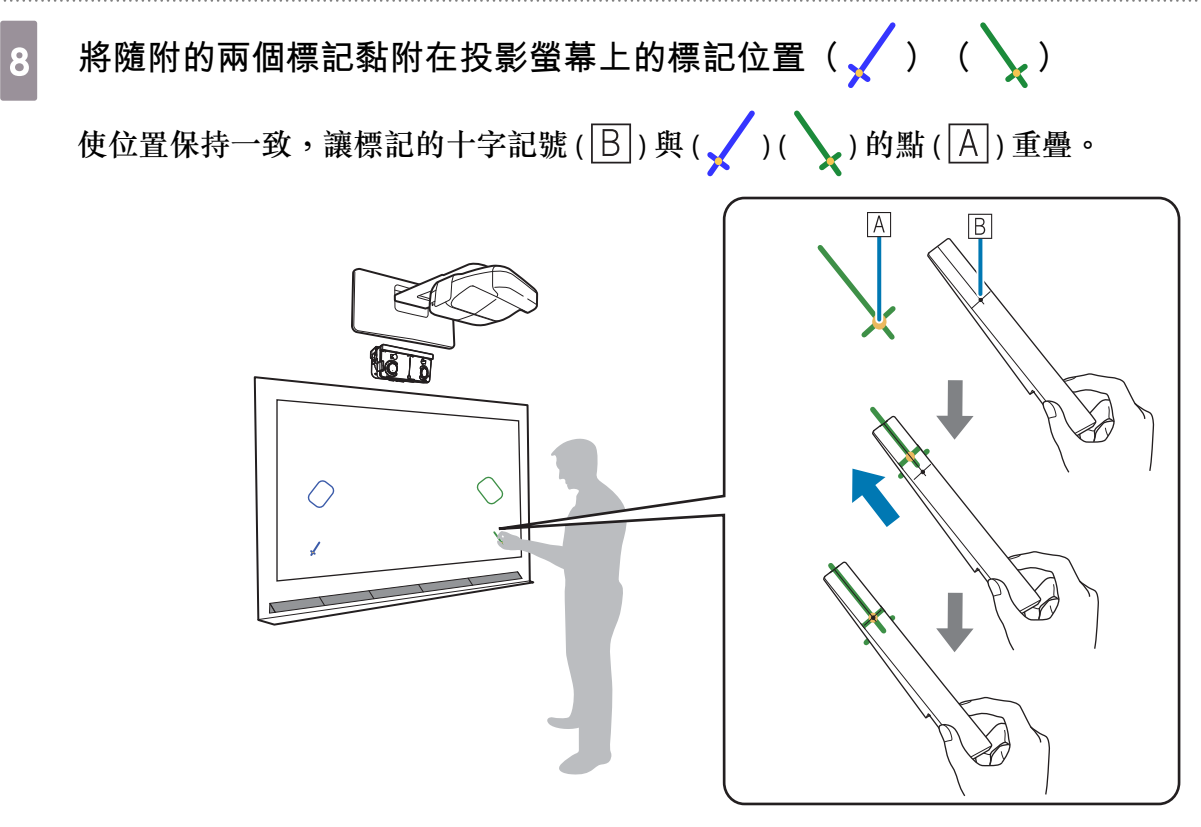

- 磁性屏幕:將標記的底部裝在屏幕上。
- 非磁性屏幕:使用隨附的膠帶固定標記。黏好膠帶,避免標記的任何一端從屏幕脱落。

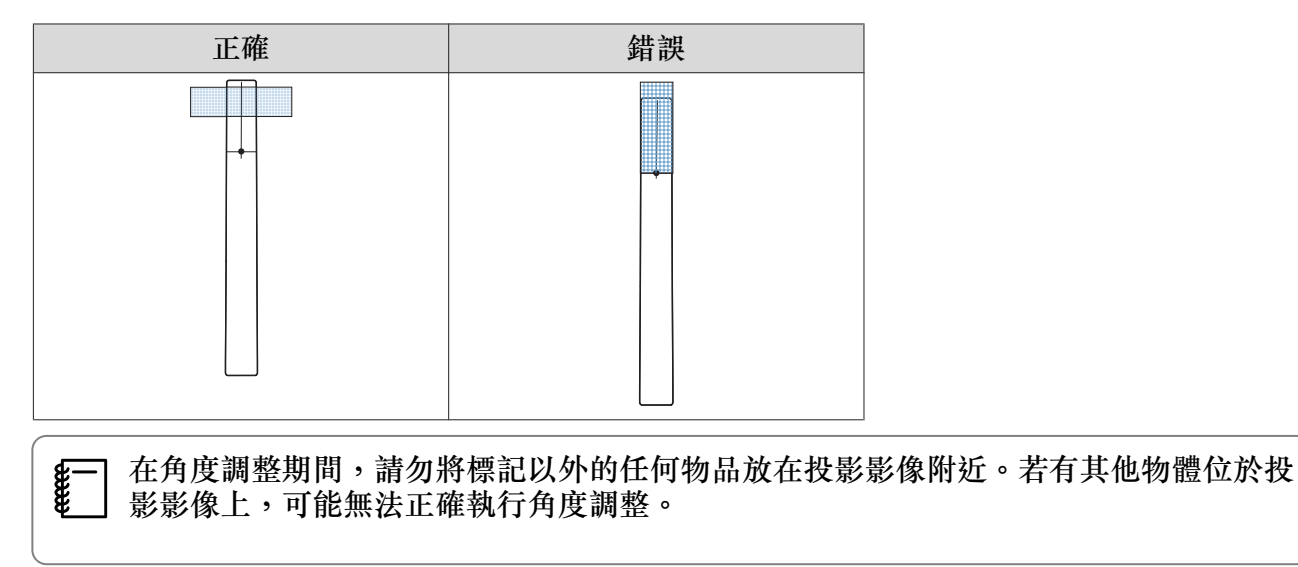

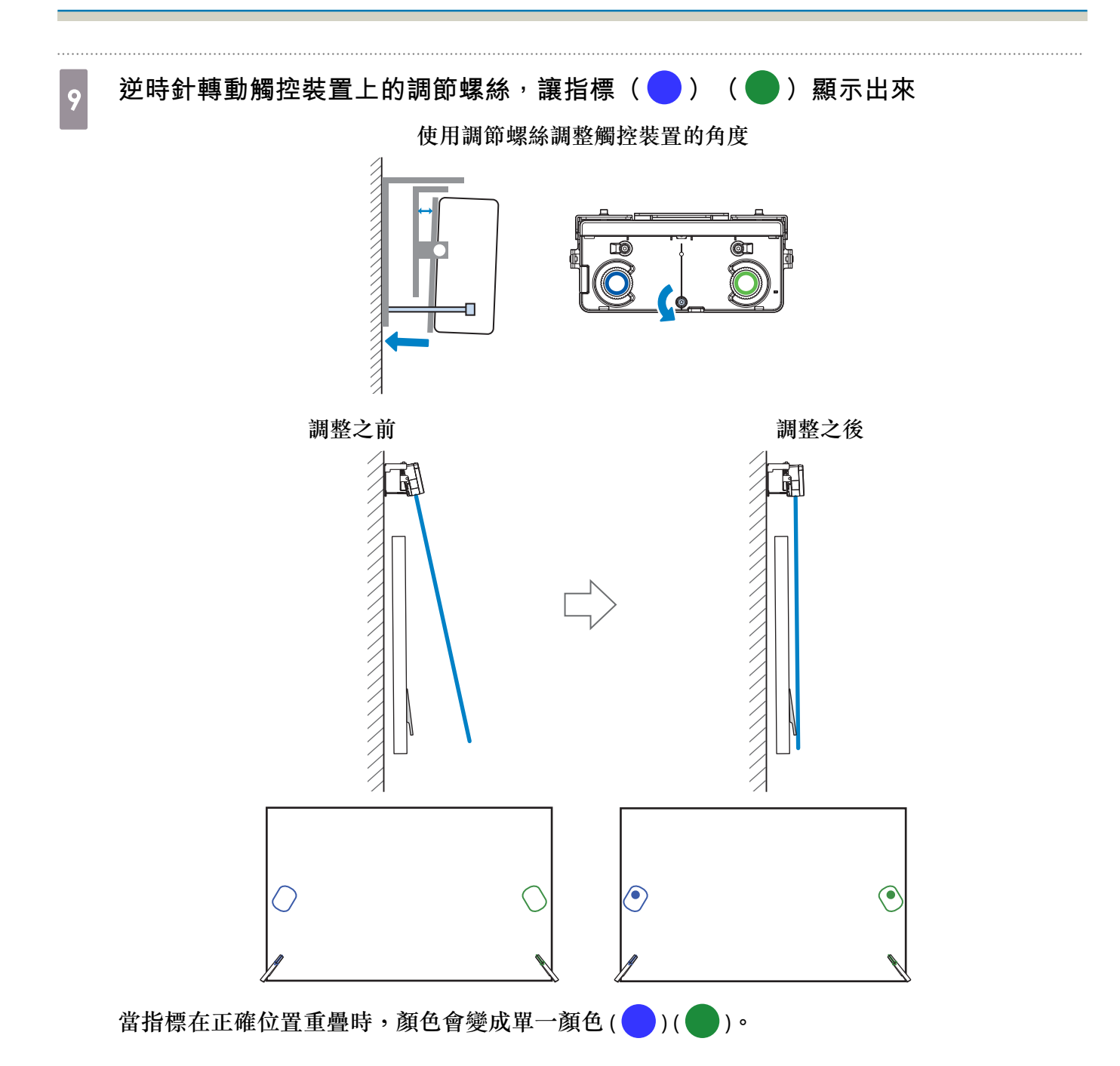

視需要順時針轉動調節螺絲,將指標往下移動。

| <b>°</b>                                                         | 【9053912】 生偽工作<br>・ 特殊記憶が特になる法律 若未結示法結果、請轉動的電話接紙<br>・ 特殊記憶が特になる法律理由的地<br>、 清示感は悪が違高が、即究時の負皮の認<br>・<br>・<br>の医語時、高かな比較が快終損悪ご2時30000(100000000000000000000000000000000 | 0*                                  |
|------------------------------------------------------------------|----------------------------------------------------------------------------------------------------|-------------------------------------|
| <ul> <li>• 轉動調節螺絲時,請确</li> <li>• 如果指標的顏色不是純裝置托架,讓觸控裝置</li> </ul> | 確定您的手臂或身體的影子沒有與標<br>拖色(○)(○),請檢查觸招<br>置與螢幕平行。                                                                                                    | 雲記重疊。 送裝置與螢幕是否平行。調整觸控 客坎哭 ⊢的 [↓] 按鈕 |
| ▲ 二 內 例 的 指 保 愛 成 单 一<br>此時會顯示以下畫面。                              |                                                                                                    | ≝控品工叻[♥] 按虹                         |
| <b>`</b>                                                         | [中国理監] 単磁工作<br>HRE<br>中国<br>中国<br>中国<br>中国<br>中国<br>中国<br>中国<br>中国<br>中国<br>中国                                                                                       | 0                                   |
|                                                                  | 〔[Esc] :海後【❹]:下−步     [Menu]:2出〕                                                                                                    |                                     |

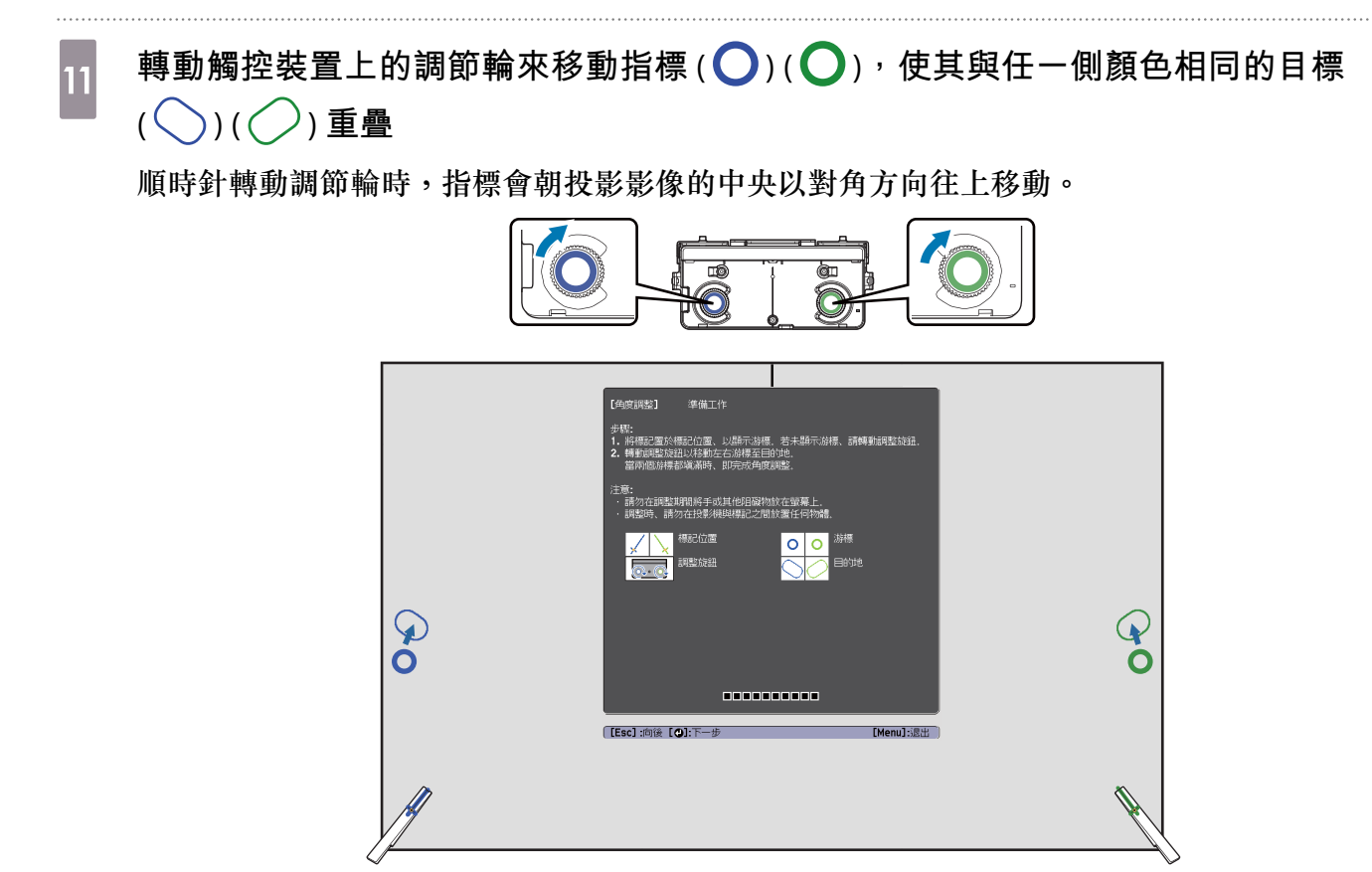

逆時針轉動調節輪時,指標會從投影影像的中央以對角方向往下移動。

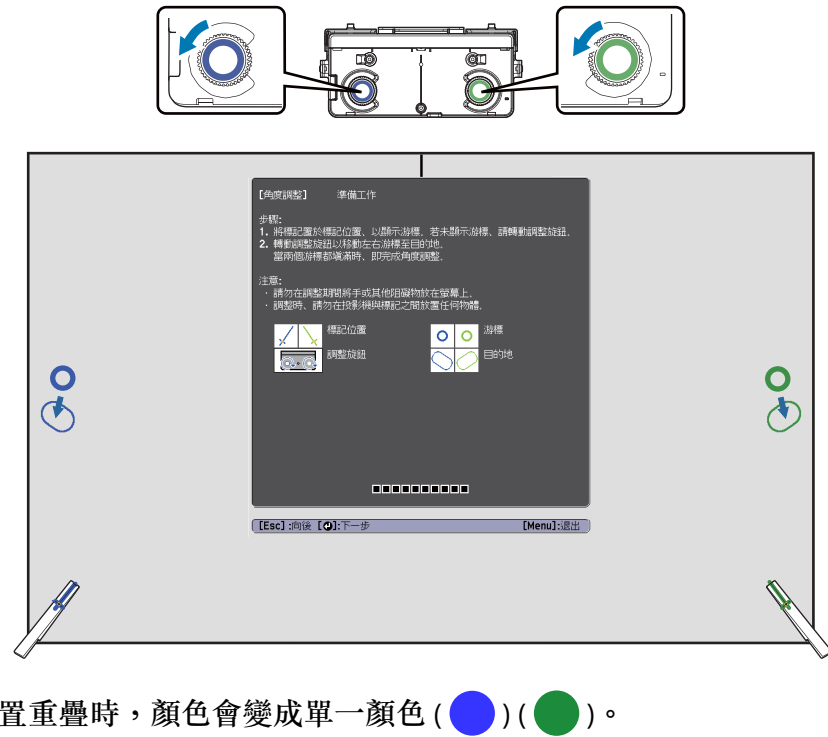

當指標在正確位置重疊時,顏色會變成單一顏色 ( 🛑 ) ( 🛑 )。

• 若聽見調節輪發出卡入定位聲,代表指標無法再移動。 **WWW** • 轉動調節輪時,請確定您的手臂或身體的影子沒有與標記重疊。

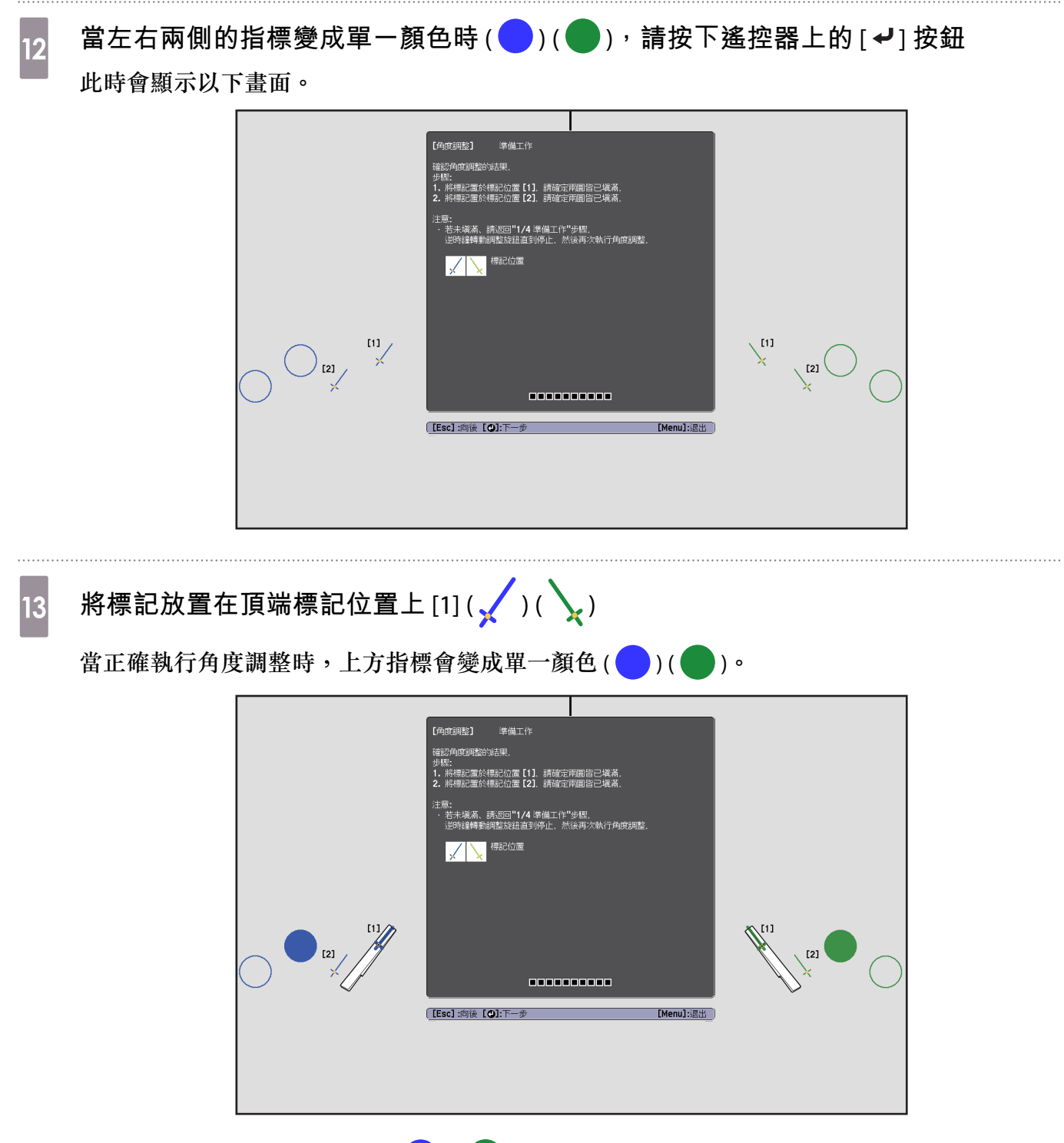

若上方指標沒有變成單一顏色()), 前從步驟1重新開始操作。

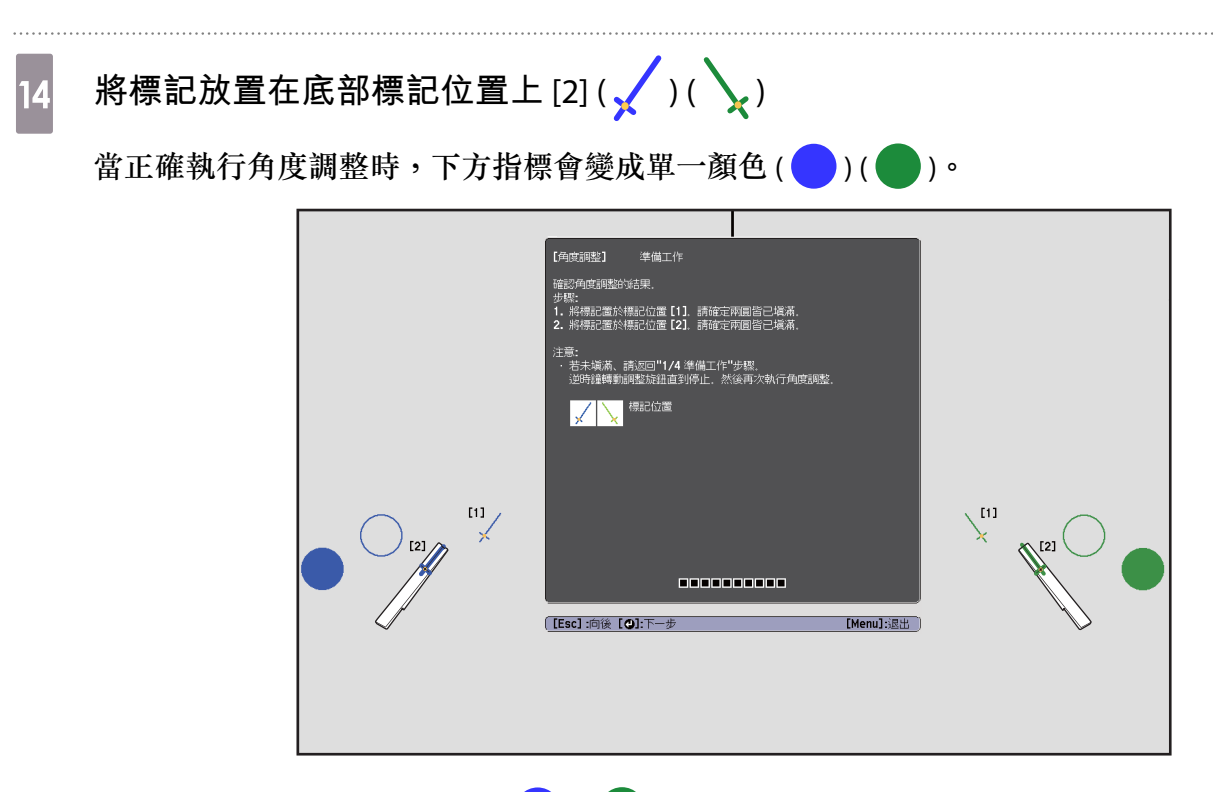

若下方指標沒有變成單一顏色(一)(一),請從步驟4重新開始操作。

完成檢查時,請取下標記,然後按下遙控器上的[~]按鈕 此時會顯示以下畫面。

| 【角度調整】   準備工作                                                    |  |
|------------------------------------------------------------------|--|
| 步驟:<br>1.清晰:4850.<br>2.用于指過蹤影像周圍的理想。使其消解:<br>3.所有國點消失之後、請選擇"完成"。 |  |
| 若倒還仍留有國點:<br>將國點局遭的任何障礙物務關。<br>若有無法移銷的理礙物、講選擇"語外調整"。             |  |
| 若底部仍留有圓點:<br>請將随時紅外線劇向板置於圓點下方。                                   |  |
| 注置。<br>- 簡似我定 ■ 或 ■ 按钮時、 原點將會再次顯示。<br>- 您無法在有笑艷的弧結範圍成與電腦互動。      |  |
| 第成 () 部分検索                                                       |  |
| 【[Esc] :向後 【◆]:選擇 【 <b>♀</b> ]:確認 [Menu]:退出                      |  |
|                                                                  |  |
|                                                                  |  |

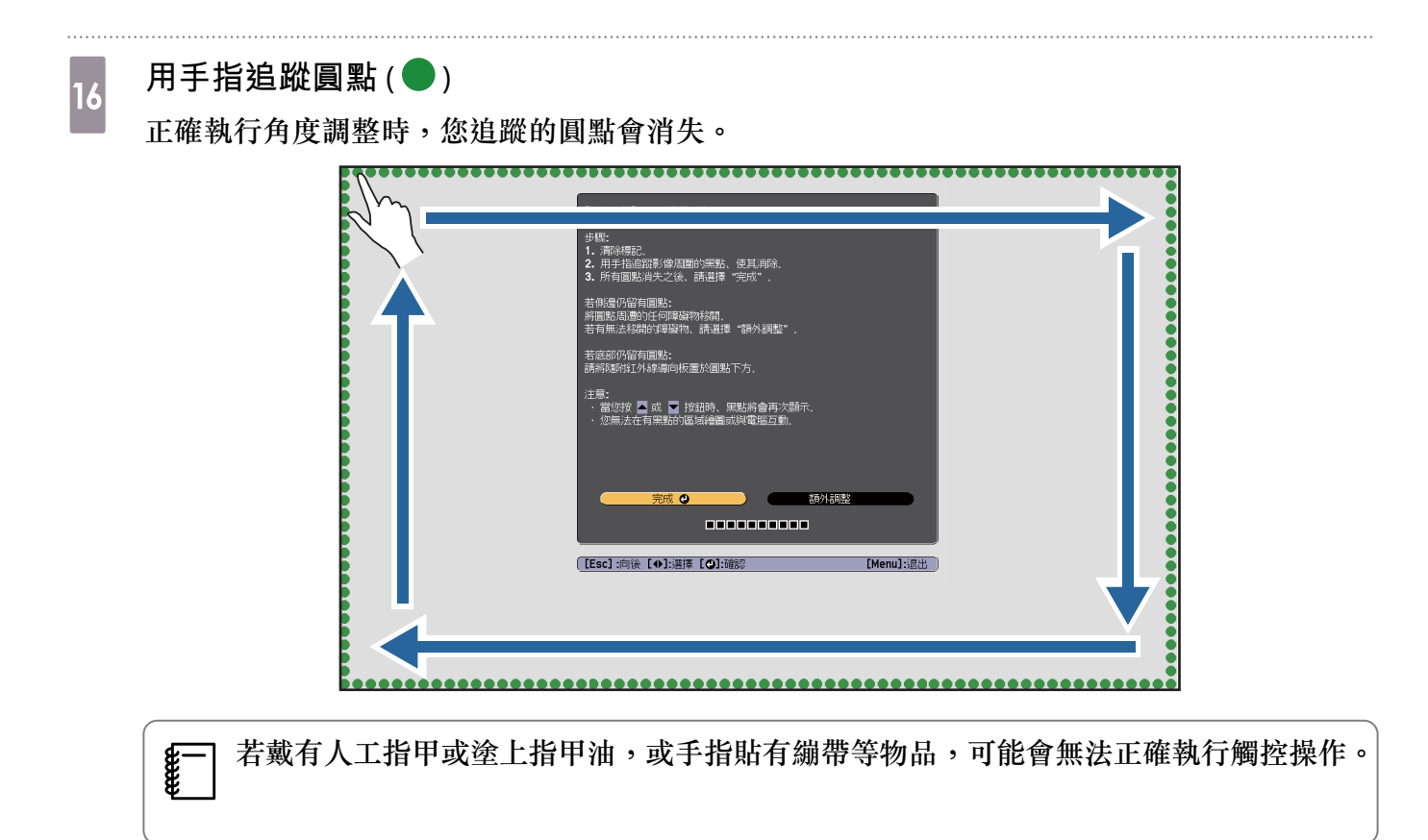

所有的圓點消失後,選擇**完成**並按下遙控器上的[✔]按鈕。然後,前往步驟 17。 若某些圓點仍存在(如下圖所示),請檢查下列各項。

| 【角度調整】 準備工作                                                               |
|---------------------------------------------------------------------------|
| 步駅:<br>1. 酒時線配:<br>2. 用手指直部影像 <u>周圍</u> 的樂點,使其消除。<br>3. 所有圓點消失之後、請選擇"完成"。 |
| 若例還仍留有國動:<br>將國影問過的任何障礙物経關。<br>若有無法務時的彈礙稅、請選擇"酒所得國整"。                     |
| 若底部仍留有團點:<br>請將臨時紅外線編向板置於圓點下方.                                            |
| 注意:<br>- 當位我 一 或 一 按鈕時、 願動將會理次指示、<br>- 您無.沒在有業就的認識總國成與國強臣動。               |
|                                                                           |
| [[Esc]:向後 [◆]:選擇 [④]:確認 [Menu]:退出                                         |
|                                                                           |
|                                                                           |
|                                                                           |

如果左邊和右邊的圓點沒有消失,請移除投影螢幕左邊和右邊的任何阻礙物。移除任何阻礙物 後,按下遙控器上的[①]或[①]按鈕,然後重新執行步驟16。若執行此步驟後圓點仍存在, 或是有白板筆匣或框架等無法移除的阻礙物,請執行額外調整。

☞ "額外調整" 第80頁

安裝旋鈕蓋,然後在旋鈕蓋的底部鎖緊螺絲

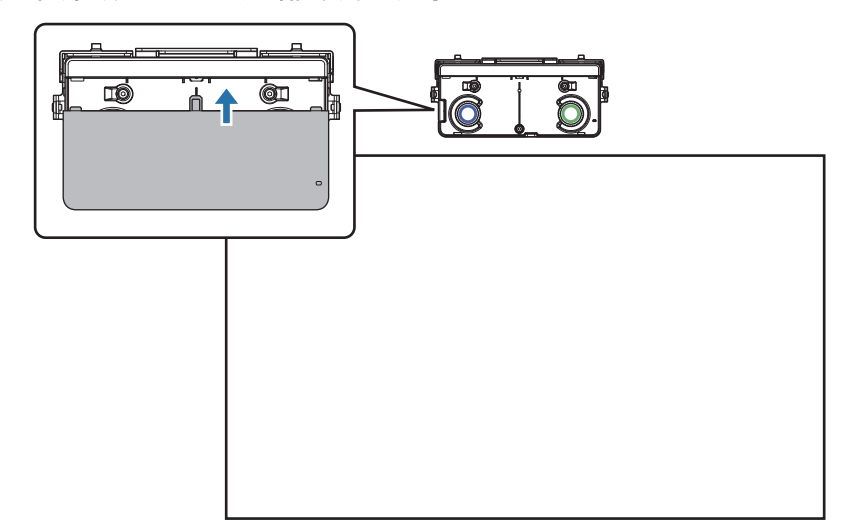

完成調整時,請執行觸控校正。

☞"觸控校正" 第82頁

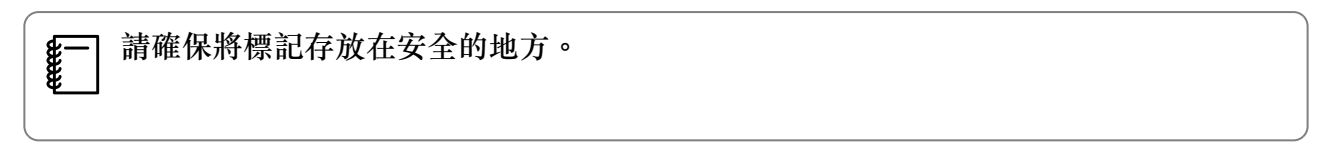

## 額外調整

如果調整角度後,左邊和右邊的圓點仍在,請執行額外調整。

如果雷射越過螢幕的框架,就會在螢幕內反射,而觸控操作將無法正常運作。額外調整會調整雷射光束的高度,避免越過左邊和右邊的框架。

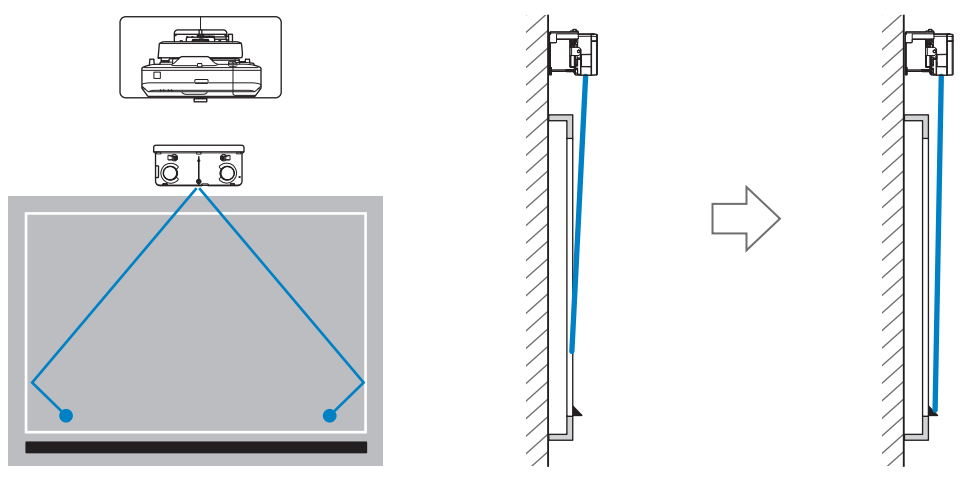

# 

# 【角度調整】 準備工作 步驟: 1. 清除練記。 2. 用手指追蹤影像周圍的黑點、使其消除。 3. 所有圓點消失之後、請選擇"完成"。 若相關邊仍留有圓點: 將圓點思聽勸的任何障礙物移開。 若有無法移開的障礙物、請選擇"額外調整"。 若底部仍留有圓點: 請將隨附紅外線導向板置於圓點下方。 注意: 2. 當您按 ▲ 或 ▲ 按鈕時、黑點將會再次顯示。 您無法在有黑點的區域繪圖或與電腦互動。

此時會顯示以下畫面。

| 【角度調整】   準備工作                 |
|-------------------------------|
| 步驟:<br>• 調整前、請先逆時鐘轉動調整旋鈕直到停止。 |
| 待完成這些步驟後、再進行角度調整.請繼續下一步驟。     |
|                               |
|                               |
|                               |
|                               |

接著,使用和步驟11的角度調整相同的程序進行調整。依照螢幕上的指示進行調整。

☞"角度調整" 第67頁

完成調整時,請執行觸控校正。

☞"觸控校正" 第82頁

**WWW** 

-] 請確保將標記存放在安全的地方。

#### 安裝説明書

## 觸控校正

執行觸控校正,使投影機能準確辨識觸控操作。

**掌一** 當兩台投影機並列安裝且您想要使用互動式功能時,請先檢查以下項目,再執行觸控校正。

• 多重投影互動功能已設定

☞"當兩台投影機並列安裝且您想要使用互動式功能時"第97頁

• 兩台投影機及觸控裝置已開啟

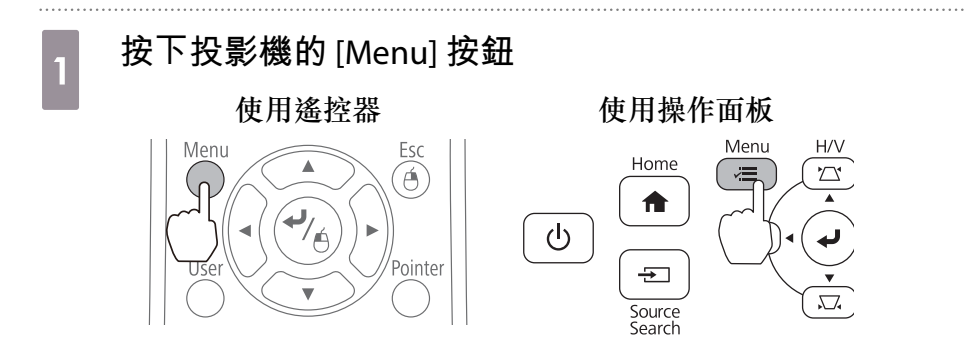

2

3

#### 從擴展選擇 Easy Interactive Function

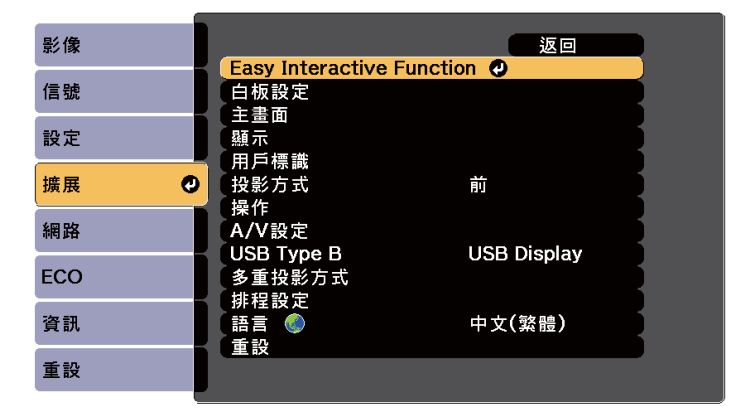

# 選擇**觸控裝置設定**

| 影像  | [Easy Interactive Fun | nction] 返回       |
|-----|-----------------------|------------------|
| 信號  | [一般]                  |                  |
| 設定  | 手動校正手動校正              |                  |
| 擴展  | <u>胸控装直設定</u><br>筆模式  | PC Free 註解       |
| 網路  | 高級                    |                  |
| ECO | [PC 互動式]              |                  |
| 資訊  | ー 随為尤聿操作侵式<br>各用右鍵點選  | WIN/Mac 模式<br>關閉 |
| 重設  |                       |                  |

# 4 選擇**觸控校**正

| 影像   | [一般]               | ( 返回 |     |
|------|--------------------|------|-----|
| 信號   | [觸控裝置設定]           |      |     |
| 設定   | 女装画系<br>電源<br>各度調敷 | 開啓   | E . |
| 擴展 🔮 | 「通控校正              | 0    |     |
| 網路   |                    |      |     |
| ECO  |                    |      |     |
| 資訊   |                    |      |     |
| 重設   |                    |      |     |

焦距調整訊息會隨即顯示。

# 確定螢幕正確聚焦<sup>,</sup>然後選擇**是**

| 「<br>【觸控校正】                                                                                       |
|---------------------------------------------------------------------------------------------------|
| 調整焦距、使字元能夠清晰地顯示。                                                                                  |
| 注意:請勿在調整期間將手或其他阻礙物放在螢幕上。                                                                          |
| <ul> <li>用手指觸碰螢幕上顯示的各個標記。</li> <li>持續觸碰這些標記、直到它們移動。</li> <li>繼續觸碰所有標記、直到顯示至右下角的最後一個標記。</li> </ul> |
| 一切準備就緒後即開始校正. 想繼續嗎?                                                                               |
|                                                                                                   |

圓點會顯示在投影畫面的左上角。

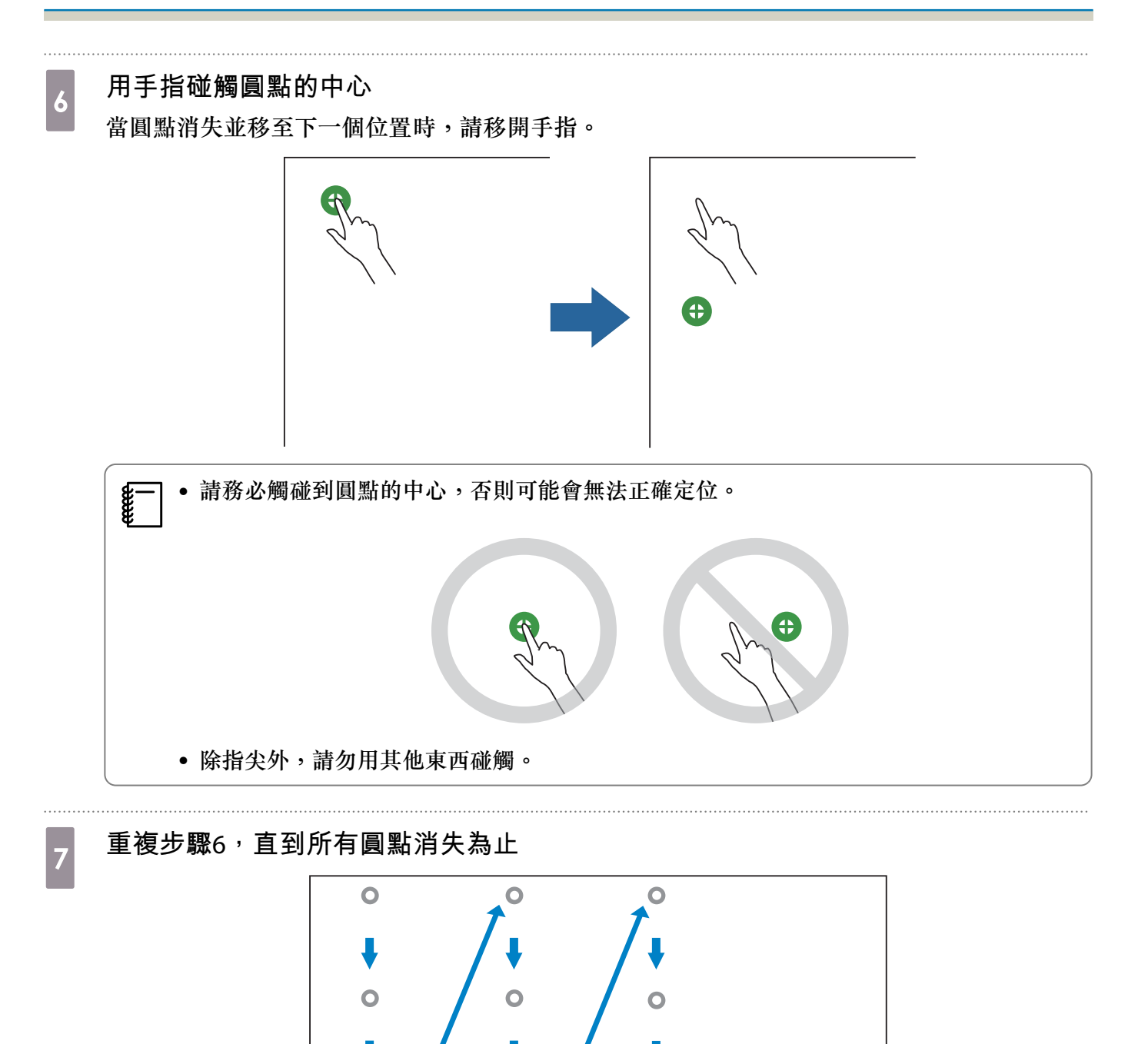

所有圓點消失時,便完成觸控校正工作。

• 若碰觸錯誤的位置,請按下遙控器或操作面板上的 [Esc] 按鈕。此可讓您回到上一個圓點。 您無法一次回復兩個圓點。

• 若要取消觸控校正,請按住 [Esc] 按鈕兩秒。

0

• 所有圓點均消失後,投影機需要幾秒鐘的時間來完成觸控校正。

在白板上安裝觸控裝置(沒有使用觸控裝置托架)

關於安裝

- 觸控裝置的背面內建了幾個磁鐵。一般而言,應將磁鐵吸附至屏幕上來安裝觸控裝置。
- 若磁鐵無法吸附至屏幕上,請使用市售的 M4 螺絲 (x3)。
- 將觸控裝置安裝至與屏幕表面相同的平坦表面上。

### 安裝步驟

安裝觸控裝置並連接至投影機。

▲ 注意 觸控裝置僅可連接至 EB-1470Ui,請勿連接至其他投影機或裝置。

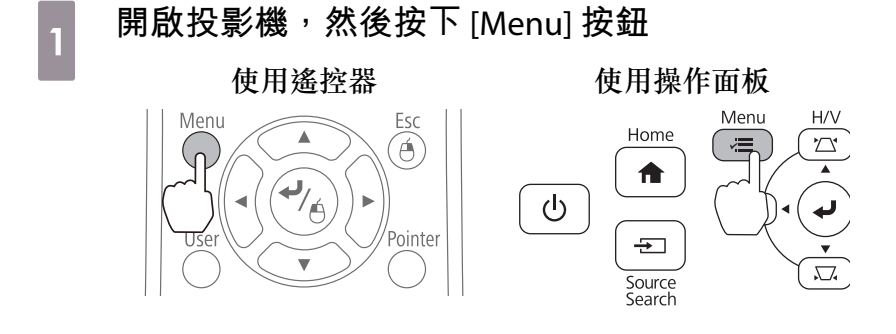

# 2 從擴展選擇 Easy Interactive Function

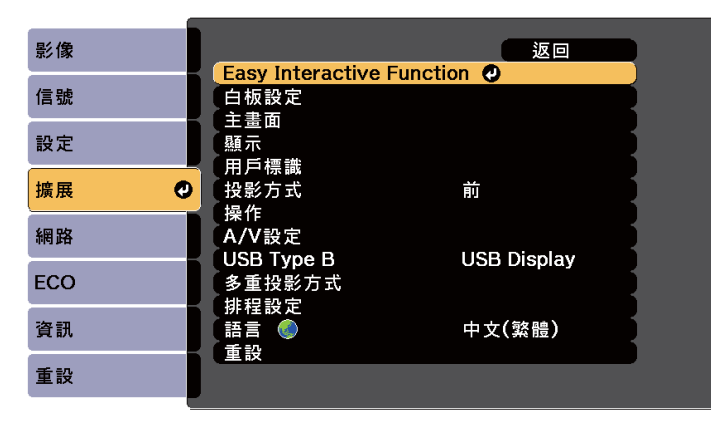

#### 選擇**觸控裝置設定**

3

| 影像   | [Easy Interactive F | Function] 返回      |    |
|------|---------------------|-------------------|----|
| 信號   | [一般]                |                   |    |
| 設定   | 手動校正手動校正            |                   | Ş  |
| 擴展 🥥 | 筆模式                 | PC Free 註解        | Į. |
| 網路   | 高級                  | <b>原利 [7]</b>     | 5  |
| ECO  | [PC 互動式]            | いにゃ / れっっ 株 犬     |    |
| 資訊   | ᅙᄱ<br>ᅇᡣ右鍵點選        | WIII/Mac 模式<br>關閉 |    |
| 重設   |                     |                   |    |
|      |                     |                   |    |

6

# 4 選擇**安裝圖案**

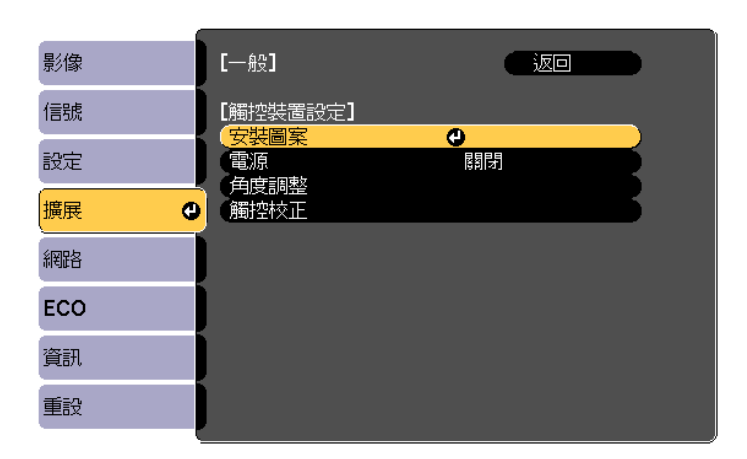

安裝圖案會顯示在投影影像上。

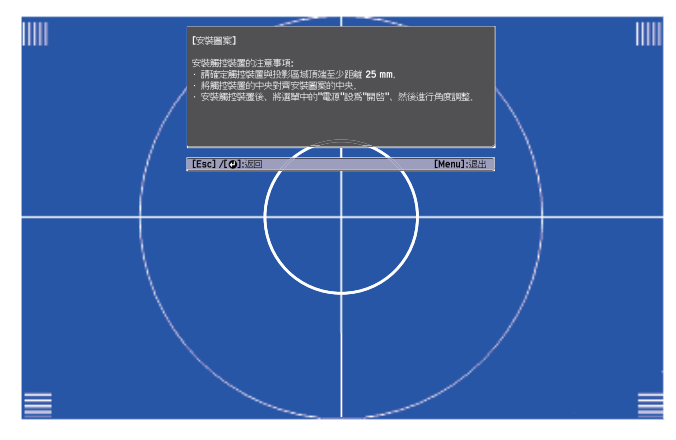

使用市售的 2 號十字頭螺絲起子,鬆開旋鈕蓋底部的螺絲

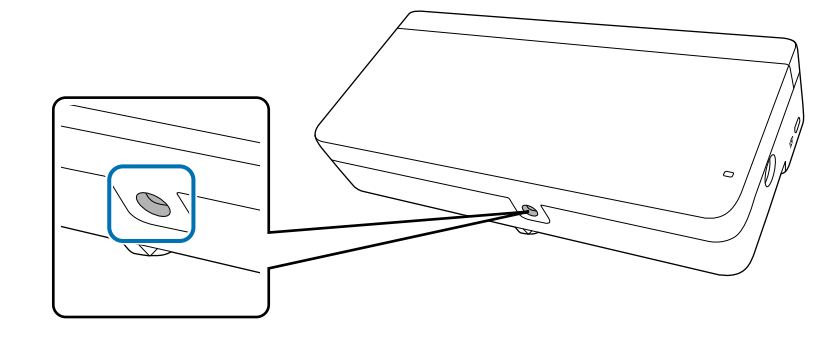

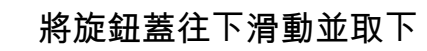

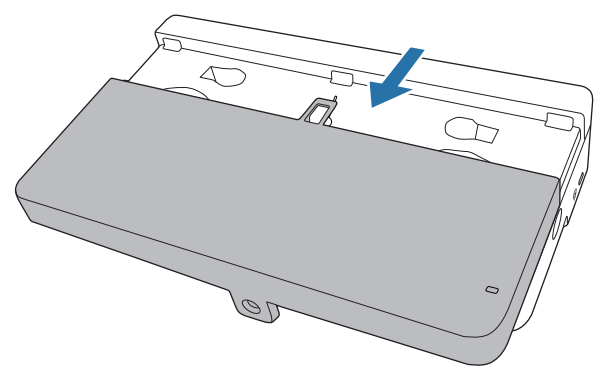

# 7 確定觸控裝置的安裝位置

建議您標示下列安裝位置以便於安裝。

(①):安裝圖案的中心線。對齊觸控裝置的中心線(③)。

(②):從投影影像頂邊算起 25 到 100 公釐處。對齊觸控裝置的底邊。

[單位:公釐]

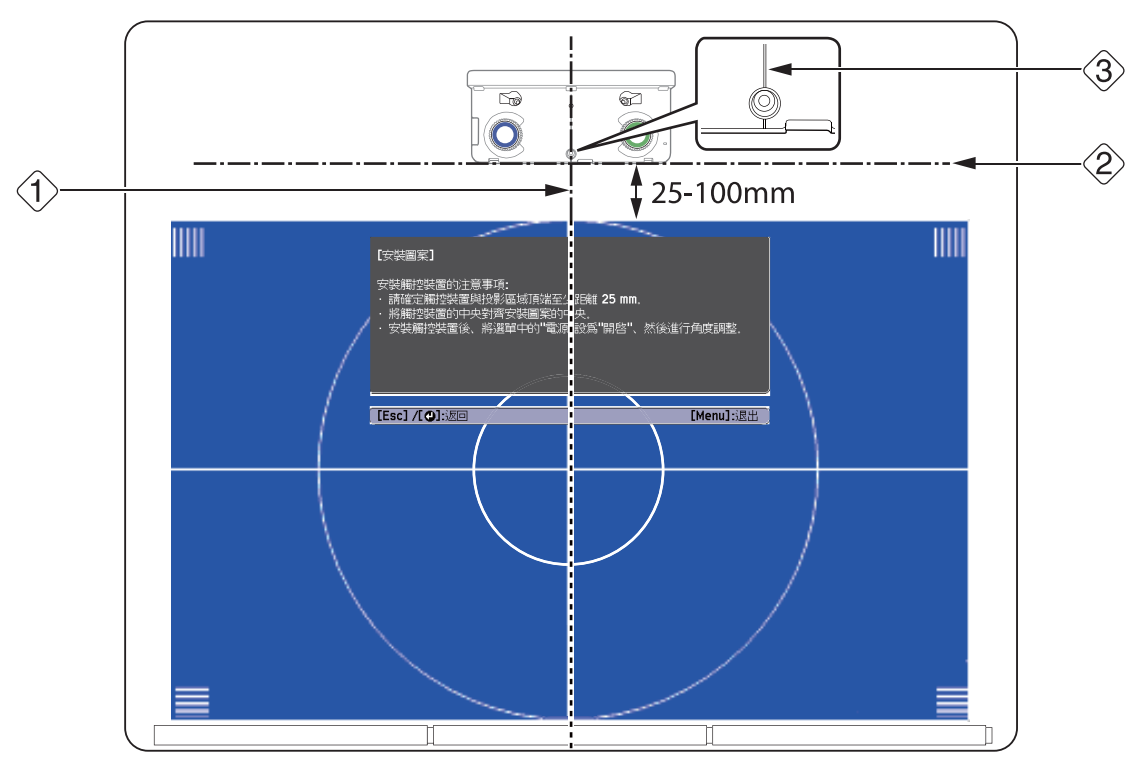

# 8 固定觸控裝置

• 磁性屏幕:將觸控裝置的背面裝在屏幕表面並加以固定。

# 🛕 注意

將觸控裝置安裝至磁性表面時,請小心勿在磁鐵與安裝表面之間夾傷手指或其他身體部位。 所使用的強力磁鐵可能會有夾傷手指的危險。

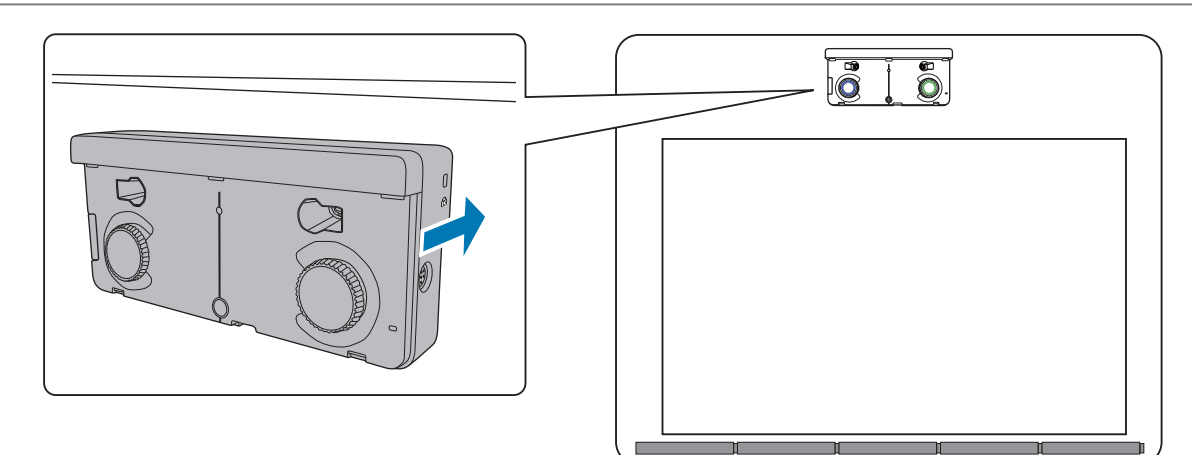

• 非磁性屏幕:安裝墊片並以 M4 螺絲 (x3) 固定。

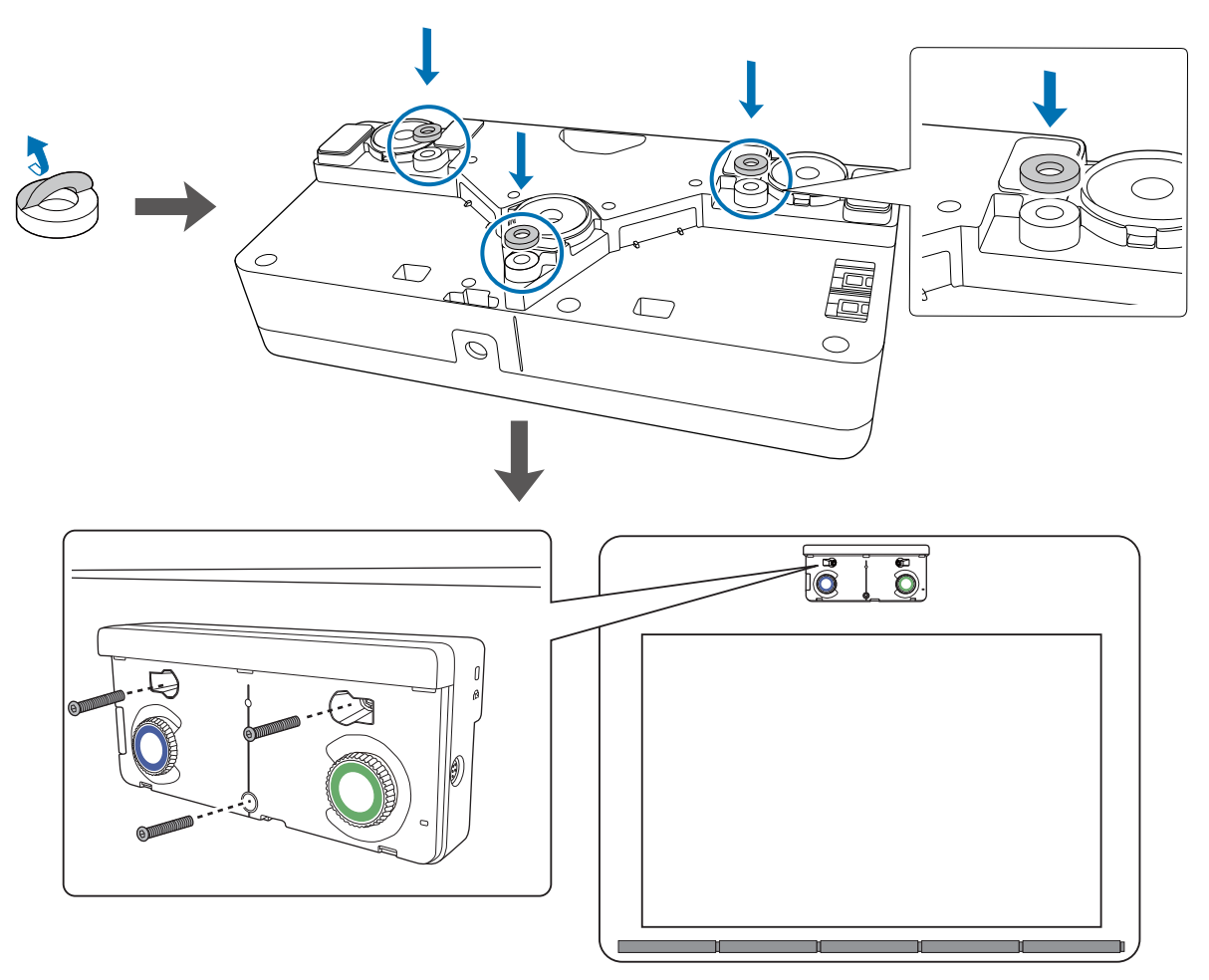

[單位:公釐]

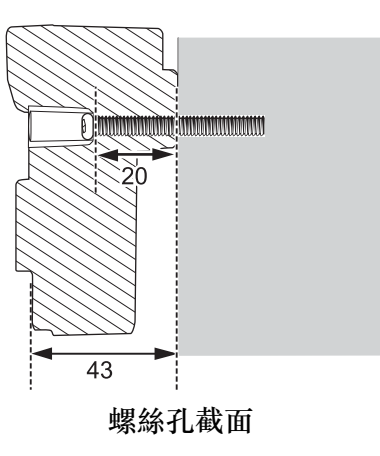

# 8 將觸控裝置連接纜線連接投影機與觸控裝置的 TCH 埠

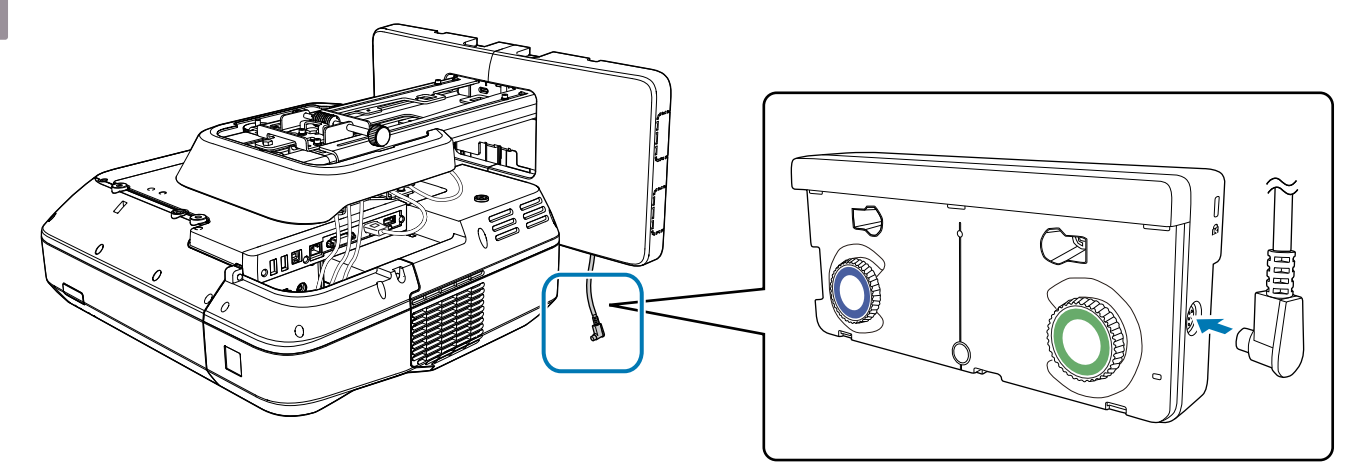

# 角度調整

1

本單元説明如何調整觸控裝置的角度。如需角度調整的詳細資料,請參閱 第67頁。

• 當兩台投影機採並列安裝且您想要使用互動式功能時,請預先設定多重投影互動功能。

- ☞"多重投影設定"第93頁
- 在調整角度之前,請確定已完成互動筆校正。
  - ☞ "校正隨寫光筆" 第53頁

在投影機的擴展選單中選擇 Easy Interactive Function

| 影像  |                            | <b>返回</b>   |  |
|-----|----------------------------|-------------|--|
| 信號  | Casy Interactive F<br>白板設定 |             |  |
| 設定  | 2 王童闻<br>顯示<br>田戶標譜        | 1           |  |
| 擴展  | 2 投影方式<br>操作               | 前           |  |
| 網路  | A/V設定                      | USB Display |  |
| ECO | 多重投影方式                     |             |  |
| 資訊  |                            | 中文(繁體)      |  |
| 重設  |                            |             |  |

# 2 選擇觸控裝置設定

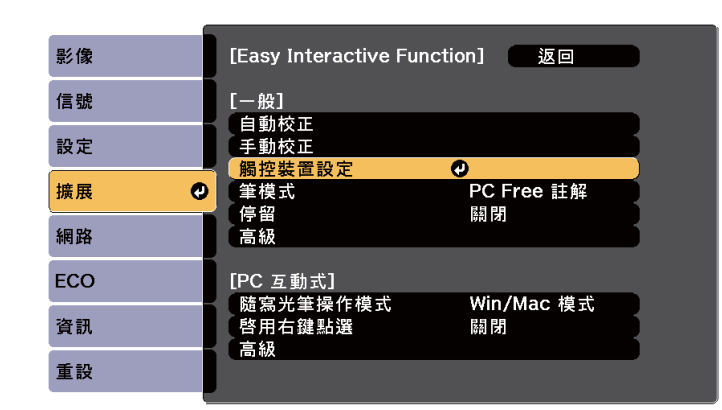

# 將**電源**設為**開啟**

3

| 影像   | [—般]     |     |  |
|------|----------|-----|--|
| 信號   | [觸控裝置設定] |     |  |
| 設定   |          | ●開啓 |  |
| 擴展 🔮 | 觸控校正     |     |  |
| 網路   |          |     |  |
| ECO  |          |     |  |
| 資訊   |          |     |  |
| 重設   |          |     |  |

## 觸控裝置電源會開啟且指示燈會亮起藍色。

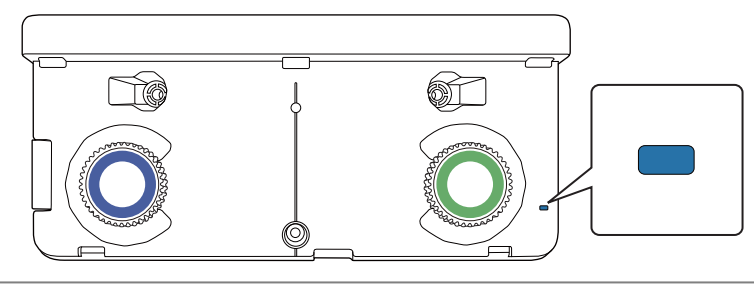

當電源設為開啟時,觸控裝置會在下次開啟投影機電源時自動開啟。

# 4 選擇角度調整

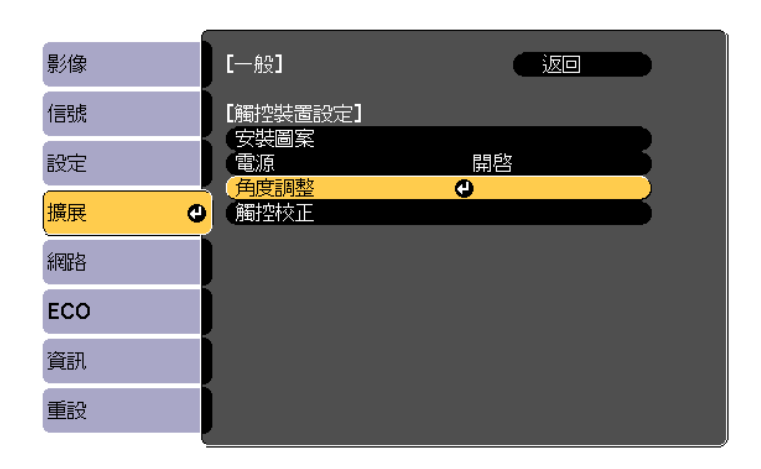

選擇未使用掛架時,安裝觸控裝置 5

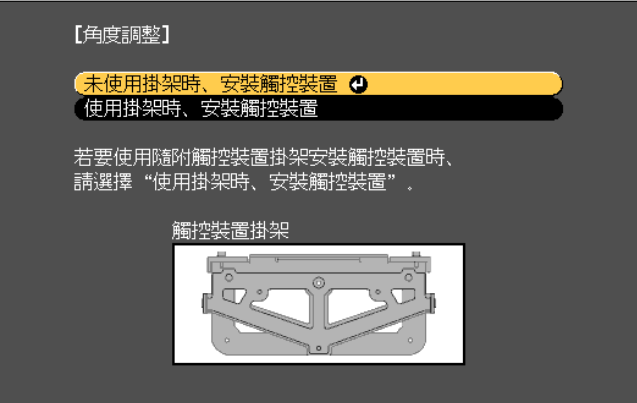

此時會顯示以下畫面。

| 【角度調整】   準備工作                                                               |
|-----------------------------------------------------------------------------|
| 步驟:<br>· 調整前、請先逆時鐘轉動調整旋鈕直到停止。                                               |
| 注意:<br>· 首次進行角度調整時、請執行"安裝圖案"、<br>然後將觸控裝置的中心對齊於中心。<br>· 請確定已完成"自動校正"或"手動校正"。 |
| 待完成這些步驟後、再進行角度調整,請繼續下一步驟,                                                   |
|                                                                             |
|                                                                             |
|                                                                             |
|                                                                             |

使用托架在白板外安裝時,接下來的程序將與調整角度(步驟11之後)相同。 ● "角度調整" 第67頁

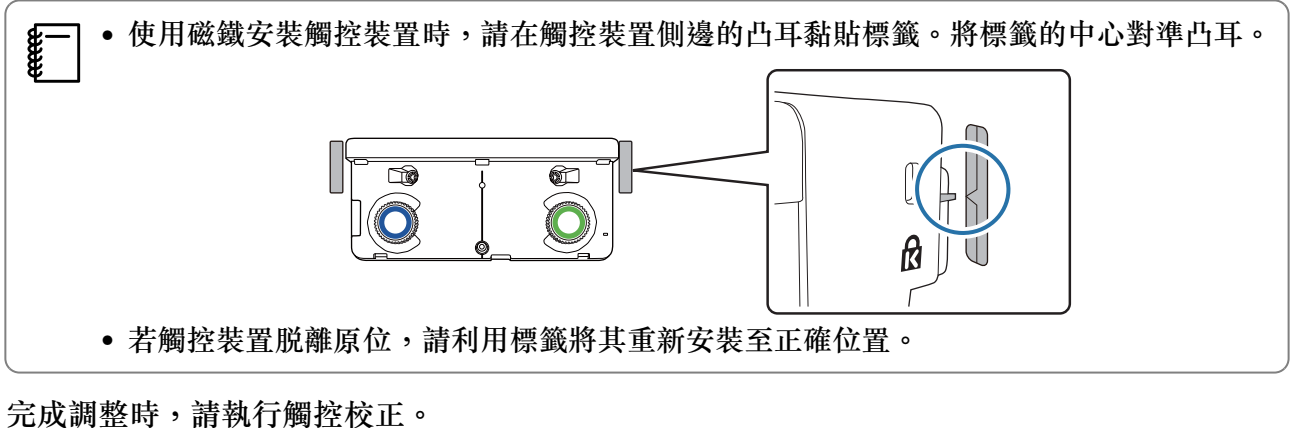

☞"觸控校正" 第82頁

# 🖸 並列安裝多台投影機(多重投影)

您可藉由並列安裝多台投影機來投影一個大型影像(多重投影)。

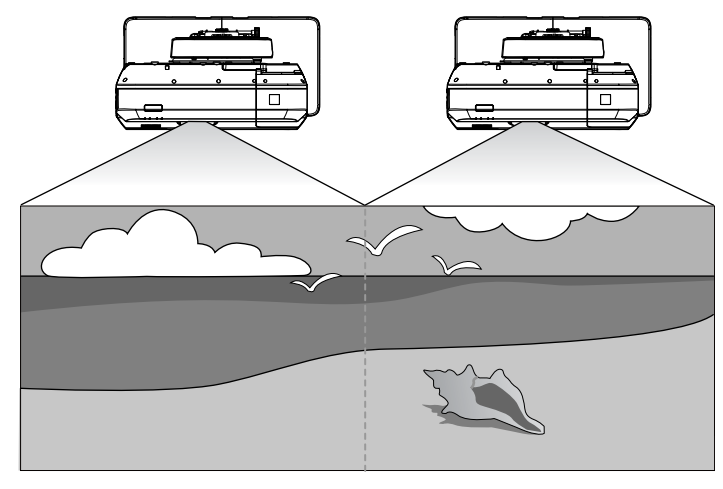

並列安裝多台投影機時,請檢查下列項目。(●"安裝工作流程"第10頁)

從電腦投影畫面時,請進行以下準備工作。請參閱您電腦隨附的説明文件,以了解如何進行設定。

- 使用纜線將一台電腦連接到每台投影機(電腦必須要有兩個影像輸出埠)
- 設定電腦多螢幕影像輸出

# 多重投影設定

**W** 

2

請依照以下步驟使用多重投影功能。

- 1 設定投影機 ID (☞ 第93頁)
- 2 調整多重投影影像 ( 🖝 第96頁 )
  - 設定投影機 ID

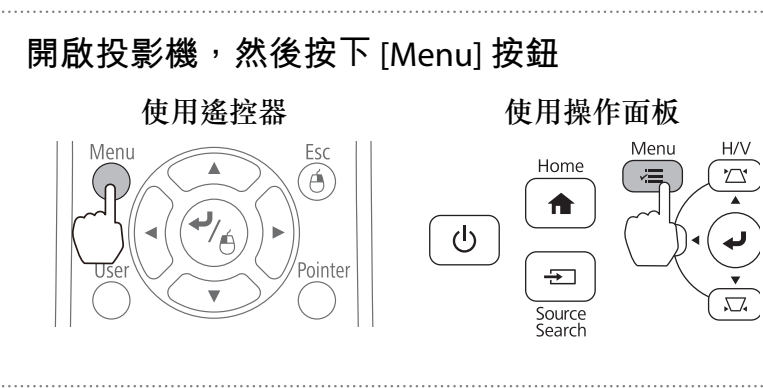

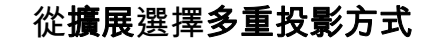

5

# 3 選擇**投影機ID**

| 影像   | [多重投影方式]       | 返回  | )  |
|------|----------------|-----|----|
| 信號   | 多重投影方式         | 開啓  | )  |
| 設定   | 投影機ID          | の間辺 | ļ  |
| 擴展 🔮 | 顏色模式<br>顏色均勻度  | 動態  | }  |
| 網路   | 明亮度設定          |     |    |
| ECO  | 色彩比對<br>RGBCMY |     |    |
| 資訊   | 重設             |     | d. |
| 重設   |                |     |    |

# 為所選的投影機設定 ID 代號

| 【投影機ID】 |                                                           | <u>返回 🕘</u> |  |
|---------|-----------------------------------------------------------|-------------|--|
|         | 0開閉<br>01<br>02<br>03<br>04<br>05<br>06<br>07<br>08<br>09 |             |  |

按下 [Menu] 按鈕關閉選單

重複步驟1至5,為其餘的投影機進行設定。

7

將遙控器對準您想操作的投影機,然後按下 [ID] 按鈕

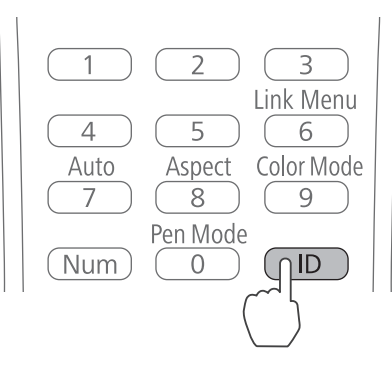

該投影機所代表的 ID 即會顯示在投影螢幕上。顯示會在約三秒鐘後關閉。

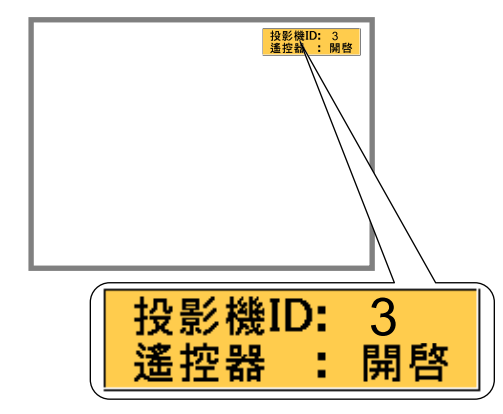

按住 [ID] 按鈕,再按下投影機 ID 代號的數字,就能操作該投影機

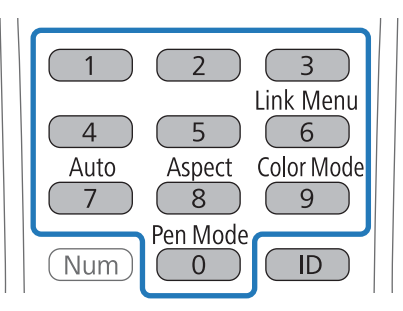

該 ID 所代表的投影機可以使用遙控器操作。

按下 [ID] 按鈕來確認 ID 設定

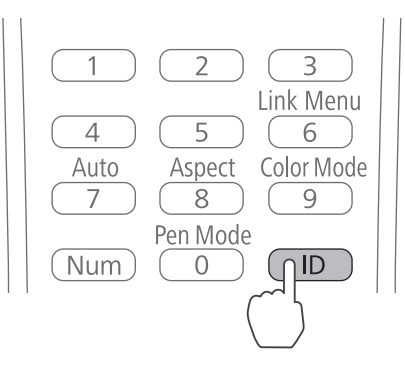

此時會顯示以下項目。

- 遙控器:開啟會顯示在畫面上:您可操作正在運作的投影機。
- 遙控器:關閉會顯示在畫面上:您無法使用遙控器操作投影機。重複上述程序以啟用遙控器操作。

每次投影機開啟電源時,都需針對您要操作的投影機選取投影機 ID。投影機開啟後,遙控器上預設的 ID 是 0。

• 當投影機ID 設定為關閉時,不論遙控器上的ID 設定為何,都可直接使用遙控器操作投影機。

• 當遙控器 ID 設定為 0 時,不論投影機 ID 設定為何,都可直接操作所有投影機。

#### 調整多重投影影像

- 確認投影機位置的調整已完成
  - ☞"調整投影機的位置"第45頁
- 如果對多重投影影像間的校準不滿意,請執行弧形修正。
  - "弧形修正" 第52頁

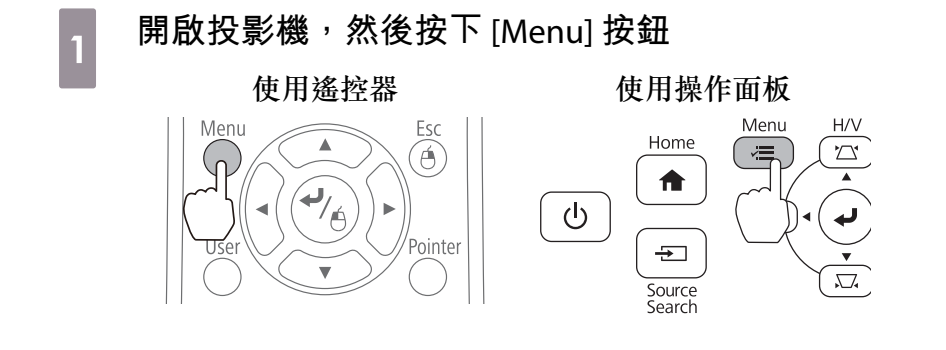

2 從擴展選擇**多重投影方式** 

## 將多重投影方式設為開啟

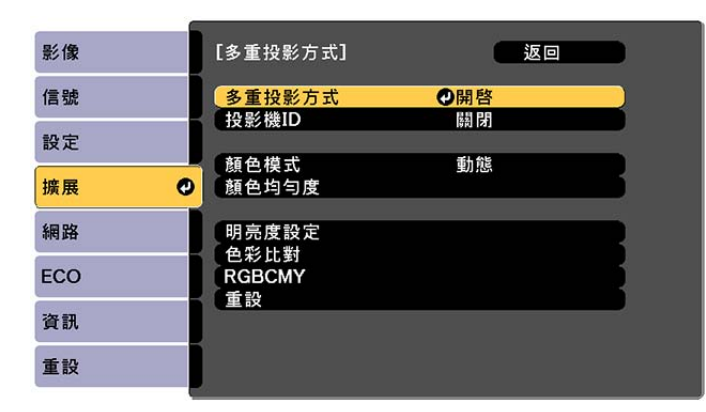

按下 [Esc] 按鈕可返回之前的畫面。

個別設定 4 顏色模式 為每一台投影機設定相同物件。 顏色均匀度 調整整個螢幕的色彩平衡(僅需要時)。 明亮度設定 如果各投影機的光源亮度不一致,請調整光源的亮度。調整最暗的 投影機作為標準。 從全白到全黑以層次的方式調整色彩與亮度。

色彩比對

當兩台投影機並列安裝且您想要使用互動式功能時

當兩台投影機採並列安裝且您想要使用互動式功能時,請在調整多重投影影像後作以下設定。依序為 每台投影機進行設定。您無法同時為兩台投影機進行設定。

設定投影機同步(☞ 第97頁) 1

設定多重投影互動(☞ 第99頁) 2

當兩個影像重疊時,互動式功能會無法正常運作。

#### 設定投影機同步化

當互動式功能用於多重投影時,互動筆會因為紅外線干擾而變得不穩定。請依照以下步驟來穩定互動 筆的操作。開始設定前,請先確認兩台投影機均已完成安裝。

☞"裝設安裝支架"第32頁

3

■ 透過使用選購的遙控器纜線組(ELPKC28)連接每一台投影機的 SYNC 埠 投影機以纜線連接後,互動筆的操作會變得穩定。 SYNC 埠具有一個 IN 和 OUT 插槽。將遙控器纜線組的一端連接至 IN 插槽,另一端連接至 OUT 插槽。

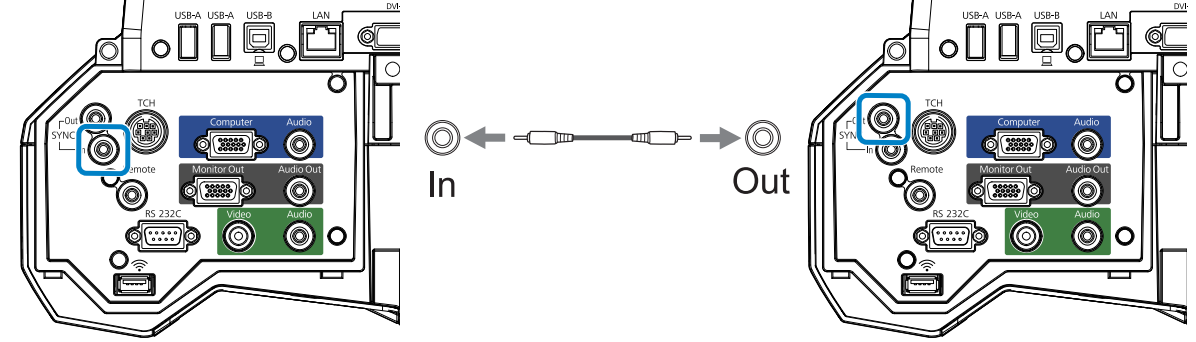

開啟投影機,然後按下 [Menu] 按鈕

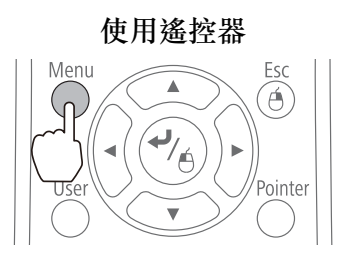

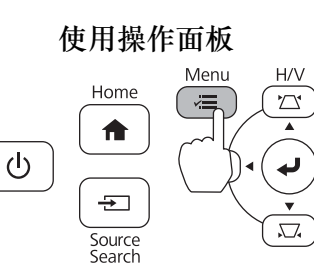

從擴展選擇 Easy Interactive Function

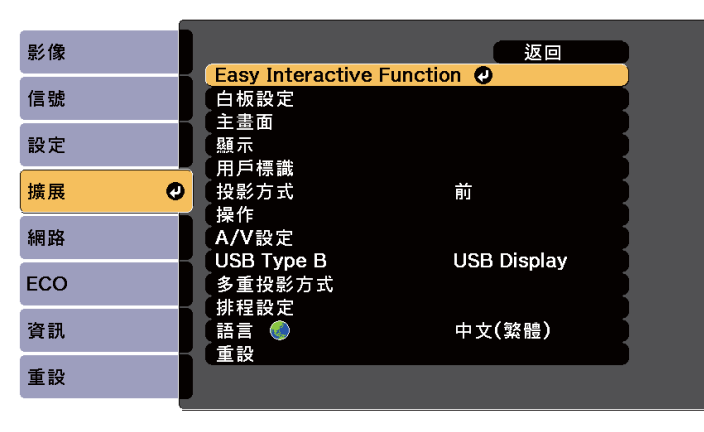

選擇**高級** 

| 影像  | [Easy Interactive Function       | on] 返回           |
|-----|----------------------------------|------------------|
| 信號  | <br>[一般]                         |                  |
| 設定  | 一 目期校正<br>手動校正<br>- 解沈耕罢設宁       |                  |
| 擴展  | 筆模式                              | PC Free 註解<br>關問 |
| 網路  |                                  |                  |
| ECO | [PC 互動式]                         |                  |
| 資訊  | ── 随寫光筆操作模式<br>● 啓用右鍵點選<br>── 高級 | WIN/MaC 模式<br>關閉 |
| 重設  |                                  |                  |

# 將**投影機同步**設為**有線**

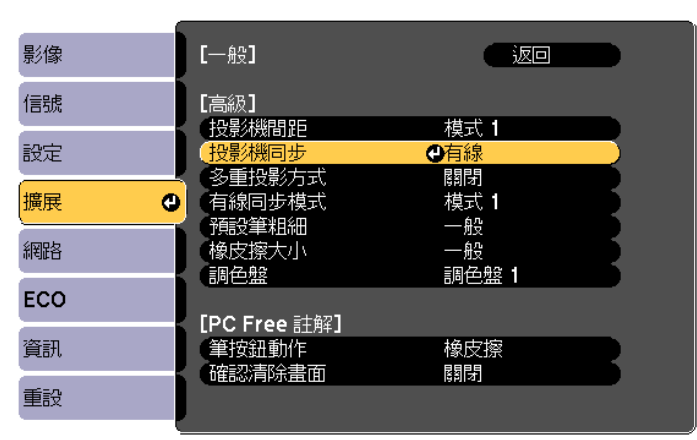

# 設定多重投影互動

在設定多重投影互動前,請先確認您已完成多重投影影像的調整。如果您先設定互動之後才執行影像 調整,互動筆的位置可能會不正確。

☞"調整多重投影影像"第96頁

程序會根據觸控裝置的使用與否而有不同。

## 沒有使用觸控裝置時

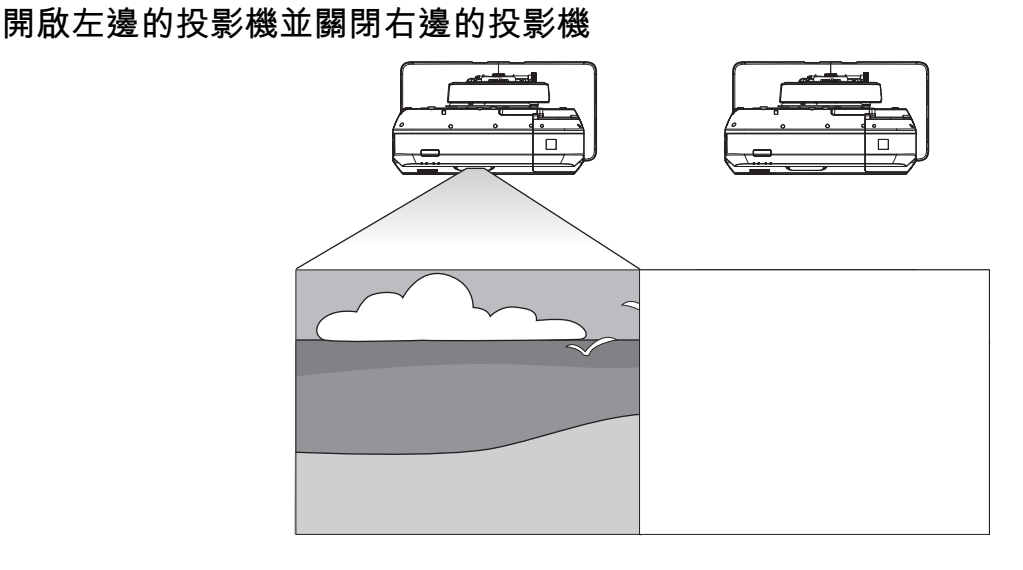

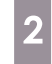

按下 [Menu] 按鈕

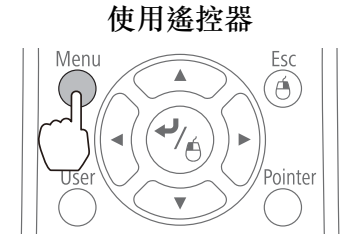

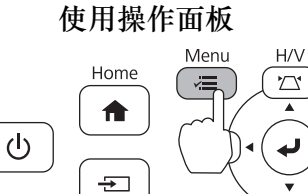

Source Search  $\nabla$ 

4

5

# 從擴展選擇 Easy Interactive Function

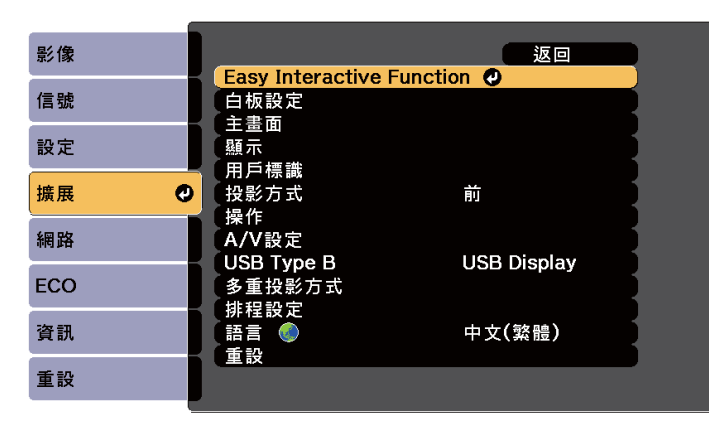

# 從**一般**選擇**高級**

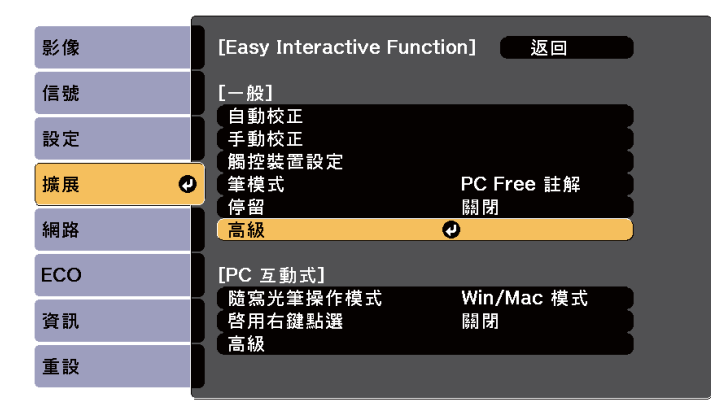

# 選擇**多重投影方式**

| 影像  | [一般]                                                                                                    |                   |    |
|-----|----------------------------------------------------------------------------------------------------|-------------------|----|
| 信號  | [高級]                                                                                                    | + <del>+</del> -+ |    |
| 設定  |                                                                                                    | 候式  <br>紅外線       | Ę  |
| 擴展  | 有線同步模式                                                                                                    | ●<br>模式 1         | R  |
| 網路  | ■ 預設車租細<br>橡皮擦大小<br>= 回分報2                                                                                                    | ——册2<br>——册2      | F. |
| ECO |                                                                                                    | 詞巴盤               |    |
| 資訊  | 「PC Free 註解」<br>筆按鈕動作                                                                                                    | 橡皮擦               | R  |
| 重設  | で<br>理論文庫投<br>型的<br>理論文庫<br>投<br>型の<br>作<br>の<br>で<br>の<br>で<br>の<br>で<br>の<br>の<br>で<br>の<br>の<br>の<br>の<br>で<br>の<br>の<br>の<br>の<br>の<br>の<br>の<br>の<br>の<br>の<br>の<br>の<br>の | 像交換<br>           | Б  |
|     |                                                                                                    |                   |    |

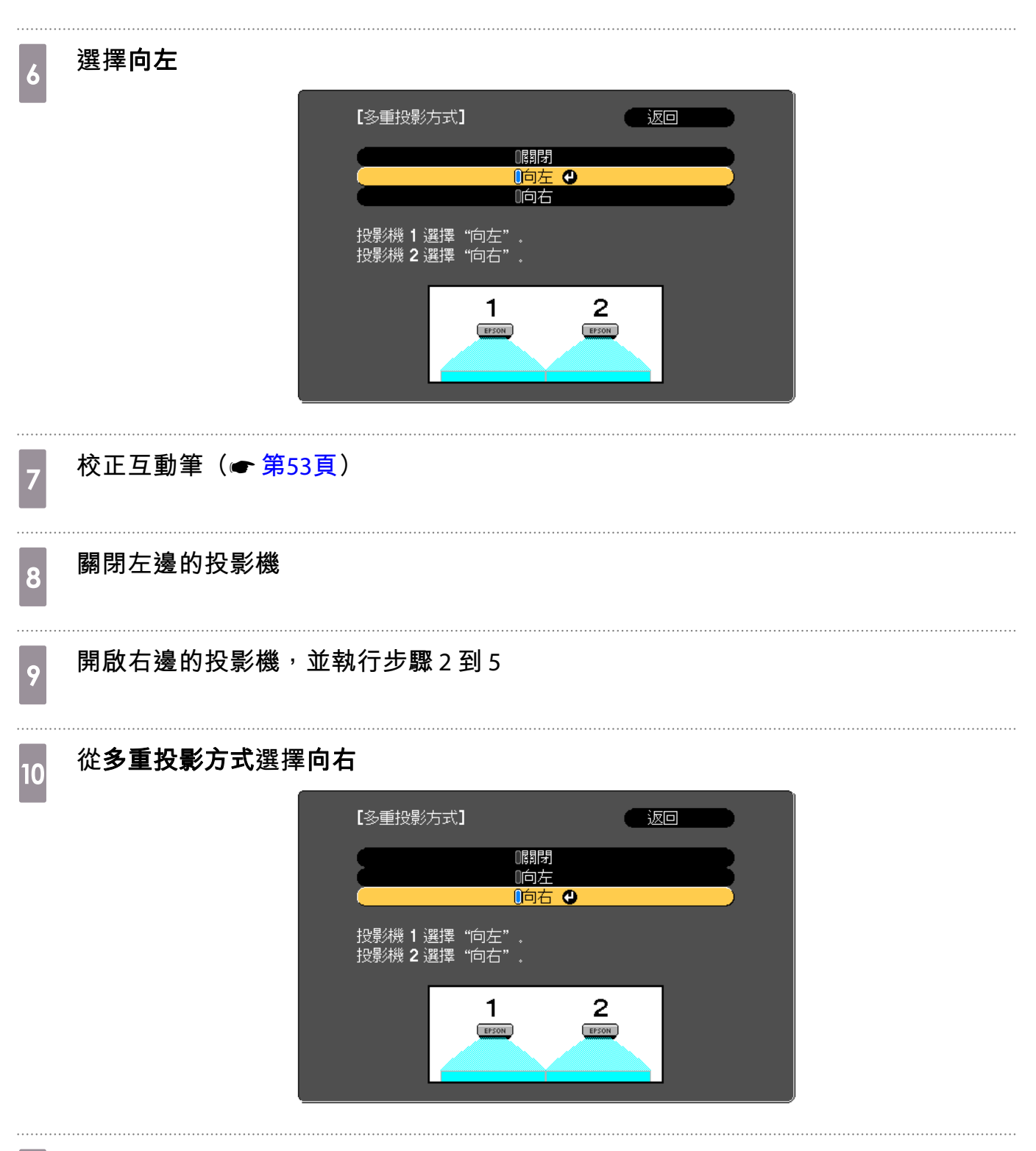

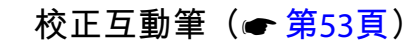

# 使用觸控裝置時

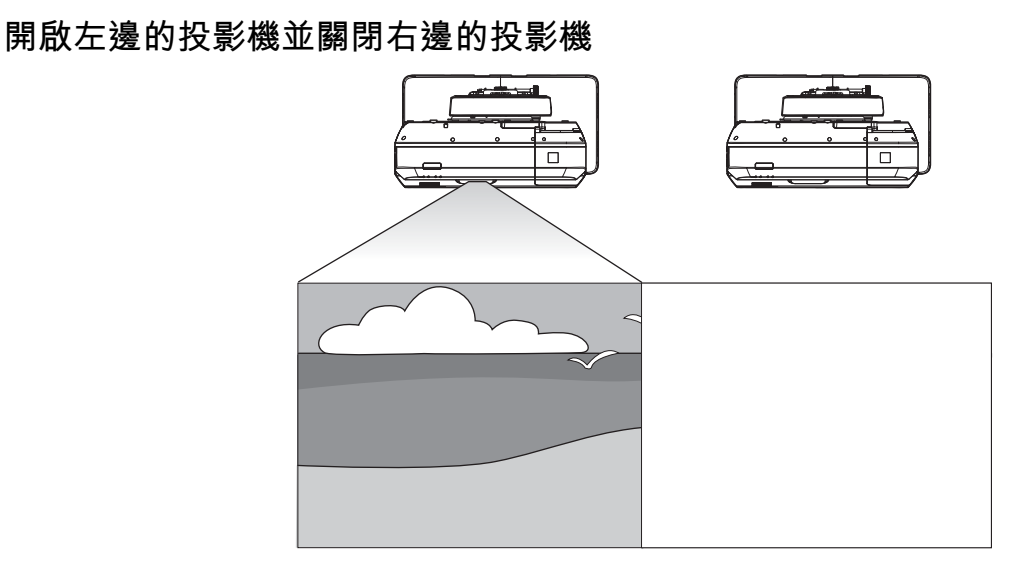

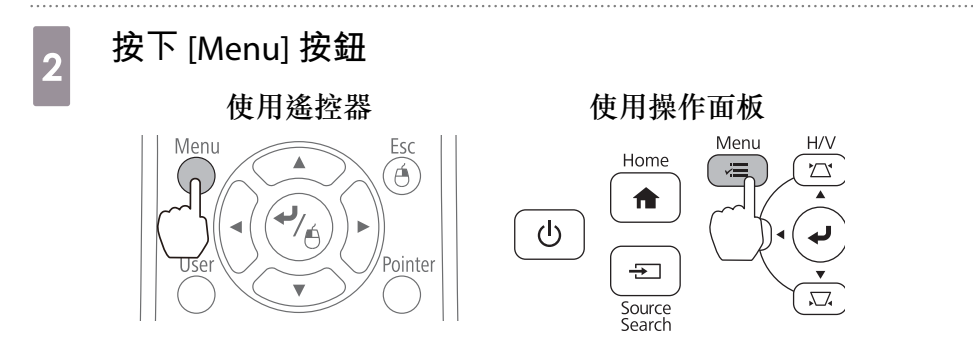

3 從擴展選擇 Easy Interactive Function

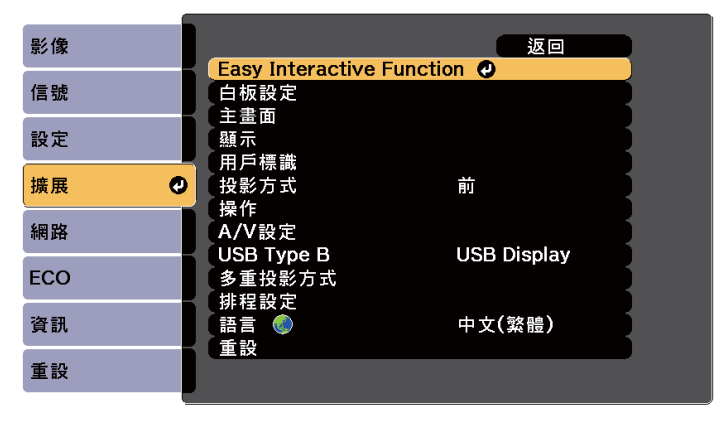

## 從**一般**選擇**高級**

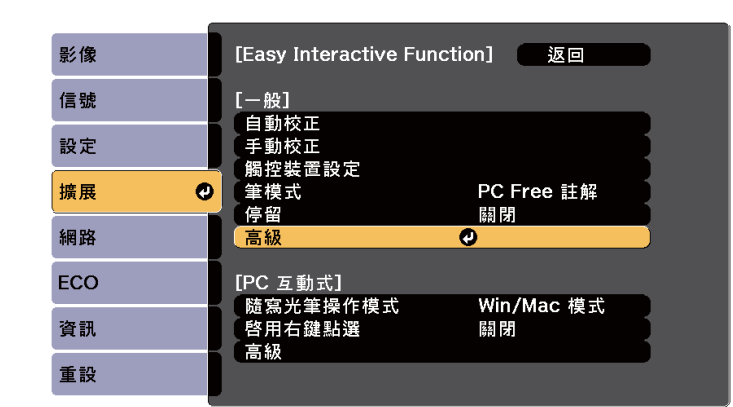

# 5 選擇多重投影方式

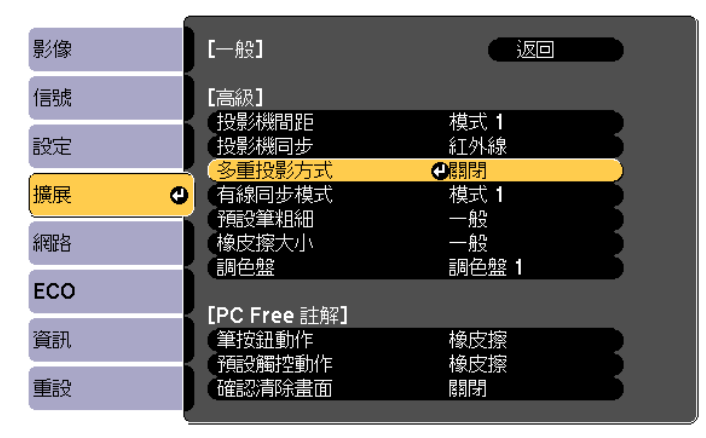

選擇向左

6

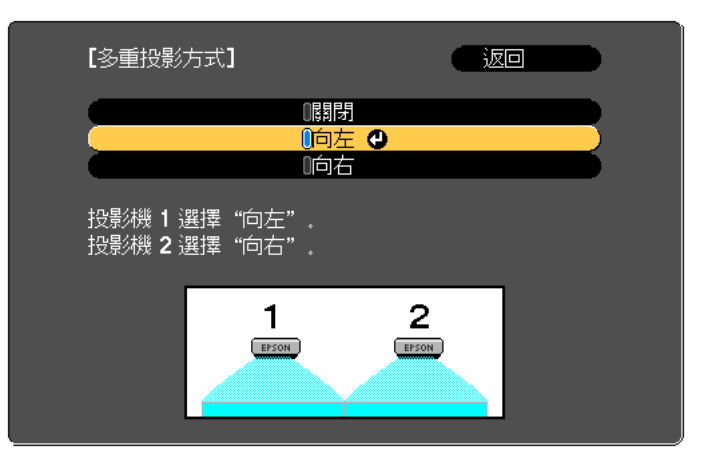

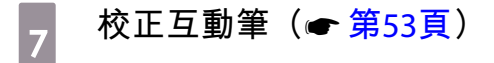

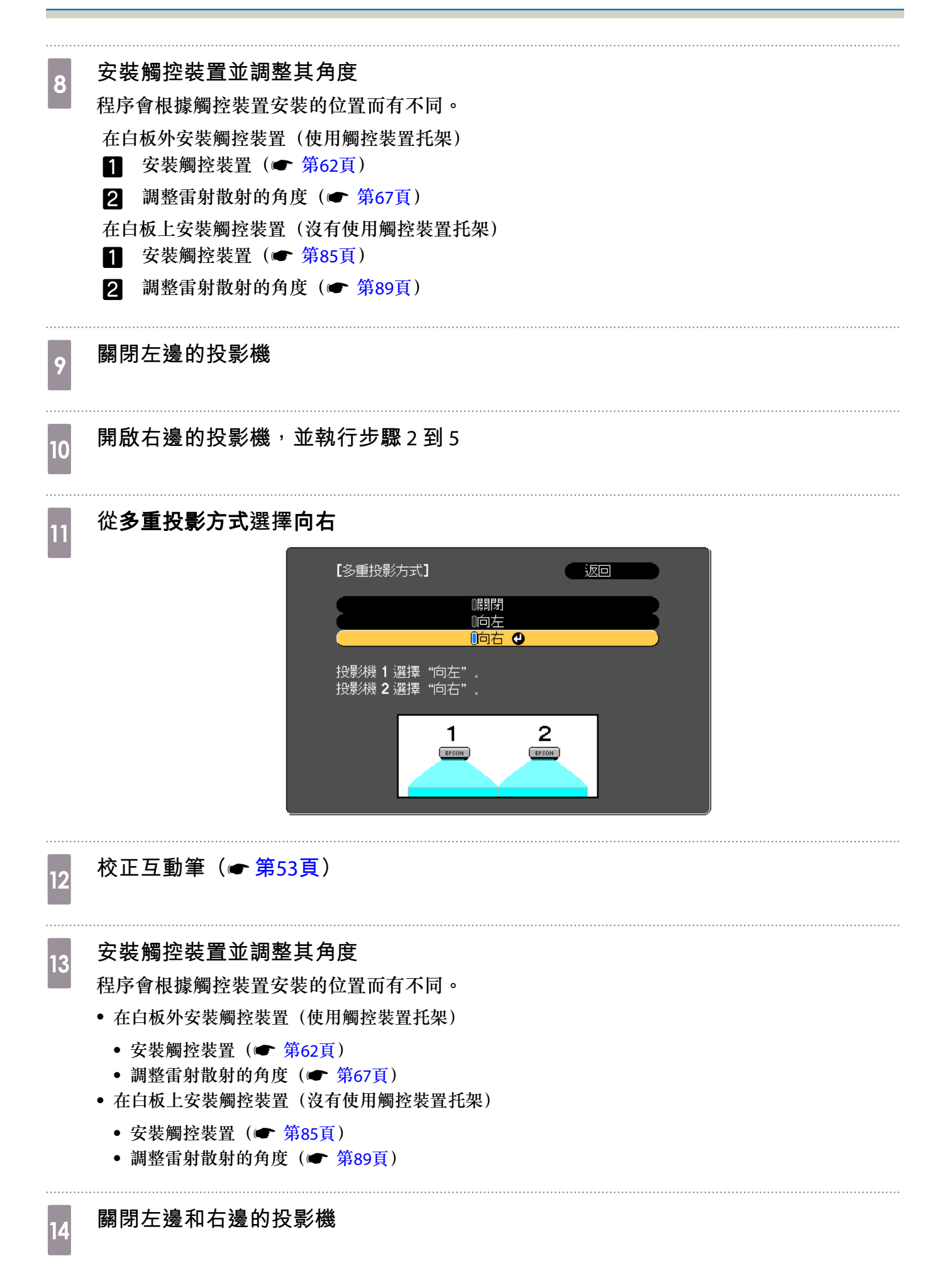

15 為每台投影機執行觸控校正( 🖝 第82頁)

## 批次設定功能

完成其中一台投影機的投影機選單設定後,您可將設定複製到其他投影機上(批次設定功能)。批次 設定功能僅適用於相同型號的投影機。

可使用下列其中一種方式。

- 使用USB隨身碟進行設定。
- 使用 EasyMP Network Updater 設定。

本説明書説明 USB 隨身碟的使用方法。

- 批次設定功能無法複製以下選單設定。 **June** 
  - 網路選單設定(通知選單及其他選單除外)
    - 調整投影機位置之前,請先執行批次設定。批次設定功能會複製投影影像的調整值,例如梯形修 正。若在調整投影機位置後執行批次設定,您所作的調整可能會變更。
    - 您可使用批次設定功能,將已註冊的用戶標誌複製到其他投影機。請勿將機密資訊等資料註冊為 用戶標誌。

\Lambda 注意

執行批次設定是客戶的責任。如果因電源中斷、通訊錯誤等問題而導致批次設定失敗,客戶必須自 行承擔所產生的任何維修費用。

# 使用 USB 隨身碟進行設定

本單元説明如何使用 USB 隨身碟進行批次設定。

- ● 使用 FAT 格式的 USB 隨身碟。
  - 具有安全性功能的 USB 隨身碟無法使用批次設定功能。請使用不具安全性功能的 USB 隨身碟。
    - USB 讀卡機或 USB 硬碟無法使用批次設定功能。

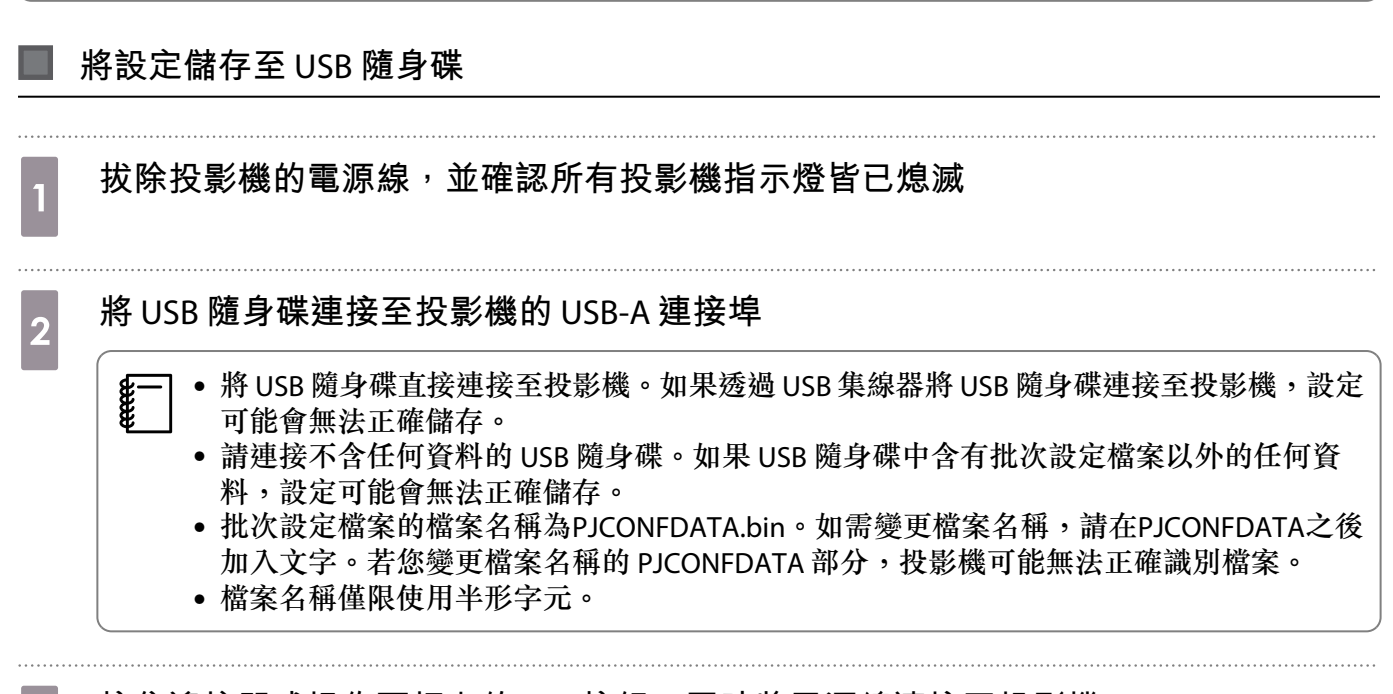

按住遙控器或操作面板上的[Esc]按鈕,同時將電源線連接至投影機

On/Standby 指示燈及 Status 指示燈會亮起藍色, Laser 指示燈及 Temp 指示燈會亮起橘色。 當所有投影機指示燈亮起時,放開 [Esc] 按鈕。

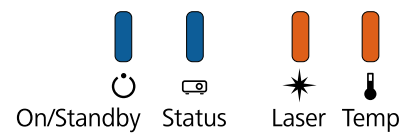

所有指示燈開始閃爍時,表示正在寫入批次設定檔案。

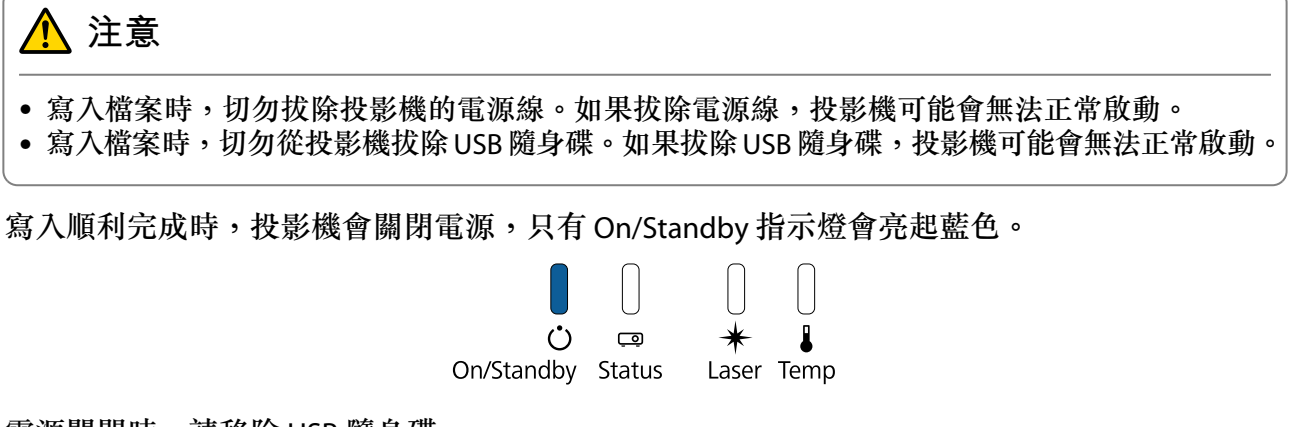

電源關閉時,請移除 USB 隨身碟。
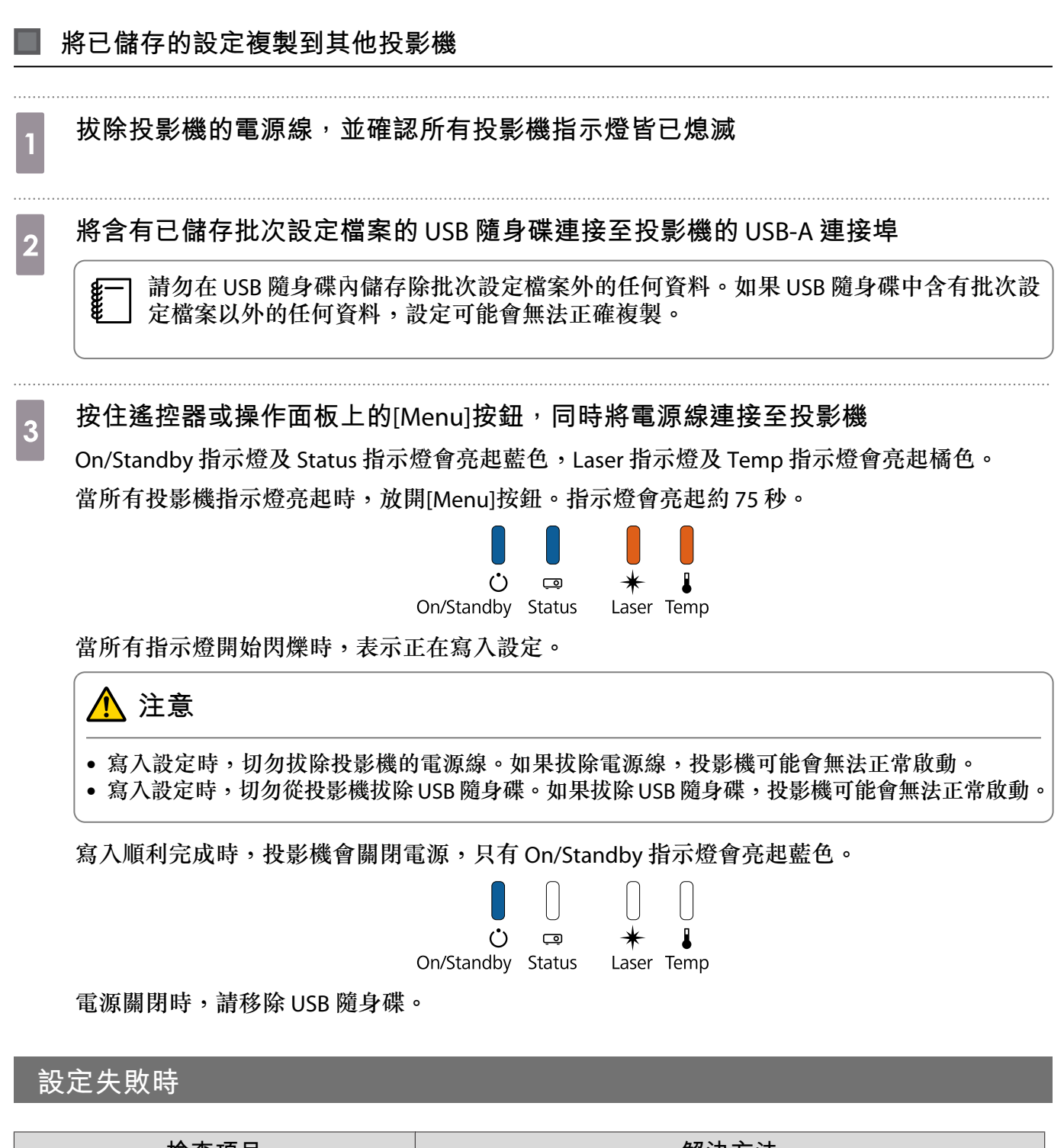

| 檢查項目                             | 解決方法                                                         |
|----------------------------------|--------------------------------------------------------------|
| Laser 指示燈及 Temp 指示燈是否快速閃<br>爍橘色? | 批次設定檔案可能已損毀,或USB 隨身可能沒有正確連接。拔除USB 隨身碟、拔下並重新插入投影機的電源線,然後重新嘗試。 |
| On/Standby Status Laser Temp     |                                                              |

| 檢查項目                                                                                                    | 解決方法                                                       |
|----------------------------------------------------------------------------------------------------|------------------------------------------------------------|
| On/Standby 指示燈及 Status 指示燈是否<br>快速閃爍藍色,且 Laser 指示燈及 Temp<br>指示燈快速閃爍橘色?                                                                                                    | 寫入設定可能失敗,投影機的韌體可能發生錯誤。停止使用投影機,從電源插座卸下電源插頭,然後聯絡 Epson 尋求幫助。 |
| > > > > > > > > > > > > > > > > > > > > > > > > > > > > > > > > > > > > > > > > > > > > > > > > > > > > > > > > > > > > > > > > > > > > > > > > > > > > > > > > > > > > > > > > > > > > > > > > > > > > > > > > > > > > > > > > > > > > > > > |                                                            |

## ○ 安裝安全纜線

市售的防盜線鎖可以安裝至本產品。

將防盜線鎖的線穿過投影機及安裝支架上的安全纜線安裝點。請參閱線鎖隨附的使用説明書,按照指示上鎖。

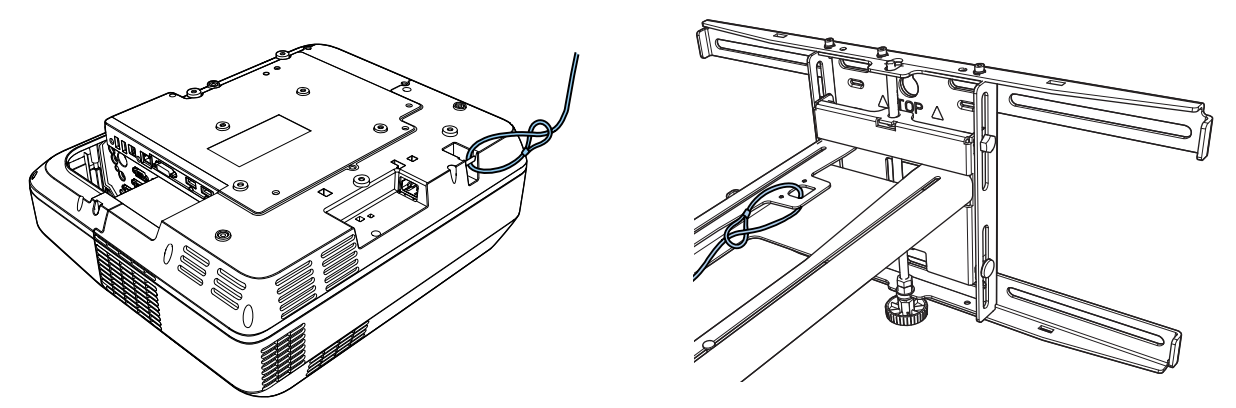

本產品上的安全插槽相容於 Kensington 所製造的 Microsaver Security System。如需 Microsaver Security System 的詳細資訊,請參閱下列説明。

http://www.kensington.com/

投影機

觸控裝置 (安裝於托架上時無法使用)

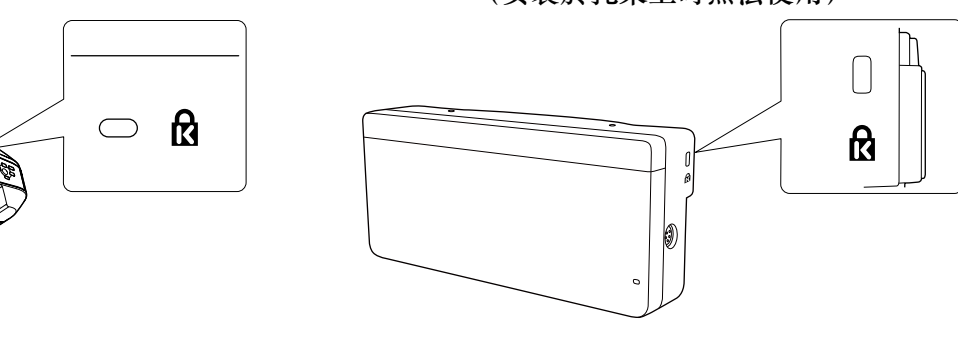

©SEIKO EPSON CORPORATION 2017. All rights reserved.